# DelthaBÉR

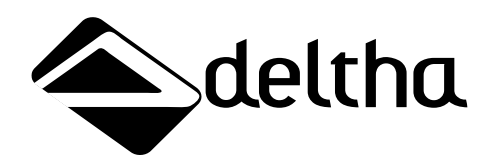

1025 Budapest, Zöldkert u. 3/b. Tel.: (06-1) 487-0-147 Fax.: (06-1) 325-523-0 www.deltha.hu info@deltha.hu

A DelthaBÉR SZJA, TB, Munkaügyi rendszer része a Deltha Ügyviteli Programoknak (C) 1988-2016 DELTHA

| 1. A be                  | mutató leírás használata                                                                                                    | 11                                     |
|--------------------------|----------------------------------------------------------------------------------------------------|----------------------------------------|
| 2. Műk                   | rödési feltételek                                                                                                    | 12                                     |
| 2.1                      | Feltételek egyedi számítógépen történő alkalmazásra                                                                                                    | 13                                     |
| 2.2<br>2.2<br>2.2<br>2.2 | Feltételek hálózaton történő alkalmazásra<br>2.1 Kliens számítógépek<br>2.2 Szerver oldal<br>2.3 A program üzembe helyezése<br>2.2.3.1 Egyedi telepítés<br>2.2.3.2 Hálózatos telepítés<br>2.2.3.2 Hálózatos telepítés<br>2.2.3.2.1 Szerververzió telepítése<br>2.2.3.2.2 Munkaállomás (kliens) verzió telepítése | 13<br>14<br>15<br>15<br>16<br>16<br>19 |
| 3. A pro                 | ogram indítása                                                                                                    | 20                                     |
| 3.1                      | Hibalehetőségek                                                                                                    | 21                                     |
| 4. A bé                  | radatok biztonsági mentése                                                                                                    | 21                                     |
| 5. A pro                 | ogram használata                                                                                                    | 22                                     |
| 5.1                      | Mozgás a menürendszerben                                                                                                    | 22                                     |
| 5.2                      | Adatbeviteli billentyűk                                                                                                    | 23                                     |
| 5.3                      | Értékelés nyomtatóra vagy képernyőre                                                                                                    | 24                                     |
| 5.4                      | Kódszótárak használata                                                                                                    | 25                                     |
| 6. Bérs                  | zámfejtett cég kiválasztása                                                                                                    | 25                                     |
| 6.1                      | Új cég felvitele, javítás a cégek adataiban                                                                                                    | 25                                     |
| 6.2                      | Adott cég keresése a törzsállományban                                                                                                    | 27                                     |

| 7. Az aktuális s | zemély kiválasztása                 | 27 |
|------------------|-------------------------------------|----|
| 8. Munkaügy      |                                     | 29 |
| 8.1 Szeme        | élvi adatok felvitele, javítása     | 29 |
| 811 Úis          | zemélyek rögzítése                  | 29 |
| 812 NVI          | odínénztár                          | 32 |
| 813 Szer         | nélvi kedvezmény                    | 32 |
| 814 logy         | viszony                             | 32 |
| 8.1.4.1.         | 1 logviszony típusai:               |    |
| 8.1.4.1.2        | 2 Besorolás                         |    |
| 8.1.4.1.         | 3 Fizetés és egyéb                  |    |
| 8.1.4.1.4        | 4 EKHO                              | 36 |
| 8.1.4.1.         | 5 SZJA kedvezmény, egyéb            | 36 |
| 8.1.4.1.0        | 6 Gyűjtőkódok                       | 38 |
| 8.1.4.1.7        | 7 Havi adatszolgáltatás             | 39 |
| 8.1.4.1.8        | 8 Egyszerűsített munkavállalás      | 39 |
| 8.1.4.1.9        | 9 Szociális adókedvezmény           | 39 |
| 8.1.4.2          | Levonások                           |    |
| 8.1.4.3          | Bérpótlékok                         | 41 |
| 8.1.4.4          | Bértörzs                            |    |
| 8.1.4.4.         | 1 Fix havibéres esetén a bértörzs   | 45 |
| 8.1.4.4.         | 2 Órabéres esetén a bértörzs        | 46 |
| 8.1.4.4.         | 3 Atlagbér esetén a bértörzs        | 49 |
| 8.1.4.4.         | 4 Teljesítménybér esetén a bértörzs |    |
| 8.1.4.4.         | 5 Egyeb ber eseten a bertorzs       | 50 |
| 8.1.5 EVes       | δ ααατοκ                            |    |
| 8.1.5.1          | Altalanos                           | 51 |
| 8.1.5.2          | Specialis adatok                    |    |
| 8.1.5.3          | OEP által folyósított összegek      | 53 |
| 8.1.5.4          | Adóelőleg                           | 54 |
| 8.1.5.5          | Havi adatszolgáltatás fül           | 54 |
| 8.1.5.6          | Munkáltatói OKKB                    | 57 |
| 8.1.5.7          | Kedvezmények sorrendje              | 57 |

DelthaBÉR

| 8.    | 1.5.8  | Családi kedvezmények                      | 57 |
|-------|--------|-------------------------------------------|----|
| 8.    | 1.5.9  | Adóstárs, biztosítás                      | 59 |
| 8.1   | 1.5.10 | Adókedvezmények                           | 60 |
| 8.1   | 1.5.11 | Családi járulékkedvezmény                 | 60 |
| 8.1.6 | Elta   | ırtottak adatai                           | 61 |
| 8.1.7 | GYE    | ED, GYES melletti munkaviszony            | 62 |
| 8.2   | Munk   | arend                                     | 62 |
| 8.3   | Listák | <                                         | 64 |
| 8.3.1 | Dol    | gozók jegyzéke                            | 64 |
| 8.3.2 | Sza    | badság nyilvántartás                      | 64 |
| 8.3.3 | Mu     | nkarend nyilvántartás                     | 64 |
| 8.3.4 | Gyť    | íjtőkódos névjegyzék                      | 65 |
| 8.3.5 | : Hav  | /i listák                                 | 65 |
| 8.    | 3.5.1  | Havi munkaidő jelentés                    | 66 |
| 8.    | 3.5.2  | Havi belépők listája                      | 66 |
| 8.    | 3.5.3  | Havi kilépők listája                      | 66 |
| 8.    | 3.5.4  | Egyszerűsített munkavállalási statisztika | 66 |
| 8.3.6 | 5 Éve  | s listák                                  | 66 |
| 8.    | 3.6.1  | Éves munkaidő lista                       | 67 |
| 8.    | 3.6.2  | Éves belépők listája                      | 67 |
| 8.    | 3.6.3  | Éves kilépők listája                      | 67 |
| 8.    | 3.6.4  | 25 és 55 évet betöltő dolgozók            | 67 |
| 8.    | 3.6.5  | Egyszerűsített munkavállalás statisztika  | 68 |
| 8.4   | Igazo  | lások, szerződések, nyilatkozatok         | 68 |
| 8.4.1 | lgaz   | zolás nyilvántartásba vételről            | 68 |
| 8.4.2 | 2 Ker  | esetigazolás                              | 68 |
| 8.4.3 | s Mu   | nkaszerződések                            | 69 |
| 8.4.4 | ↓ Mu   | nkáltatói tájékoztató                     | 70 |
| 8.4.5 | 5 Nyi  | latkozatok                                | 70 |
| 8.    | 4.5.1  | Nyilatkozat költségtérítéshez             | 70 |

|          | -   |
|----------|-----|
| Doltha   | DED |
| Deitilia | DER |

|          | 8.4.5.2<br>8.4.5.3<br>8.4.5.4<br>8.4.5.5<br>8.4.5.6<br>8.4.5.7 | Nyilatkozat családi kedvezményhez<br>Nyilatkozat személyi kedvezményhez<br>Nyilatkozat apát megillető munkaidő kedvezményhez<br>Nyilatkozat gyermekek után járó pótszabadsághoz<br>Külföldi illetőségű személy adókedvezményéhez<br>Nyilatkozat első házasok kedvezményéhez | 70<br>71<br>71<br>71<br>71<br>71<br>72 |
|----------|----------------------------------------------------------------|----------------------------------------------------------------------------------------------------|----------------------------------------|
| 8.5<br>8 | Kilépá<br>.5.1 A ki                                            | ő dolgozók adatszolgáltatása<br>lépő dolgozó összes alábbi adatszolgáltatása                                                                                                    | 72<br>72                               |
| 8.6      | OEP f                                                          | elé küldendő lapok                                                                                                    | 73                                     |
| 8.7      | A leké                                                         | ert listák, nyomtatványok, szerződések szerkesztése                                                                                                    | 73                                     |
| 9. Bér   | adatok                                                         |                                                                                                    | 75                                     |
| 9.1      | Ledol                                                          | gozott, kieső idők rögzítése, javítása                                                                                                    | 75                                     |
| 9.2      | Járan                                                          | dóságok, bérek, térítések számfejtése                                                                                                    | 80                                     |
| 9        | .2.1 Bér                                                       | ek, térítések számfejtése ablak                                                                                                    | 81                                     |
|          | 9.2.1.1                                                        | Jogviszony adatok                                                                                                    | 81                                     |
|          | 9.2.1.2                                                        | A számfejtés adatai                                                                                                    |                                        |
|          | 9.2.1.3                                                        | lag altal fizetett / levont                                                                                                    | 84                                     |
|          | 9.2.1.4<br>9.2.1.5                                             | Mínusz korrekció                                                                                                    |                                        |
| 9.3      | Autor                                                          | natikus számfejtés                                                                                                    | 86                                     |
| 9.4      | Adón                                                           | em csoportok, adónemek, adónem főkönyvi számai                                                                                                    | 87                                     |
| 9.5      | Kifize                                                         | tési jogcímek felvitele, karbantartása                                                                                                    | 89                                     |
| 9.6      | Jogcír                                                         | nek megadása kifizetési jellegre                                                                                                    | 93                                     |
| 9.7      | Beval                                                          | lássorok megadása jogcímenként                                                                                                    | 94                                     |
| 10. Lis  | sták                                                           |                                                                                                    | 95                                     |
| 10.1     | Fizeté                                                         | si jegyzék                                                                                                    | 95                                     |
|          |                                                                | ,                                                                                                    |                                        |

| DelthaB                                  | ÉR Bemutató leírás                                                                                                    | 7                                |
|------------------------------------------|----------------------------------------------------------------------------------------------------|----------------------------------|
| 10.2                                     | Bér és járulékkarton                                                                                                    | . 96                             |
| 10.3                                     | Feladásjegyzék a könyvelés felé                                                                                                    | . 96                             |
| 10.4                                     | Gyűjtőkódonkénti feladás                                                                                                    | 97                               |
| 10.5                                     | Költséghelyenkénti feladás                                                                                                    | 97                               |
| 10.6                                     | Feladás főkönyvi számlákra                                                                                                    | 97                               |
| 10.7                                     | Jogviszonyonkénti havi bérlista                                                                                                    | . 98                             |
| 10.8                                     | Bevallást segítő listák                                                                                                    | . 98                             |
| 10.9                                     | Adók, járulékok összesítő listája                                                                                                    | . 99                             |
| 10.10                                    | Lista a béren kívüli, és kedvezményes adózású juttatásokról                                                                               | 100                              |
| 10.11                                    | Szociális hozzájárulási adó kedvezmények listája                                                                                          | 100                              |
| 10.12                                    | Kötelezettségek utalási listája                                                                                                    | 100                              |
| 11. Havi                                 | , évközi adatszolgáltatások                                                                                                    | 100                              |
| 11.1<br>11.1.<br>11.1.<br>11.1.<br>11.1. | Havi elektronikus (ebev) adatszolgáltatás NAV felé<br>1 'T1041 adatexport<br>2 'T1042E adatexport<br>3 '08 adatexport<br>4 '58 adatexport | 100<br>100<br>.101<br>102<br>102 |
| 12. Éves                                 | adatszolgáltatások                                                                                                    | 103                              |
| 12.1                                     | Évesi adatszolgáltatás dolgozók felé                                                                                                    | 103                              |
| 13. Törz                                 | sadatok                                                                                                    | 103                              |
| 13.1                                     | Magánnyugdíj-pénztárak                                                                                                    | 103                              |
| 13.2                                     | Biztosítók                                                                                                    | 104                              |
| 13.3                                     | Érdekképviseletek                                                                                                    | 104                              |

| DelthaBÉ  | R Bemutató leírás                         | 8   |
|-----------|-------------------------------------------|-----|
| 13.4      | Gyűjtőkódok                               | 104 |
| 13.5      | UTK kódok                                 |     |
| 13.6      | Munkakörök                                |     |
| 13.7      | Szakképzettségek                          |     |
| 13.8      | Országok                                  |     |
| 13.9      | Nyelvek és Nyelvvizsga központok          |     |
| 13.10     | Munkaszerződések                          |     |
| 13.11     | Munkarend sablon                          |     |
| 14. Iratt | ár                                        | 108 |
|           |                                           |     |
| 14.1      | Cegvalasztas                              |     |
| 14.2      | Felhasználók átjelentkezése               |     |
| 14.3      | Cégadatok felvitele. javítása             |     |
| 14.3      | 1 Cégadatok javítása                      |     |
| 14.3      | .2 Új cég felvitele                       |     |
| 14.3      | 3 Bérpótlékok                             |     |
| 14.3      | 4 TB, adó jogviszony szerinti bérpótlékok | 111 |
| 14.4      | Program paraméterek beállítása            |     |
| 14        | 14.1.1 Ablak                              |     |
| 14        | 1.4.1.2 Adatkezelés                       |     |
| 14        | L4.1.3 DelthaDirect                       |     |
| 14        | 1.4.1.4 Hangok                            |     |
| 14        | 1.4.1.5 Program paraméterek               |     |
| 14        | 1.4.1.6 Rendezés / keresés                |     |
| 14        | I.4.1.7 Segítség                          |     |
| 14.5      | Felhasználók felvitele, javítása          | 114 |

| DelthaBl                     | ÉR Bemutató leírás                                                                                | 9                        |
|------------------------------|---------------------------------------------------------------------------------------------------|--------------------------|
| 14.6                         | Évváltás                                                                                          | 116                      |
| 14.7<br>14.7<br>14.7<br>14.7 | Szerviz funkciók<br>7.1 Adatok mentése<br>7.2 Adatok visszatöltése<br>7.3 Adatbázisok ellenőrzése | 117<br>117<br>118<br>119 |
| 14.8                         | Program vége                                                                                      | 119                      |
| 15. Segí                     | t                                                                                                 |                          |
| 15.1                         | Program engedélyek                                                                                | 119                      |
| 15.2                         | Regisztráció visszavonása                                                                         | 119                      |
| 15.3                         | DelthaDirect                                                                                      | 120                      |
| 15.4                         | Jogszabályok szövege                                                                              | 120                      |
| 15.5                         | Programmódosítások                                                                                | 122                      |
| 15.6                         | A programról                                                                                      |                          |
| 16. Abla                     | ıkok                                                                                              | 123                      |
| 17. Bérs                     | zámfejtés menete                                                                                  | 123                      |
| 18. Óral                     | bérmodul használata                                                                               | 125                      |

# 1. A bemutató leírás használata

A program használatához nem szükséges a használt operációs rendszer teljes körű ismerete (pl.: Windows XP, Windows 7), de feltételezzük a programot használó megfelelő jogszabály ismereteit. Az alábbiakban felsoroljuk a leírásban használatos jelölésrendszer értelmezését.

- Szögletes zárójelbe zárt szövegrész mindig a számítógép billentyűzetén elhelyezkedő valamelyik billentyűt jelenti.
- A következő billentyűk a klaviatúra jobb oldali részén találhatók: [Jobbra-nyíl] és [Balra-nyíl], [Fel-nyíl] és [Le-nyíl], [Home] vagy [Elejére], [End] vagy [Végére], [PgUp] vagy [Lapozás Fel], [PgDn] vagy [Lapozás Le], [Ins] vagy [Beszúrás-Felülírás Váltó], [Del] vagy [Törlés].
- A [BackSpace] vagy [Visszatörlés] a billentyűzet jobb felső részén elhelyezkedő szürke billentyű, 'BackSpace' vagy/ és '←' felirattal és jellel ellátva.
- Az [Enter] a [BackSpace] alatt található nagyméretű billentyű 'RETURN' vagy 'ENTER' felirattal, illetve visszafelé mutató nyíl jellel.
- Az [Esc] billentyű legtöbbször a billentyűzet bal felső sarkán elhelyezkedő billentyű. Jelentése mindig az aktuális program helyzetéből történő kilépés, menekülés.
- Az [F1]...[F10] a billentyűzet bal oldalán vagy a billentyűzet felett találhatók.

- A [CTRL-...] mindig a 'Ctrl' feliratú billentyű és valamely más billentyű egyidejű lenyomását jelenti. A [CTRL] billentyűt lenyomva tartjuk, ezután a másik billentyűt pedig leütjük. Pl.: [CTRL-W] jelentése, a [Crtl] billentyűt lenyomva tartjuk, és a [W] billentyűt pedig megnyomjuk.
- A [SPACE], a szóköz, a leghosszabb billentyű az alsó sorban.
- A program egyes helyein elérhető egy úgynevezett navigációs pult is, amellyel beviteli mezők vagy adat-képernyők közötti mozgás valósítható meg egyszerűen. Természetesen ennek a résznek is van billentyűzeti megoldása, ha ezt kényelmesebbnek találjuk.

A navigáló pult felépítése:

A. B. C. D. E. F. G. H.

| A. Ugrás a legelsőre.   | [Ctrl-Home] |
|-------------------------|-------------|
| B. Ugrás az előzőre.    | [FEL nyíl]  |
| C. Ugrás a következőre. | [LE nyíl]   |
| D. Ugrás a legutolsóra. | [Ctrl-End]  |
| E. Új felvitel.         | [lns]       |
| F. Törlés.              | [Del]       |
| G. Módosítás.           | [Enter]     |
| H. Frissítés.           | [F9]        |

# 2. Működési feltételek

Az alább felsorolt konfigurációk csak javaslatok, de a minimum feltételeket meghatározzák. Hálózati alkalmazás, jelentős számú cég esetén az optimális megoldás kidolgozásához kérje tanácsadásunkat!

## 2.1 Feltételek egyedi számítógépen történő alkalmazásra

A program minimális hardver és szoftver igénye, ahol a szoftver fut:

- P1 133 MHz vagy kompatibilis számítógép
- 128 MB RAM, 30 MB szabad hely a winchesteren (adatfüggő a tároló)
- 800x600 pixel képernyő és videokártya felbontás
- Windows 98 operációs rendszer

A program minimális hardver és szoftver igénye normál működéshez:

- P31 GHz vagy kompatibilis számítógép
- 256 MB RAM, 30 MB szabad hely a winchesteren (adatfüggő a tároló)
- Windows 2000, XP Prof., Windows NT operációs rendszer

A program optimális hardver és szoftver igénye, javasolt minimum konfiguráció

- P4 1,6 GHz vagy magasabb szintű számítógép
- 256 MB RAM, 30 MB szabad hely a winchesteren (adatfüggő a tároló)
- Windows 2000, XP Prof., Windows NT operációs rendszer

# 2.2 Feltételek hálózaton történő alkalmazásra

# 2.2.1 Kliens számítógépek

A program minimális hardver és szoftver igénye, ahol a szoftver fut:

- P1 133 MHz vagy kompatibilis számítógép
- 128 MB RAM, 30 MB szabad hely a winchesteren (adatfüggő a tároló)
- 800x600 pixel képernyő és videokártya felbontás
- Windows 98 operációs rendszer

A program minimális hardver és szoftver igénye normál működéshez:

- P31 GHz vagy kompatibilis számítógép
- 256 MB RAM, 30 MB szabad hely a winchesteren (adatfüggő a tároló)
- Windows 2000, XP Prof., Windows NT operációs rendszer

A program optimális hardver és szoftver igénye, javasolt minimum konfiguráció

- P4 1,6 GHz vagy magasabb szintű számítógép
- 256 MB RAM, 30 MB szabad hely a winchesteren(adatfüggő a tároló)
- Windows 2000, XP Prof., Windows NT operációs rendszer

#### 2.2.2 Szerver oldal

A program minimális hardver és szoftver igénye, ahol a szoftver fut:

- P31 GHz vagy kompatibilis számítógép
- 256 MB RAM, 30 MB szabad hely a winchesteren (adatfüggő a tároló)
- Windows 98, 2000, XP Prof., Windows NT operációs rendszer

A program minimális hardver és szoftver igénye normál működéshez:

• P3 1,2 GHz vagy kompatibilis számítógép

- 512 MB RAM, 30 MB szabad hely a winchesteren (adatfüggő a tároló)
- Windows NT szerver, Windows 2000-2003 szerver

A program optimális hardver és szoftver igénye, javasolt minimum konfiguráció

- P4 1,6 GHz vagy kompatibilis számítógép
- 512 MB RAM, 30 MB szabad hely a winchesteren (adatfüggő a tároló)
- Windows 2000-2003 szerver

## 2.2.3 A program üzembe helyezése

Az üzembe helyezést az e-mail –ben kapott licenc fájllal végezhetjük el a következők szerint:

- 1. A <u>www.deltha.hu</u> oldalról tölthető le a szükséges file.
- 2. A telepítés során folyamatos tájékoztatást kapunk a soron következő lépésekről.
- 3. A <u>www.deltha.hu</u> oldal megfelelő menüpontjában tudjuk kiválasztani, hogy egyedi vagy hálózatos telepítést kívánunk elvégezni.

## 2.2.3.1 Egyedi telepítés

- 1. A www.deltha.hu oldalról az Ügyfélkapun keresztül történő belépést követően a DelthaBÉR / Telepítő programok letöltése / DelthaBÉR egyfelhasználós telepítő program menüpontból töltse le a szükséges DB\_install\_2015\_08.exe file-t.
- 2. A file elindítását követően a telepítés első lépéseként ki kell választania a felugró ablakból a licenc file-t.
- 3. Ezt követően elindul a DelthaBÉR Telepítő Varázsló, amely közli, hogy milyen program verzió kerül telepítésre. Válasszuk a Tovább gombot!
- 4. Megjelenik a "Licencszerződés" ablak, ahol a programra vonatkozó szerződést olvashatjuk el (Kérjük, olvassa el!). A telepítőt csak abban az esetben lehet tovább

futtatni, ha Önnek megfelel a szerződés, és azt elfogadja. Ezt az "Elfogadom a szerződést" ponttal választhatja ki.

- 5. Válasszuk a Tovább gombot!
- 6. Ezt követően a felhasználó adatait tudjuk megadni (alapesetben a Windows-ba beállított adatok jelennek meg), majd válasszuk a Tovább gombot!
- 7. A következő ablakban a telepítési útvonalat, könyvtárakat tudjuk megadni. Alapesetben a C:/ProgramFiles/Deltha/Delthaber útvonalat ajánlja a telepítő, de Ön ettől eltérhet. A telepítési útvonal kiválasztása után válasszuk a Tovább gombot!
- 8. Adjuk meg, hogy a START menüpontban hová helyezze a telepítő a DelthaBÉR program parancsikonját! Alapesetben a Deltha Programok / DelthaBÉR útvonalat ajánlja fel a program, de Ön ettől eltérhet. A program parancsikonja helyének megadását követően válasszuk a Tovább gombot!
- 9. A megjelenő ablakban kiegészítő feladatok jelölhetőek ki, hogy szeretnénk e parancsikont létrehozni az Asztalon és/vagy a Gyorsindítás eszköztáron. Válasszuk a Tovább gombot!
- 10. A Telepítő felkészült a DelthaBÉR program telepítésére. Leellenőrizhetjük a beállított adatokat. Ha az ellenőrzés során mindent rendben találtunk, válasszuk a Telepítés gombot!
- 11. A telepítés befejeztével válasszuk a Befejezés gombot!

# 2.2.3.2 Hálózatos telepítés

Ezt a telepítést akkor kell elvégeznünk, ha a DelthaBÉR programot hálózatban, több gépen szeretnénk használni. A hálózatos telepítés két részből tevődik össze:

- először a DelthaBÉR szerververzió, illetve a Firebird adatbáziskezelő szerververzió telepítését kell elvégeznünk a DelthaBÉR program szempontjából kinevezett szervergépen, majd ezt követi
- a munkaállomásokra (kliensekre) történő DelthaBÉR és Firebird telepítése.

## 2.2.3.2.1 Szerververzió telepítése

- 1. A <u>www.deltha.hu</u> oldalról az Ügyfélkapus belépést követően a DelthaBÉR / Telepítő programok letöltése / DelthaBÉR hálózatos telepítő program menüpontból töltse le a szükséges DB\_installh\_2015\_08.exe file-t.
- 2. A file mentését követően a tömörített állományt ki kell tömöríteni (WinRaR alkalmazással), majd a kitömörített file-ok közül ki kell választani az install\_server.exe-t.
- 3. A file elindítását követően első lépéseként ki kell választania a felugró ablakból a licenc file-t.
- 4. Ezt követően a telepítés következő lépéseként megjelenik a DelthaBÉR Telepítő Varázsló, amely közli, hogy milyen program verzió kerül telepítésre. Válasszuk a Tovább gombot!
- 5. Megjelenik a "Licencszerződés" ablak, ahol a programra vonatkozó szerződést olvashatjuk el (Kérjük, olvassa el!). A telepítőt csak abban az esetben lehet tovább futtatni, ha Önnek megfelel a szerződés, és azt elfogadja. Ezt az "Elfogadom a szerződést" ponttal választhatja ki.
- 6. Válasszuk a Tovább gombot!
- 7. Ezt követően a felhasználó adatait tudjuk megadni (alapesetben a Windows-ba beállított adatok jelennek meg), majd válasszuk a Tovább gombot!
- 8. A következő ablakban a telepítési útvonalat, könyvtárakat tudjuk megadni. Alapesetben a C:/Program Files/Deltha/Delthaber útvonalat ajánlja a telepítő, de Ön ettől eltérhet. A telepítési útvonal kiválasztása után válasszuk a Tovább gombot!
- 9. Adjuk meg, hogy a START menüpontban hová helyezze a telepítő a DelthaBÉR program parancsikonját! Alapesetben a Deltha Programok \ DelthaBÉR útvonalat ajánlja fel a program, de Ön ettől eltérhet. A program parancsikonja helyének megadását követően válasszuk a Tovább gombot!
- 10. A megjelenő ablakban kiegészítő feladatok jelölhetőek ki, hogy szeretnénk e parancsikont létrehozni az Asztalon és/vagy a Gyorsindítás eszköztáron. Válasszuk a Tovább gombot!
- 11. A Telepítő felkészült a DelthaBÉR program telepítésére. Leellenőrizhetjük a beállított adatokat. Ha az ellenőrzés során mindent rendben találtunk, válasszuk a Telepítés gombot!
- 12. Ezután megjelenik a Firebird Telepítő Varázsló, amely közli, hogy milyen adatbázis kezelő program verzió kerül telepítésre. Válasszuk a Tovább gombot!

- 13. Megjelenik a "Licencszerződés" ablak, ahol a programra vonatkozó szerződést olvashatjuk (Kérjük, olvassa el!). A telepítőt csak abban az esetben lehet továbbfuttatni, ha Önnek megfelel a szerződés, és azt elfogadja. Ezt az "Elfogadom a szerződést" ponttal választhatja ki.
- 14. Válasszuk a Tovább gombot!
- 15. A következő ablakban a telepítési útvonalat, könyvtárakat tudjuk megadni. Alapesetben a C:/Program Files/Firebird útvonalat ajánlja a telepítő, de Ön ettől eltérhet. A telepítési útvonal kiválasztása után válasszuk a Tovább gombot!
- 16. A megjelenő ablakban a telepítő program közli, hogy mely összetevő kerül telepítésre (Firebird szerver). Válasszuk a Tovább gombot!
- 17. Adjuk meg, hogy a START menüpontban hová helyezze a telepítő a Firebird adatbázis kezelő program parancsikonját! Alapesetben a Firebird útvonalat ajánlja fel a program, de Ön ettől eltérhet. A program parancsikonja helyének megadását követően válasszuk a Tovább gombot!
- 18. A telepítő felkészült a Firebird program telepítésére. Leellenőrizhetjük a beállított adatokat. Ha az ellenőrzés során mindent rendben találtunk, akkor válasszuk a Telepítés gombot!
- 19. A Firebird adatbázis kezelő program befejeztével válasszuk a Befejezés gombot!
- 20. A DelthaBÉR program befejeztével válasszuk a Befejezés gombot!

Mielőtt a munkaállomás (kliens) verzió(ka)t telepítenénk, azt a könyvtárat, ahová a DelthaBÉR szerververzióját telepítettük, meg kell osztani. A megosztáshoz az alábbiakat kell végrehajtani:

- Kattintsunk a számítógépen található Saját gép ikonra!
- Kattintsunk annak a meghajtónak a betűjelére, ahová a DelthaBÉR programot telepítettük! (Alapesetben ez a C: meghajtó.)
- Kattintsunk a megjelenő listában arra a könyvtárra, ahová a DelthaBÉR programot telepítettük! (Alapesetben ez a Program Files könyvtár.)
- Kattintsunk a Program Files-on belül arra a könyvtárra, ahová a DelthaBÉR programot telepítettük! (Alapesetben ez a Deltha könyvtár.)
- A Deltha könyvtárba belépve kattintsunk a Delthaber könyvtárra jobb egérgombbal, és a megjelenő listából válasszuk ki a Megosztás pontot!
- A megjelenő ablakban válasszuk ki a "Megosztás az alábbi néven" pontot (az adott Megosztási név legyen: Delthaber)!

- A "Hozzáférés típusánál" válasszuk ki a "Teljes" lehetőséget!
- Kattintsunk az "Alkalmaz" pontra!
- Zárjuk be az alkalmazást!

## 2.2.3.2.2 Munkaállomás (kliens) verzió telepítése

Ez a hálózatos telepítés másik része. Ezt azokon a számítógépeken kell elvégeznünk, amelyeken a DelthaBÉR programot használni szeretnénk (kivéve szervergép!).

- 1. A korábban kitömörített file-ok közül ki kell választani és elindítani az install\_client.exe –t.
- 2. A megjelenő Tallózás a mappák között ablakban, kérem, adja meg a kialakított Teljes hálózati környezetben a szerver gépnek kijelölt megosztott Delthaber mappát, majd kattintson az OK gombra.
- 3. A file elindítását követően a telepítés első lépéseként ki kell választania a felugró ablakból a licenc file-t
- 4. A telepítő első lépésében megjelenik a DelthaBÉR Telepítő Varázsló, amely közli, hogy milyen program verzió kerül telepítésre. Válasszuk a Tovább gombot!
- 5. Megjelenik a "Licencszerződés" ablak, ahol a programra vonatkozó szerződést olvashatjuk el (Kérjük, olvassa el!). A telepítőt csak abban az esetben lehet tovább futtatni, ha Önnek megfelel a szerződés, és azt elfogadja. Ezt az "Elfogadom a szerződést" ponttal választhatja ki.
- 6. Válasszuk a Tovább gombot!
- 7. Ezt követően a felhasználó adatait tudjuk megadni (alapesetben a Windows-ba beállított adatok jelennek meg), majd válasszuk a Tovább gombot!
- 8. A következő ablakban a telepítési útvonalat, könyvtárakat tudjuk megadni. Alapesetben a C:/Program Files/Deltha/Delthaber útvonalat ajánlja a telepítő, de Ön ettől eltérhet. A telepítési útvonal kiválasztása után válasszuk a Tovább gombot!
- 9. Adjuk meg, hogy a START menüpontban hová helyezze a telepítő a DelthaBÉR program parancsikonját! Alapesetben a Deltha Programok \ DelthaBÉR útvonalat ajánlja fel a program, de Ön ettől eltérhet. A program parancsikonja helyének megadását követően válasszuk a Tovább gombot!

- 10. A megjelenő ablakban kiegészítő feladatok jelölhetőek ki, hogy szeretnénk e parancsikont létrehozni az Asztalon és/vagy a Gyorsindítás eszköztáron. Válasszuk a Tovább gombot!
- 11. A Telepítő felkészült a Firebird adatbázis kezelő program telepítésére. Leellenőrizhetjük a beállított adatokat. Ha az ellenőrzés során mindent rendben találtunk, válasszuk a Telepítés gombot!
- 12. Ezután megjelenik a Firebird Telepítő Varázsló, amely közli, hogy milyen adatbázis kezelő program verzió kerül telepítésre. Válasszuk a Tovább gombot
- 13. Megjelenik a "Licencszerződés" ablak, ahol a programra vonatkozó szerződést olvashatjuk el (Kérjük, olvassa el!). A telepítőt csak abban az esetben lehet tovább futtatni, ha Önnek megfelel a szerződés, és azt elfogadja. Ezt az "Elfogadom a szerződést" ponttal választhatja ki.
- 14. Válasszuk a Tovább gombot!
- 15. A következő ablakban a telepítési útvonalat, könyvtárakat tudjuk megadni. Alapesetben a C:/Program Files/Firebird útvonalat ajánlja a telepítő, de Ön ettől eltérhet. A telepítési útvonal kiválasztása után válasszuk a Tovább gombot!
- 16. A megjelenő ablakban a telepítő program közli, hogy mely összetevő kerül telepítésre (Firebird munkaállomás). Válasszuk a Tovább gombot!
- 17. Adjuk meg, hogy a START menüpontban hová helyezze a telepítő a Firebird adatbázis kezelő program parancsikonját! Alapesetben a Firebird útvonalat ajánlja fel a program, de Ön ettől eltérhet. A program parancsikonja helyének megadását követően válasszuk a Tovább gombot!
- 18. A telepítő felkészült a Firebird program telepítésére. Leellenőrizhetjük a beállított adatokat. Ha az ellenőrzés során mindent rendben találtunk, akkor válasszuk a Telepítés gombot!
- 19. A Firebird adatbázis kezelő program befejeztével válasszuk a Befejezés gombot!
- 20. A DelthaBÉR program befejeztével válasszuk a Befejezés gombot!

# 3. A program indítása

- 1. Kapcsoljuk be a számítógépet!
- 2. Ha a Windows operációs rendszer nem indul el automatikusan, indítsuk el azt!

3. Válasszuk ki a START / Programok / Deltha Programok / DelthaBÉR / DelthaBÉR menüpontot!

# 3.1 Hibalehetőségek

- amennyiben a telepítés során a feltelepített Delthaber mappába nem kerül be a delthaber.lic fájl a program DEMO módban indul el, DEMO program regisztrálása nem lehetséges,
- nem indul el a Firebird adatbáziskezelő: ezt az üzenetet akkor küldi a program, ha átállították, hogy ne induljon automatikusan az adatbáziskezelő. Így azt el kell indítani!

# 4. A béradatok biztonsági mentése

Az adatainkról célszerű biztonsági mentést készítenünk.

A DelthaBÉR programon belül az Irattár / Szervíz funkciók / Mentés pont alatt tudunk mentést készíteni.

Itt ki kell választani, hogy melyik cégeket akarjuk menteni, esetleg mentés után törölni is a programból. A következő lépésben a mentés helyét kell megadni, hogy melyik könyvtárba szeretnénk lementeni az adatokat.

A Windows Biztonsági mentésével is készíthetünk mentés az adatainkról. Ekkor a ProgramFiles / Deltha / Delthaber könyvtár alatti (alapesetben itt található a program, ha Ön ettől eltér, azt az útvonalat keresse meg, ahová a DelthaBÉR programot telepítették) "firms" könyvtárat és a "delthaber.gdb" fájlt kell lementeni.

# 5. A program használata

## 5.1 Mozgás a menürendszerben

<u>M</u>unkaügy <u>B</u>éradatok <u>L</u>isták Havi, évközi adatszolgáltatás Éves adatszolgáltatás Törzs<u>a</u>datok <u>I</u>rattár <u>S</u>egít Abla<u>k</u>ok

A menüt használhatjuk egérrel, vagy a menübe jutáshoz nyomjuk le az [ALT] billentyűt. Majd a menüpontok nevében aláhúzott betű leütésével megjelenik az aktuális menüponthoz tartozó almenü is. Itt a kurzor mozgató nyilak segítségével tudunk mozogni: [FEL], [LE], [Jobbra], [Balra].

A kiválasztott menüpontra ráállva nyomjuk meg az [ENTER] billentyűt, ezzel aktivizálhatjuk azt. Természetesen, ha rendelkezünk egérrel, akkor azt is használhatjuk. Az egérrel a menüpontra kell kattintani, és az egér mozgatásával tudjuk a kívánt funkciót elérni, és azon kattintva indíthatjuk azt.

A program használatakor az almenüből, menükből, adatbekéréseknél, rákérdezéseknél visszaléphetünk az [ESC] billentyű leütésével. Tehát, ha egy almenüben vagyunk, akkor visszatérhetünk az [ESC] lenyomásával a főmenübe, így ha véletlenül egy rossz menüpontot választottunk ki, akkor a kiválasztott funkcióból a hívó pontra térhetünk vissza.

A menüsor alatt található egy ikonsor, amiben a leggyakrabban használt funkciókat érhetőek el.

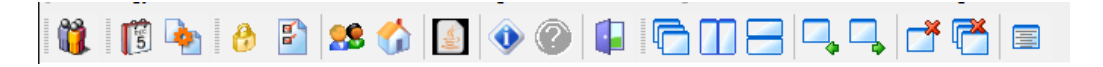

Ezek balról jobbra a következőek:

- Személyi adatok felvitele, javítása
- Ledolgozott, kieső idők rögzítése, javítása
- Járandóságok, bérek, térítések számfejtése
- Felhasználók átjelentkezése

- Program paraméterek
- Felhasználók felvitele, javítása
- Cégadatok javítása
- '08-as adatexport
- A programról
- Tartalom
- Program vége
- Lépcsőzetes elrendezés
- Függőleges elrendezés
- Vízszintes elrendezés
- Előző ablak
- Következő ablak
- Bezár
- Mindent bezár
- Ablakok listája

# 5.2 Adatbeviteli billentyűk

Adatbevitel alatt jelen esetben bármilyen adat beírását értjük a billentyűzeten keresztül. A programban legelőször ilyennel a cég adatok kitöltésénél találkozhatunk. Ilyenkor a képernyőn adatbeviteli mezők jelennek meg, melyeket ki kell töltenünk megfelelő adatokkal. Ezek kitöltése közben használható billentyűket és hatásukat az alábbiakban írjuk le.

[Home] -- A kurzort az aktuális mező elejére állítja. (A kurzor billentyűzéskor mindig egy villogó vonal, vagy kocka azon a pozíción, ahol az adatbeírást folytatjuk.)

[CTRL-Home] -- A kurzort az első mező elejére állítja.

[End] -- A kurzort az aktuális mező végére állítja.

[CTRL-End] -- A kurzort az utolsó mező elejére állítja.

[Fel] -- A kurzort az előző mező elejére állítja.

[Le] -- A kurzort a következő mező elejére állítja.

[CTRL-Jobbra] -- A kurzort a következő szó elejére állítja.

[CTRL-Balra] -- A kurzort az előző szó elejére állítja.

[CTRL-Y] -- A mező végéig töröl.

[PgUp] [PgDn] [CTRL-W] [F2] [F10] -- Befejezi a változó és a mező szerkesztését.

[ESC] -- Eldobja az eddig bevitt adatokat, majd kilép.

[CTRL-U] [ALT-U] -- Visszaállítja a szerkesztés előtti állapotot.

[ENTER] -- A következő mező elejére áll, majd befejezi a változó és a mező szerkesztését. Ide tartozik az egymezős bekérések (pl.: keresés esetén az azonosító beírása). A leírás a továbbiakban nem említi bekérés esetén, ha valaki beírja, hogy pl.: 25, utána [ENTER]-t is kell nyomni. Ugyanis a programnak tudnia kell, hogy esetleg ezt most tovább írja-e valaki 251-re, vagy befejezte a mező szerkesztését. Ezt kell mindig az [ENTER]-rel jelezni, hogy nem írjuk vagy javítjuk tovább.

[Ins] -- Beszúrás üzemmód (villogó kocka jelzi) és a Felülírás üzemmód (villogó vonal jelzi) váltó billentyű.

# 5.3 Értékelés nyomtatóra vagy képernyőre

A program eredménylistáit képernyőn és nyomtatón tekinthetjük meg.

Amikor az értékelés képernyőre történik, akkor természetesen nem mindig láthatjuk egyszerre az egész lista eredményét, hanem a képernyő ablak szélén lévő görgető sávon tudunk mozogni a dokumentum oldal belsejében. Ha az eredmény több oldalas lista, akkor a fejlécen elhelyezkedő navigációs gombok segítségével lehet oldalakat váltani, vagy akár az első oldalról az utolsó oldalra ugrani, és viszont.

Ha ki szeretnénk nyomtatni a dokumentumot, akkor a képernyőn való megjelenés után a fejlécben lévő nyomtató ikonra kell kattintani, és a lista nyomtatásra kerül.

Lehetőség van a listák elmentésére is, ekkor a fejlécben lévő lemez ikonra kell kattintani, és a kívánt útvonal megadásával és saját elnevezésével tárolhatjuk a listáinkat.

# 5.4 Kódszótárak használata

Azokon az adatbeviteli mezőkön, melyek mögött egy nyíló dosszié látható, egy ún. kódszótár hívható a gomb megnyomására [F3]-mal, vagy az egérrel való rákattintással (pl. Munkaügy/Személyi adatok felvitele, javítása/Jogviszony/Módosít menüpont, Besorolás fül, Munkakör mező esetében).

# 6. Bérszámfejtett cég kiválasztása

# 6.1 Új cég felvitele, javítás a cégek adataiban

Új céget felvinni az Irattár / Cégadatok felvitele, javítása / Új cég felvitele menüpontban tudunk.

| Cég adatok megadása                   |                                                      | ×   |
|---------------------------------------|------------------------------------------------------|-----|
| Általános Levelezés                   | i cím Könyvelés Egyéb Bérszámfejtés                  |     |
| Név                                   |                                                      |     |
| Adószám                               | TAJ szám                                             |     |
| Adóazonosító                          | Közösségi adószám                                    |     |
| Folyószámlaszám<br>(járulékazonosító) |                                                      |     |
| Egbizt. pénztár                       | ▼                                                    |     |
| TB törzsszám                          |                                                      |     |
| Bankszámlaszám                        |                                                      |     |
| A bank megnevezése                    | ▼                                                    |     |
| Tevékenység                           |                                                      |     |
| KSH szám                              | IEÁOR                                                |     |
| Irsz / helység                        | Házszám                                              |     |
| Utca / közterület                     |                                                      |     |
|                                       | Épület Lépcsőház Emelet Ajtó<br>Tele <u>p</u> helyek |     |
| Cégjegyzékszám                        | Alapítás éve                                         |     |
| Cégbejegyzés dátuma                   | ▼ Megszűnés dátuma ▼                                 |     |
| Deithabér                             | 🖌 Rögzít (F10) 🗙 Mégsem (Es                          | ic) |

Az **Általános** fülön tudjuk megadni az adott cég nevét, adószámát, TB törzsszámát, bankszámlaszámát, KSH számát, címét, cégjegyzékszámát, alapításának évét.

A **Levelezési cím**nél adható meg az előzőekben megadott címtől eltérő postacím.

A **Könyvelés** fülön állítható be, hogy kifizetőhelynek minősül-e a cég, hogy tartozik-e valamilyen kisadózói körbe – KATA, KIVA, az Áfa fizetési módot, a könyvelési és foglalkoztatási formát. Ezen a fülön (is) beállítható a főkönyvi szám a készpénzes és utalásos bér vonatkozásában.

Amennyiben a Kisadózói forma esetében valamelyik választásra kerül, úgy a program a továbbiakban ennek megfelelően végzi el a számfejtést, adatszolgáltatást.

Az **Egyéb** fül tartalmazhatja a kapcsolattartást segítő adatokat, mint e-mail cím, ügyintéző neve, telefonszáma, faxszáma és egyéb mezők.

A **Bérszámfejtés** fülön tudjuk beállítani a szakképzési hozzájárulás alapját, 2013.07.31-ig a napi alapbér számítási módját, valamint az órabéres dolgozók bérpótlékának számítási módját.

Minden egyes bevitt cégre ezen adatok külön el lesznek tárolva, s kívánságra lekérhetőek lesznek.

A már korábban felvitt cégek adatait az Irattár / Cégadatok felvitele, javítása / Cégadatok javítása menüpontban tudjuk módosítani.

Amennyiben már több céget rögzítettünk, utána az Irattár / Cégválasztás menüpontban választhatjuk ki, hogy melyikkel szeretnénk dolgozni. Az éppen aktuális cég neve a legalsó sorban látszik a főmenüben.

| Felhasználó Rendszeradminisztrátor | Cég | Egyéni Vállalkozók | A számfejtés éve | 2015 |
|------------------------------------|-----|--------------------|------------------|------|

Egy céges változat esetén csak egy céggel lehet dolgozni.

# 6.2 Adott cég keresése a törzsállományban

A képernyőn megjelenő céglistában a [Fel], [Le], [PgUp], [PgDn] billentyűkkel választhatjuk ki a cégeket. Természetesen, ezen kívül az egér is használható.

# 7. Az aktuális személy kiválasztása

Minden menüpont után, mely egy személyre vagy egy személy jogviszonyára vonatkozó adatfelvitel, vagy kiértékelés; személyt, illetve jogviszonyt kell választanunk.

| Nézet Szerl          | k adatai<br>kesztés Keresés Adatkezelés 🛙 🖂 🖓 | • • • •           | A - C                      | - 🗆 🗙               |
|----------------------|-----------------------------------------------|-------------------|----------------------------|---------------------|
| <br>Név              | ✓ Kezdődik ✓                                  | M × V             |                            |                     |
| Talló <u>z</u> ás Ré | észletes                                      |                   |                            | DÚi személy         |
| Azonosító =          | Név A                                         | TAJ szám          | Adóazonosító 📃 Útlevélszám |                     |
| 01                   | ASima Elemér                                  | 026 688 994       | 8362822554                 | Modosit             |
| 02                   | Bedoldozó Emberke                             | 085 767 227       | 8413252083                 |                     |
| 03                   | Béren Kívüli Juttatások                       | 016 411 759       | 8308353061                 |                     |
| 04                   | Családi Kedvezmény                            | 080 653 169       | 8389542145                 | Ny pénztár          |
| 68                   | Csekély Összegű DeminimisT                    | 087 287 190       | 8421790218                 | Ny. <u>D</u> enztar |
| 05                   | Egyedi Munkarend                              | 033 292 957       | 8396611726                 | Személyi kedv.      |
| 07                   | Egyéni Vállalkozó EVA                         | 021 954 577       | 8334021054                 |                     |
| 08                   | Egyéni Vállalkozó EVAMunkaMellett             | 034 279 207       | 8400741242                 | Jogviszony          |
| 13                   | Egyéni Vállalkozó EVANyugdíjas                | 083 799 327       | 8403543352                 | Éves adatok         |
| 09                   | Egyéni Vállalkozó EVASulis                    | 084 073 835       | 8404802793                 |                     |
| 06                   | Egyéni Vállalkozó EVAT sasMellett             | 076 341 818       | 8366302075                 | Ettartottak adatai  |
| 10                   | Egyéni Vállalkozó Főfoglalakozás              | 037 400 206       | 8415450486                 |                     |
| 11                   | Egyéni Vállalkozó MunkaMellett                | 079 072 984       | 8381094097                 | OVED OVES MV        |
| 69                   | Egyéni Vállalkozó NyugdíjMunkaMellett         | 081 139 723       | 8392033760                 | GTED, GTES MV       |
| 12                   | Egyéni Vállalkozó Nyugdíjas                   | 081 230 679       | 8392434560                 |                     |
| 14                   | Egyéni Vállalkozó Sulis                       | 079 935 405       | 8385742557                 |                     |
| 15                   | Egyéni Vállalkozó TársasMellett               | 079 783 196       | 8384952175                 |                     |
| 16                   | Ekhos Bér Minimál és Ekho                     | 086 424 525       | 8416861595                 | - I Bezárás         |
| 🖌 Csak az aktı       | uális évben jogviszonnyal rendelkező dolgoz   | ók jelenjenek meg |                            |                     |

A dolgozók listája alapesetben csak az aktuális évben jogviszonnyal rendelkezőket mutatja, amennyiben minden dolgozót szeretnének látni, a Személyek adatai tábla alján lévő "Csak az aktuális évben jogviszonnyal rendelkező dolgozók jelenjenek meg" előtt lévő jelölőnégyzetből a pipát ki kell venni.

Több lehetőség is rendelkezésünkre áll a dolgozók kereséséhez:

A jogviszony választása ablakban [F3] billentyű leütésével, vagy a Dolgozó sor végén található nyíló dosszié ikonra kattintva történik a személy kiválasztása.

 A [Fel], [Le] nyilakkal egyesével mozoghatunk a személyek között, a [PgUp], [PgDn] billentyűkkel pedig oldalanként ugrunk a személyek között.
 A személy kiválasztása történhet a megjelenő ablak jobb oldalán található Módosít gombra kattintva vagy egér bal gombjával duplán klikkelve a megnyitni kívánt soron. 2. Sok személy esetén a személy választása történhet a Keresés pont segítségével. Itt feltételeket adhatunk meg, hogy névre, adóazonosító jelre stb. keresünk.

# 8. Munkaügy

## 8.1 Személyi adatok felvitele, javítása

# 8.1.1 Új személyek rögzítése

Új személy felvitele [INSERT], vagy **Új személy** gomb, módosítása a **Módosít** gomb, törlése [DELETE], vagy **Törlés** gombok segítségével.

A **Személyek adatai** menüpontban az alapadatokat kell/lehet feltölteni. A megjelenő ablakban a kék színű kerettel ellátott mezőket kötelező kitölteni, ezek kitöltése nélkül nem tudunk továbbmenni (a kék keretes mezők a továbbiakban is kötelezően töltendő mezők).

| 🙀 ASima Elemér                         |                    |                     |                  | –            |          | Х       |  |  |  |
|----------------------------------------|--------------------|---------------------|------------------|--------------|----------|---------|--|--|--|
| Személyi adatok Egyéb adatok           | Végzettség / Nyelv |                     |                  |              |          |         |  |  |  |
| Azonosító : 01                         | Titulus :          | :                   |                  |              |          |         |  |  |  |
| Vezetéknév                             | /                  | Keresztnév          | к                | eresztnév 2  |          |         |  |  |  |
| Név : ASima                            |                    | Elemér              |                  |              |          |         |  |  |  |
| Születési név :                        |                    | Előző ne <u>v</u> e | łk.              |              |          |         |  |  |  |
| Anyja neve :                           |                    |                     |                  |              |          |         |  |  |  |
| Születési idő :                        | -                  | Szi                 | ületési hely :   |              |          |         |  |  |  |
| TAJ szám :                             |                    |                     | A                | dóazonosító  | :        |         |  |  |  |
| Útlevélszám :                          |                    |                     | Orsa             | zág :        |          | •       |  |  |  |
| Neme :                                 | •                  | Külföldi illetős    | ség esetén (orsz | :ág):        |          | •       |  |  |  |
| lskolai végzettsége :                  |                    | •                   | Családi állap    | ot :         |          | •       |  |  |  |
| Szakképzettsége :                      |                    |                     | •                |              |          |         |  |  |  |
| – Állandó lakcím – Előző <u>c</u> ímek |                    |                     |                  |              |          |         |  |  |  |
| lrányítószám Helység                   |                    | Közterület (utcan   | év)              | jellege (pl. | Házszá   | ám      |  |  |  |
|                                        |                    |                     |                  |              |          |         |  |  |  |
|                                        |                    | Épület              | Lépcsőház        | Emelet       | Ajtó     |         |  |  |  |
| -Ideiglenes lakcím                     |                    | Közterület          |                  |              |          |         |  |  |  |
| Irányítószám Helység                   |                    | Közterület (utcané  | ėv)              | jellege (pl. | Házszá   | ám      |  |  |  |
|                                        |                    |                     |                  |              |          |         |  |  |  |
|                                        |                    | Épület              | Lépcsőház        | Emelet       | Ajtó     |         |  |  |  |
|                                        |                    |                     |                  |              |          |         |  |  |  |
| <b>DelthaRÍ</b> R                      |                    |                     | V Rög            | zit (F10)    | 🗙 Mégser | m (Esc) |  |  |  |

A program automatikusan hozzárendel egy azonosító számot a személyekhez. Később engedi ezek átírását, akár azonos számra is, azonban ez a módosítás nem javasolt, mert a későbbiekben gondot okozhat (listák lekérése, nyomtatványok

Útlevélszámot csak annál a személynél adjunk meg, akinek nincs adóazonosító jele. Ha külföldi és nem biztosított Magyarországon a személy, akkor az útlevélszám kitöltése kötelező, de a TAJ és Adóazonosító már nem. A program ezt engedi is ennek megfelelően rögzíteni.

**Ország** mező kitöltése esetén fontos, hogy a Törzsadatok / Ország menüpontban a táblázat adatait kitöltsék/ellenőrizzék, mert a bevallásokhoz szükséges kódokat innen veszi a program.

A **Végzettség / Nyelv** fülön a 2016. január 1-jétől érvényes jogszabályok alapján meghatározott biztosítottak bejelentéséhez szükséges iskolai végzettségi, illetve nyelvvizsga adatok rögzíthetőek.

Ha az iskolai végzettségeknél nincs adat megadva, akkor a 'T1041-es nyomtatvány megfelelő sorában a "szakképesítéssel nem rendelkezik" szöveg jelenik meg (13-01. pótlap 11. pontja).

Amennyiben a rögzíteni kívánt adat a választható listában nem szerepelne (Nyelv és a Vizsgaközpontok mező esetén), akkor a Törzsadatok menüponton belül a Nyelvek, illetve a Nyelvvizsga központok karbantartásával/bővítésével rögzíthetőek új adatok. majd visszalépve ebbe a menüpontba ezek kiválaszthatóak lesznek.

| zemélyi    | i adatok   <u>E</u> gyéb ada | atok Végzettség | / Nyelv                 |       |          |                                        |              |
|------------|------------------------------|-----------------|-------------------------|-------|----------|----------------------------------------|--------------|
| NYE        | LVVIZSG                      | ÁK              |                         |       |          |                                        |              |
| )átum      | ⊤ Fajta                      | Foka            | Okl. száma              | Nyelv |          |                                        |              |
|            |                              |                 |                         |       |          |                                        | aau          |
|            |                              |                 |                         |       |          | <u>M</u> óda                           | osit         |
|            |                              |                 |                         |       |          |                                        | 1            |
|            |                              |                 |                         |       |          |                                        |              |
|            |                              |                 |                         |       |          |                                        |              |
|            |                              |                 |                         |       |          |                                        |              |
|            |                              |                 |                         |       |          |                                        |              |
|            |                              |                 |                         |       |          |                                        |              |
| SKO        | DLAI VÉG                     | ZETTSÉG         | GEK                     |       |          |                                        |              |
| SK(        | DLAI VÉG                     | ZETTSÉG         | <b>GEK</b><br>Intézmény | Okira | t száma  | ]                                      |              |
| SK(        | DLAI VÉG                     | ZETTSÉG         | <b>GEK</b><br>Intézmény | Okira | t száma  |                                        | záad         |
| átum       | DLAI VÉG                     | ZETTSÉG         | <b>GEK</b><br>Intézmény | Okira | t száma  | <u>Hozz</u><br>Móde                    | záad         |
| átum       | DLAI VÉG<br>Végzettség       | ZETTSÉG         | <b>GEK</b><br>Intézmény | Okira | t száma  | <u>⊡Hozz</u><br><u>∭Módc</u><br>∠Iorol | záad<br>osít |
| átum       | DLAI VÉG<br>Végzettség       | ZETTSÉC         | <b>GEK</b><br>Intézmény | Okira | it száma | ☐ <u>Hozz</u><br>@Módc<br>(∠Iòrð)      | záad<br>osít |
| <b>SK(</b> | DLAI VÉG<br>Végzettség       | ZETTSÉG         | <b>GEK</b><br>Intézmény | Okire | it száma | ☐ <u>H</u> ozz<br>@Módc<br>(∠Ioro)     | záad<br>osít |
| <b>SK(</b> | DLAI VÉG<br>Végzettség       | ZETTSÉG         | GEK<br>Intézmény        | Okira | it száma | ☐ <u>Hozz</u><br>∰Móda<br>⊘Iorol       | záad<br>osít |
| Dátum      | DLAI VÉG<br>Végzettség       | ZETTSÉC         | GEK<br>Intézmény        | Okire | it száma | ☐Hozz<br>⊯Móda<br>⊘Ioról               | záad<br>osít |
| Dátum      | DLAI VÉG<br>Végzettség       | ZETTSÉC         | GEK<br>Intézmény        | Okira | t száma  | DHozz<br>⊯Módc<br>∉Iorol               | záad<br>osít |

Ha az új személy felvitelénél az adatok megadását követően a Rögzít gomb előtt található "Jogviszony adatok rögzítése most" sor utáni jelölőnégyzetbe pipát rögzítünk, akkor automatikusan a jogviszony adatokhoz jutunk el. Ha ezt nem pipáltuk be, akkor a rögzítés után a Jogviszony gomb segítségével jutunk be a jogviszonyadatokba. Egy személy alá több jogviszony is rögzíthető. Adott jogviszonyt meghatározott időtartamra csak egyszer lehet berögzíteni.

Ezen kívül itt adjuk meg a személyhez kapcsolódó magánnyugdíjpénztári adatokat, fogyatékosságot érintő időszakokat (Személyi kedvezmény), éves adatokat, eltartottak adatait és a GYED, GYES alatti munkavégzést.

(A kívánt funkciót a jobb oldali gombokra kattintva - [ALT - aláhúzott betű] leütésével, vagy egérrel - indíthatjuk el.)

# 8.1.2 Nyugdíjpénztár

Itt adjuk meg a személy magánnyugdíj pénztári adatait: melyik pénztárba, mikortól és meddig tag. Fontos a szerződésszám, tagsági okiratszám kitöltése, mivel kilépéskor a kilépő adatlapon ezt is szerepeltetni kell.

## 8.1.3 Személyi kedvezmény

Itt azt az időtartamot adjuk meg, amely alatt fogyatékossági (SZJA) kedvezményben részesül a személy.

# 8.1.4 Jogviszony

Új jogviszony rögzítése, módosítása és törlése valósítható itt meg. (Törlés csak abban az esetben, ha nincs hozzá kapcsolódó számfejtés és egyéb adat sem.)

Jogviszony típusa, kezdete, megszűnés dátuma, megszűnés jellege, biztosítotti státusz, foglalkoztatás helye adhatók meg itt. (A biztosított pipa rögzítésével kerülnek át az adatok a '08-as bevallás 8-9. lapjára.)

| 🙀 ASima Elemér                                   |                             |                                               |                      |              |                               |                  |                                              |                         |                   | -        |           | ×     |
|--------------------------------------------------|-----------------------------|-----------------------------------------------|----------------------|--------------|-------------------------------|------------------|----------------------------------------------|-------------------------|-------------------|----------|-----------|-------|
| Jogviszony :<br>Kezdete :<br>Menszűnés jellene : | Alkalmazott-1<br>2010.01.01 | öfoglalkozású-aktiv ▼<br>▼ Megszűnés dátuma : |                      |              |                               | ituma :          | <ul> <li>✓ Biztositott</li> <li>✓</li> </ul> |                         |                   |          |           |       |
| Foglalkoztatás helye :                           |                             |                                               |                      |              |                               |                  |                                              | [                       | •                 |          |           |       |
| <u>G</u> yűjtőkódok                              |                             | Havi ad                                       | datszolgáltat        | ás           | E                             | gysz. mur        | nkavállalás                                  |                         | Szoci             | iális ad | lókedv.   |       |
| <u>B</u> esorolás                                | <u>F</u> izetés é           | s egyéb                                       | EK                   | но           | Korked                        | vezmény          | mentesség                                    |                         | SZJA kedv         | /ezmér   | ny, egyéb |       |
| Feor :<br>Munkakör :                             |                             | 3652                                          | ▼ A<br>alább 2 év gy | dó- és illet | iékhivatali<br>产<br>rendelkez | ügyintéző<br>:ik | ▼<br>Egésze<br>Másho                         | ségügyi (<br>I főfoglal | lolgozó<br>kozású |          |           |       |
| Nyugdíjas kategória:                             |                             |                                               |                      |              |                               | •                | Megbiz                                       | zási szer.              | ződéses           |          |           |       |
| Többletmunkavégzés ó                             | iraszáma:                   |                                               |                      |              |                               |                  |                                              |                         |                   |          |           |       |
| OEP kód :<br>Alkamazás minősége, t               | NYENYI kód :                | Munkav<br>munkav                              | iszony<br>iszony     |              |                               | •<br>•           | Mg. ős<br>8mFt a                             | termelő e<br>latti      | lőző évi be       | vétele   |           |       |
| MNYP kód :                                       |                             | Munkav                                        | iszony               |              |                               |                  | -                                            |                         |                   |          |           |       |
| Foglalkozás jellege :                            |                             | Szellem                                       | i 🔻                  | Nyilatko     | ozat szeri                    | nti összeg       | 1                                            |                         |                   |          |           |       |
| Éves szab.(alap + életk                          | kor)/mód.:                  | 30                                            | 0 Gy                 | erekszán     | n szabads                     | ághoz egé        | észséges / f                                 | logyatéko               | s: 0              |          | 0         |       |
| Apát megillető szabads                           | ság:                        | 0                                             | Fiatal munk          | aváll. éve   | s szab.:                      | 0                | Éves póts                                    | zabadsá                 | g (gyermek        | ()       | 0         |       |
| 50%-os egészségk. év                             | /es szab.:                  | 0                                             | Föld alatti n        | nunkav. év   | es szab.:                     | 0                | Egyéb sza                                    | abadság:                |                   |          | 0         |       |
| Szabadság korrekció:                             |                             | 0                                             |                      |              |                               |                  | Éves szat                                    | badság (a               | arányos):         | 3        | 30        |       |
| Szabadságmegv. napja                             | ainak száma:                |                                               | Előző évről          | áth. szat    | ).:                           |                  | Éves össz                                    | zes szab                | adság:            | 30       |           |       |
| DeithaBÉB                                        |                             |                                               |                      |              |                               |                  |                                              | √ Rö                    | gzít (F10)        | X        | Mégsem    | (Esc) |

#### 8.1.4.1.1 Jogviszony típusai:

Alkalmazott-főfoglalkozású-aktív

Alkalmazott-máshol főfoglalkozású-aktív

Alkalmazott-eseti megbízású-aktív (eseti megbízás lehet munkaviszony, megbízási jogviszony)

Alkalmazott-máshol főfoglalkozású-nyugdíjas (főfoglalkozása a nyugdíj)

Alkalmazott-nyugdíjas-szünetel

Alkalmazott-eseti megbízású-nyugdíjas (eseti megbízás lehet munkaviszony, megbízási jogviszony)

Társas vállalkozó-főfoglalkozású-aktív

Társas vállalkozó-máshol főfoglalkozású-aktív

Társas vállalkozó-kiegészítő foglalkozású-nyugdíjas

Egyéni vállalkozó-főfoglalkozású-aktív Egyéni vállalkozó-máshol főfoglalkozású-aktív Egyéni vállalkozó-kiegészítő foglalkozású-nyugdíjas Segítő családtag-főfoglalkozású-aktív Segítő családtag-máshol főfoglalkozású-aktív Segítő családtag-kiegészítő foglalkozású-nyugdíjas Egyéb jövedelem (pl.: lakásbérbeadás stb.) Egyéb nem nevesített Biztosított bedolgozó Felhasználási szerződéses Megbízott polgármester Szolgálati idős Tanulószerződéses tanuló Társas vállalkozás személyesen nem közreműködő tagja Választott tisztségviselő

#### 8.1.4.1.2 Besorolás

FEOR számot, munkakört, OEP, NYENYI, MNYP kódokat, foglalkozás jellegét, szabadságok adatait, valamint a nyugdíjas kategóriát adjuk meg itt.

OEP, NYENYI, MNYP kódokat a program automatikusan behozza a jogviszony típus rögzítése után.

Alapszabadságot a jogviszony időtartamából számolja a program. Ha az alapszabadságot a Munka Törvénykönyvétől eltérőre javítjuk, akkor kilépéskor nekünk kell időarányosan számolva szintén beírni.

Pótszabadsághoz a születési dátum, a valamint a gyermekszám beírásával a program kiszámolja a napok számát. Előző évi szabadságot szintén számolja a program az előző évi szabadság adatok alapján. Szabadságmegváltás napjai is itt adhatók meg.

Jobb oldalon megjelenő beállítás:

- Mg. őstermelő előző évi bevétele 8 millió Ft alatti

- Nyilatkozat szerinti összeg
- Jogviszonytól függően megjelenő beállítás: "Eü. szolg. járulékot itt fizetem".

## 8.1.4.1.3 Fizetés és egyéb

Jövedelem típusa:

- Fix havibér, Átlagbér: Itt adhatjuk meg a napi, ill. heti munkaórák számát és a hozzá tartozó munkabért, valamint, hogy teljes, vagy részmunkaidős a munkavégzés.
- Órabér: Itt adhatjuk meg a napi, ill. heti munkaórák számát és a hozzá tartozó munkabért, valamint, hogy teljes, vagy részmunkaidős a munkavégzés. (A ledolgozott órákat a Béradatok / Ledolgozott, kieső idők rögzítése, javítása pontban berögzítettek alapján, ha nincs kitöltve, akkor úgy veszi a program, mintha minden munkanap dolgozott volna. Részletes leírás az órabér modul használata fejezetben.)
- Teljesítménybér
- Egyéb bér: pl.: bérleti díj, szerzői jogdíjas (honorárium)

Munkaszerződés szerinti bér: kifizetési jegyzéken ez kerül feltüntetésre, ha a Bértörzsben nincs kitöltve. Ha ott kitöltjük, azt tünteti fel a program

Napi és heti törvényes munkaidő: A munkaszerződés szerinti munkaidőt kell beírni.

SZJA vonás típusa: Itt állítható, hogy egykulcsos SZJA előleg kerül levonásra, vagy nem vonnak SZJA-t.

Mezőgazdasági őstermelő járulékfizetési típusa itt választható ki.

Nyilatkozat szerinti összegnél adható meg, hogy KATA, KIVA esetén milyen összeget adózzon, illetve a mezőgazdasági őstermelő esetén is itt rögzíthető, hogy mi alapján fizessen járulékot.

Eü.szolg. járulékot itt fizeti – ennek beállítása (a pipa rögzítésre a jelölőnégyzetben) szükséges, hogy az elszámolás során ez a tétel is számfejtésre kerüljön.

DelthaBÉR

Szintén ez a beállítás él a Szakképzési hozzájárulás esetében is.

Fizetési lapon idők feltüntetése: Kifizetési jegyzéken megjelenjen-e ledolgozott vagy egyéb idő. Pl.: Társas vállalkozó esetén nem szükséges.

Túlóra legyen mindig feltüntetve: Kifizetési jegyzéken a túlóra (akár o értékkel is) megjelenjen-e. Adott cég tevékenységi köre határozza meg, pl. építőiparban feltüntetik.

Fizetés átvétel közös jegyzéken: Ha valaki azt szeretné, hogy mások ne lássák a fizetését, akkor vegyük ki a pipát. Ekkor a saját fizetési jegyzékén kell aláírnia a személynek az átvételi igazolást, különben a közös jegyzéken.

Fizetését átutalással kéri: Ha bepipáljuk, akkor be kell írni a számlaszámot, hogy hova történjen az utalás. Ha nem a teljes munkabérét utaltatja valaki, azt nem ide, hanem a Jogviszony / Levonások pontban kell megadni.

Érdekképviseleti tagdíjat levonjam-e a fizetendőből? Ha bepipáljuk, levonja a program a megadott érdekképviseleti tagdíjat a nettó bérből. A mellette található lenyíló menüből választható ki, hogy mely érdekképviselethez tartozik.

#### 8.1.4.1.4 EKHO

Az EKHO szerinti közteherviselést tudjuk itt beállítani éves bevételi értékhatár megadásával.

#### 8.1.4.1.5 SZJA kedvezmény, egyéb

Ezen a fülön adhatóak meg az

- ÖKB nyugdíjpénztárba befizetett összeg
- ÖKB egészségpénztári lekötött számlakövetés összege
- ÖKB önsegélyező pénztárba befizetett összeg.
Ezeket az összegeket a számfejtés során nem veszi figyelembe a program, viszont kedvezményeiket kiszámolja, és az adókedvezmények soraiba hozza.

Valamint itt van lehetőség arra, hogy az egyéni és társas vállalkozók megadják annak a cégnek az adószámát és nevét, ahol a minimum járulékokat megfizetik.

Ezen a fülön rögzíthetőek a Családi kedvezménnyel és az Első házasok kedvezményével kapcsolatos részadatok, illetve ezek dátum szerinti változásai.

| CSALÁDI KED   | VEZMÉNY            |                          | ELSŐ HÁ | ZA       | SOK KEDVEZMÉNYE |                  |
|---------------|--------------------|--------------------------|---------|----------|-----------------|------------------|
| Érvényesség 🗸 | Max. családi kedv. | Megosztás típusa         | Érv.    | $\nabla$ | Neve            | Max. érv. összeg |
| 2016.01.01    | 35 000             | Megosztással kívánom érv |         |          |                 |                  |
|               |                    |                          |         |          |                 |                  |
|               |                    |                          |         |          |                 |                  |
|               |                    |                          |         |          |                 |                  |
|               |                    |                          |         |          |                 |                  |
|               |                    |                          |         |          |                 |                  |
|               |                    |                          |         |          |                 |                  |
|               |                    |                          |         |          |                 |                  |
|               |                    |                          |         |          |                 |                  |
| 1             | _                  |                          | -       | -        |                 |                  |
|               | + - +              |                          |         |          | ⊠ + = ▲         |                  |
|               | _                  |                          |         |          |                 |                  |
| DeithaßE      |                    |                          |         |          | 🖌 Rögzít (F10)  | 🗙 Mégsem (Esc)   |

Mindkét kedvezmény esetén új adatot a **+** gomb segítségével lehet rögzíteni. Az adatokat értelemszerűen szükséges kitölteni.

Családi kedvezmény esetén a Járulékkedvezmény automatikusan rögzítve van. Amennyiben ezt nem szeretnék érvényesíteni, az előtte lévő jelölőnégyzetből a pipát ki kell venni.

| 🙀 Családi kedvezmény nyilat                               | ikozat                           |             |                   | -       |            | ×       |
|-----------------------------------------------------------|----------------------------------|-------------|-------------------|---------|------------|---------|
| A családi kedvezmény érvé<br>belül található havi kódtábl | nyesítéséhez, kér<br>ázatot is ! | em töltse   | ki az eltartottak | adatait | t és az az | on      |
| Nyilatkozat érvényessége:                                 | 2016.01.01                       | •           |                   |         |            |         |
| Érvényesítés módja:                                       |                                  |             |                   |         |            | -       |
| Másik fél adószonosító jele:                              |                                  |             |                   |         |            |         |
| Másik fél neve:                                           |                                  |             |                   |         |            |         |
| Max. érvényesítendő összeg:                               |                                  | •           |                   |         |            |         |
|                                                           | Járulékkedvezr                   | nény igenyl | pevétele          |         |            |         |
|                                                           |                                  |             |                   |         |            |         |
| Deithaber                                                 |                                  |             | 🗸 Rögzít (F10)    | ) 🛛 🗙   | Mégser     | n (Esc) |

| 1 | 🗽 Első házas kedvezmény                             | - 🗆                                     | ×     |
|---|-----------------------------------------------------|-----------------------------------------|-------|
|   | Nyilatkozat érvényessége:                           | 2016.01.01 <b>v</b> 2016 év 2. hónaptól |       |
|   | Hazassagkotea napja:<br>Max. érvényesítendő összeg: |                                         |       |
|   | Házastárs adóazonosító:                             |                                         |       |
|   | Házastárs neve:                                     |                                         |       |
| l | Deithabér                                           | 🖌 Rögzít (F10) 🗙 Mégsem (               | (Esc) |

### 8.1.4.1.6 Gyűjtőkódok

Bármilyen kódot hozzárendelhetünk a jogviszonyokhoz, amelyre feladás, listákat tudunk lehúzni. (Részletes leírás a Törzsadatok / Gyűjtőkód fejezetnél.)

### 8.1.4.1.7 Havi adatszolgáltatás

Kedvezményes járulékfizetés típusa (tartósan álláskereső, ösztöndíjas foglalkoztatása esetén), Járulék levonás elmaradásának oka, valamint Többletmunkavégzés adható meg itt.

#### 8.1.4.1.8 Egyszerűsített munkavállalás

Itt rögzíthető a **Foglalkoztatás jellege** a legördülő menüből, valamint a **Hozzáad** menüpont segítségével vihetőek fel a bejelentéshez szükséges adatok.

#### 8.1.4.1.9 Szociális adókedvezmény

Itt tudjuk beállítani a különböző szociális hozzájárulási adókedvezmények típusait (tartósan álláskereső, start kártyás, részmunkaidős foglalkoztatás...).

A rögzíteni kívánt kedvezmény rövidítését a táblázat alatt lévő listából lehet megnézni. A táblázatban a megfelelő kedvezmény alatt a jelölőnégyzetben a pipát rögzíteni kell, valamint meg kell adni a Hónap-nál, hogy mely hónaptól kívánják érvényesíteni.

Amennyiben szükséges (a kedvezményhez kapcsolódik) a jobb oldalon található dátum mezőket is tölteni kell. (GYED, GYES melletti munkavégzés esetén a GYED, GYES vége mezőnél a munkába lépést megelőző napot kell rögzíteni.)

#### 8.1.4.2 Levonások

A Jogviszony menüponton belül érhető el. A levonások közé a gyerektartást, bérből fix összeget, bérből részutalást, egyéb hátralékos levonásokat tudunk rögzíteni.

| 🙀 ASima Elemér             | – 🗆 X                                                                                                 |
|----------------------------|----------------------------------------------------------------------------------------------------|
| Levonás fajtája :          |                                                                                                    |
| Jogcím :                   | Bérből fix összeg/% (pl. CSÉB) (B&J max 100%-a)<br>Bérből, jövedelmből rész utalás/% (B&J max 100%-a) |
| Végzés száma :             | Egyéb hátralékos (A BÉR max 100%-a)                                                                   |
| Kedvezményezett neve :     | Egyéb hatralékos (A BER max 33%-a)<br>Egyéb hátralékos (A BÉR max 50%-a)                              |
| Címe :                     | Gyerektartás 🗸                                                                                        |
|                            |                                                                                                    |
| Bankszámlaszáma :          |                                                                                                    |
| Levonandó eredeti összeg : | 0,00 HUF                                                                                              |
| Még levonandó hátralék :   | 0,00 HUF                                                                                              |
| Havonta vonandó minimum    | összeg : 0,00 HUF vagy 0 %                                                                            |
| Főkönyvi szám (Tartozik):  |                                                                                                    |
| Főkönyvi szám (Követel):   |                                                                                                    |
| DeithaBÉB                  | 🖌 Rögzít (F10) 🛛 🗶 Mégsem (Esc.                                                                       |

A megfelelő levonási fajta kiválasztása után meg kell adni a szükséges adatokat: kedvezményezett nevét, címét, bankszámlaszámát, összeget és/vagy %-ot (kiemelt figyelemmel a kék keretes mezőkre).

A **Jogcím** mezőben lehet megadni egyéni azonosítót a letiltáshoz (pl. Bérelőleg, Számlatartozás, ...)

Egyéb hátralékos levonás esetén fontos, hogy a Levonandó eredeti összeg és a Még levonandó hátralék egyaránt ki legyen töltve. A program a számfejtések alapján csökkenti a Még levonandó hátralék összegét.

Lehetőség van a letiltások számfejtésének szüneteltetésére/újraindítására is, a **Tiltás/Eng.** menüpont segítségével. Amennyiben a letiltás szüneteltetjük, akkor a jogcím előtti mezőben a jelölőnégyzetben látható a pipa. Ha a négyzet üres, akkor a letiltás aktív.

|   | Tall | ógás Részletes                     |        | ۵Új         |
|---|------|------------------------------------|--------|-------------|
|   | S    | Jogcím 🗸                           | Végzés | - Altédanà  |
| Þ |      | Egyéb hátralékos (A BÉR max 50%-a) |        | modosit     |
|   |      | Egyéb hátralékos (A BÉR max 50%-a) |        |             |
|   |      | Előre kifizetett bér               |        |             |
|   |      |                                    |        | Tiltás/Eng. |
|   |      |                                    |        |             |

A levonás sorrendjénél első a gyermektartás és/vagy a 33-%os levonási jogcím (ha marad rá keret), második az 50%-os levonási jogcím (ha marad rá keret), és az utolsó a 100%-ban levonható levonási jogcím.

A levonás a számfejtést követően kerül érvényesítésre.

### 8.1.4.3 Bérpótlékok

Szintén a Jogviszony menüpont alatt érhető el. Ha a személyeknek nem egységes a pótlékuk, itt személyenként meg tudjuk adni a különböző pótlékkulcsokat.

| 🗽 Bérpótlékok: ASima Elemér   |               |             |            |          | –        |        | ×       |
|-------------------------------|---------------|-------------|------------|----------|----------|--------|---------|
|                               |               | 0≑-[        | Módosít -  |          | <b>_</b> |        |         |
| Rendelkezésre álló bértípusok |               | •           | Bértípus   |          | -        | P      | ótlék   |
| Általános munkavégzés         |               |             | _          |          |          |        |         |
| Túlóra                        |               | ·           |            |          |          |        | -       |
| Bérpótlék szabadnapra         |               |             |            |          |          |        |         |
| Bérpótlék szünnapra           |               |             |            |          |          |        |         |
| Fizetett ünnep                |               |             |            |          |          |        |         |
| l. műszakpótlék               |               |             |            |          |          |        |         |
| II. műszakpótlék              |               |             |            |          |          |        |         |
| III. műszakpótlék             |               |             |            |          |          |        |         |
| IV. műszakpótlék              |               | <           |            |          |          |        |         |
| Túlóra 2                      |               |             |            |          |          |        |         |
| Bérpótlék fizetett ünnepre    |               |             |            |          |          |        |         |
| Rezsióra                      |               |             |            |          |          |        |         |
| Éjszakai pótlék               |               |             |            |          |          |        |         |
| Készenléti pótlék             |               |             |            |          |          |        |         |
| Ügyeleti pótlék               |               | <b>•</b>    |            |          |          |        |         |
| Müszakpótlékok besorolása t   | távolléti díj | számításh   | ioz        |          |          |        |         |
| Megnevezés                    | Táv. d        | ij típusa   |            |          |          |        |         |
| l. műszakpótlék               | Iránya        | dó időszakt | oan 30%-ot | elérő    |          |        |         |
| II. műszakpótlék              | Iránya        | dó időszakt | oan 30%-ot | elérő    |          |        |         |
| III. műszakpótlék             | Iránya        | dó időszakt | oan 30%-ot | elérő    |          |        |         |
| IV. műszakpótlék              | Iránya        | dó időszakt | oan 30%-ot | elérő    |          |        |         |
| Deithabér                     |               |             | [          | 🖌 Rögzít | (F10)    | 🗙 Mégs | em (Eso |

A legfelső mezőben állítható a pótlék mértéke, és a mozgatás a jobb és bal oldali tábla között található nyilakkal lehetséges (a mozdítani kívánt soron állva).

Ha adott munkakörre (pl.: portásoknak) akarunk felvinni bérpótlékokat, akkor azt a Törzsadatok / Munkakörök pont alatti bérpótlékoknál töltsük ki.

Ha jogviszonyra vonatkozóan (pl.: alkalmazott-főfoglalkozású-aktívaknak) akarunk felvinni pótlékokat, akkor az Irattár / Cégadatok felvitele, javítása / TB, adó jogviszony szerinti bérpótlékok pontban tehetjük meg.

Ha egy cégre vonatkozóan akarjuk beállítani a pótlékokat, azt az Irattár / Cégadatok felvitele, javítása / Bérpótlékok pontban tegyük meg.

A program mindig a személy bérpótlékát vizsgálja először, ha az nincs kitöltve, vizsgálja a munkaköri pótlékát, majd a jogviszonyhoz kötött pótlékokat, és ha egyik sincs kitöltve, akkor a céghez hozzárendelt pótlékkulcsokkal számol.

# 8.1.4.4 Bértörzs

A Jogviszonyon belüli Bértörzs menüpontban kell adni az adatokat jogviszonyonként, ha a programmal kívánjuk kiszámítatni a bérösszetevőket. (Mint pl.: ALAPBÉR, MŰSZAKPÓTLÉK, TÚLÓRA, SZABADSÁG, BETEGSZABADSÁG).

A Bértörzs ablaka hasonlít a Járandóságok, bérek, térítések számfejtése ponton belül a Bérek, térítések számfejtése ablakhoz, ne tévesszük el azt, hogy hova is visszük fel az adatokat. (A menüpont kiválasztása után az ablak bal felső sarkában láthatjuk, hogy hol vagyunk.)

A Garantált bérminimum szerinti járulékfizetés:

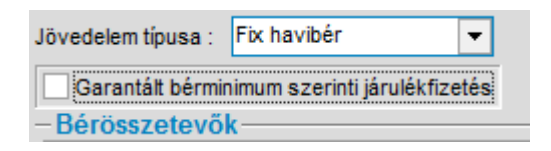

- amennyiben a jelölőnégyzetben a pipa nem kerül rögzítésre, akkor azon meghatározott jogviszonyoknál, amelyekben legalább a minimálbér alapján kell a járulékokat megfizetni (pl. vállalkozók), a program a minimálbér alapján számfejti ezeket a tételeket (2016-ban 111.000,- Ft).
- ha a pipa rögzítésre kerül, akkor ezen jogviszonyok tekintetében a rendszer a magasabb összegű garantált bérminimum alapján számolja a járulékok alapját és összegét (2016-ban 129.000,- Ft)

Ha nem akarunk bérösszetevőket számoltatni, akkor nem kell a Bértörzset kitölteni, folytathatjuk a munkát a Béradatok / Járandóságok, bérek, térítések számfejtése pontban.

Amennyiben szeretnénk, hogy ezen elemeket a programmal számoltatni, úgy az Új bérösszetevő megadását [ALT-B] billentyű leütésével, vagy egérrel tudjuk elindítani. A Módosítás és a Törlés is ennek megfelelően végezhető el az [ALT-aláhúzott betű] leütésével, vagy egérrel való kattintással.

| 🚉 Bértörzs adatai                                                     |                            |     |                     |                 | -       |            | ×       |  |
|-----------------------------------------------------------------------|----------------------------|-----|---------------------|-----------------|---------|------------|---------|--|
| Év / hónap :                                                          | 2016 1 💂                   |     | Munkaszer           | ződés szerinti  | i bér : | 200 000,00 | 0 HUF   |  |
| Jövedelem típusa :                                                    | Fix havibér                | •   |                     |                 |         |            |         |  |
| Garantált bérmir                                                      | Átlagbér<br>Egyéb bér      | ^   |                     |                 |         |            |         |  |
| Megnevezés                                                            | ix havibér<br>Órabér       |     |                     | UTK kód         | Össze   | ea 🗍       | RF      |  |
| Alapbér főfoglalko:                                                   | Feljesítménybér            | ¥   |                     | o me no d       | 200.00  | 00.00 HUF  | ~ ~     |  |
|                                                                       |                            |     |                     |                 |         |            |         |  |
|                                                                       |                            |     |                     |                 | 200     | 000,00 Ft  |         |  |
| Új <u>b</u> érösszetevő Módosítás Törlés 🖂 < 🕨 H + - 🔺 🥲              |                            |     |                     |                 |         |            |         |  |
| <ul> <li>lag altal tizete</li> <li>Érdekképviseleti tagdíj</li> </ul> | ett / levont<br>: 0,00 HUF | Kie | gészítő ma <u>c</u> | jánnyugdíj p. t | agdîj : | 0,0        | DHUF    |  |
| Deithabér                                                             | Táv. díj: Automatiku       | s   | •                   | 🗸 Rögzít (F1    | 0)      | 🗙 Mégser   | m (Esc) |  |

A **Tag által fizetett / Levont** mezőben adható meg, hogy mekkora összeg kerüljön levonásra érdekképviseleti tagdíjként, illetve a kiegészítő magánnyugdíjpénztári tagdíj összege is itt rögzíthető.

A képernyő alján, középen találtható a **távolléti díj** mező. Itt van lehetőség arra, hogy a napi távolléti díj összegét egyénileg rögzítsék.

| 1 napi távolléti díj kézi m                                                                                    | egadása  |  |  |  |  |  |  |  |
|----------------------------------------------------------------------------------------------------|----------|--|--|--|--|--|--|--|
| Napi távolléti díj alapbérre :                                                                                 | 0,00 HUF |  |  |  |  |  |  |  |
| Napi távolléti díj pótlékra:                                                                                   | 0,00 HUF |  |  |  |  |  |  |  |
| FIGYELEM! A pótlékokra jutó 1 napi távolléti díj<br>kézi megadásánál az MT. 151.§, 152.§<br>szerint járjon el! |          |  |  |  |  |  |  |  |
| Bezár                                                                                                    | ]        |  |  |  |  |  |  |  |

# 8.1.4.4.1 Fix havibéres esetén a bértörzs

Első jogcímnek az alap bértípust kell megadni, majd a fix bérelemeket felsorolni. A bérből bérelem számfejtésnél számolja majd a szabadságot, betegszabadságot stb. A fix bérelemek változatlanok lesznek.

| Pl.: 1. ALAPBÉR 200.00 | ວ Ft> ALAPBÉR          | 190.000 Ft |
|------------------------|------------------------|------------|
|                        | SZABADSÁG              | 10.000 Ft  |
| 2. Erzsébet utalvány   | Erzsébet utalvány      |            |
| természetben           | 2.000 Ft> természetben | 2.000 Ft   |

Tehát az első jogcím számítódik, a többi fix értéken marad.

| Év / hónap : 2016 1 → Munkaszerződés szerinti bér : 200 000,00 HU<br>övedelem típusa : Fix havibér ▼<br>Garantált bérminimum szerinti járulékfizetés<br>Bérösszetevők<br>Megnevezés UTK kód Összeg R I<br>Alapbér főfoglalkozásban 200 000,00 HUF ♥ •<br>Erzsébet utalvány 2 000,00 HUF ♥ •                                                                                                    | Bértörzs adatai                      |                    |                |           |             | _         |           | 2          |
|----------------------------------------------------------------------------------------------------|--------------------------------------|--------------------|----------------|-----------|-------------|-----------|-----------|------------|
| Garantált bérminimum szerinti járulékfizetés         Bérösszetevők         Megnevezés       UTK kód       Összeg       R       I         Alapbér főfoglalkozásban       200 000,00 HUF ♥       Erzsébet utalvány       2 000,00 HUF ♥                                                                                                    | Év / hónap :<br>övedelem típusa : Fi | 2016<br>ix havibér | 1 🔹 🔻          | Munkaszer | ződés szeri | nti bér : | 200 000,0 | 0 HI       |
| Berosszetevok         Megnevezés       UTK kód       Összeg       R         Alapbér főfoglalkozásban       200 000,00 HUF       Image: Compare the second second                                              | Garantált bérminim                   | num szerinti j     | járulékfizetés | •         |             |           |           |            |
| Megnevezés     UTK kód     Osszeg     R       Alapbér főfoglalkozásban     200 000,00 HUF     Image: Compare the second second s | Bérősszetevők-                       |                    |                |           |             | 1         |           | _          |
| Alapbér főfoglalkozásban 200 000,00 HUF 🗸 Erzsébet utalvány 2 000,00 HUF 🗶                                                                                                    | Megnevezés                           |                    |                |           | UTK kód     | Osszeg    | )         | R          |
| Erzsébet utalvány 2 000,00 HUF 🗹 🛛                                                                                                    | Alapbér főfoglalkozá                 | sban               |                |           |             | 200 00    | 0,00 HUF  | <b>~</b> • |
|                                                                                                    | Erzsébet utalvány                    |                    |                |           |             | 2 00      | 0,00 HUF  | <b>~</b> • |
|                                                                                                    | Erzsébet utalvány                    |                    |                |           |             | 2 00      | 0,00 HUF  | ~          |
|                                                                                                    |                                      |                    |                |           |             |           |           |            |

| 🚉 Bérek, térítések számfejtése          |                                    |                  |            |                       | -                                           | ×            |
|-----------------------------------------|------------------------------------|------------------|------------|-----------------------|---------------------------------------------|--------------|
| -Jogviszony adatok                      | 131 00                             | 15,00 Jogv       | riszony mó | ódosítás              | Megnevezés Rendszeres                       | Nem rends    |
| Doloozó kódia : 01 Neve :               | A Sima Flom                        | ár               |            |                       | + Fizetendő SZJA                            | 29 550,00 Fi |
| Dolgozo kodja . Ol                      | ASIIIa Eleine                      | 51               |            |                       | + Járulék kedvezmények                      | 0,00 Fi      |
| Jogviszony kezdete : 2010.01.01 Megneve | ezés : Alkalm                      | azott-föfoglalko | zású-aktiv | 1                     | + Kisvállalati adó                          | 0,00 F       |
| Jogviszony vége : Adóazonosító :        | 8362822554                         | TAJ szám :       | 026 688    | 994                   | + Egyéb SZJA előleg kedvezmények            | 0,00 Fi      |
| - A számfeités adatai                   |                                    | [                | Bértörzs : | alanián               | + Adóalap kedvezmények                      | 0,00 Fi      |
|                                         |                                    | L                | 20110120   | <u>a</u> napjan       | + Szociális hozzárjárulás                   | 53 190,00 Fi |
| Ev / hónap : 2016 1 📮                   | Kifizet                            | és dátuma :      | 2016.01.3  | 1 🔻                   | + Nyugdíjjárulék                            | 19 700,00 Fi |
| Havi számfejtés                         |                                    |                  |            |                       | + Egészségbiztosítási járulék               | 16 745,00 Fi |
| Alkalmi kifizetés                       | C Alkalmi kifizetés Garantált bérm |                  |            |                       | + Egészségügyi szolgáltatási járulék        | 0,00 Fi      |
| C Előző cégek adatai össze              | esen <sup>járulék</sup>            | fizetés          |            |                       | + Százalékos egészségügyi hozzájárulás      | 333,00 Fi    |
| -Bérösszetevők                          |                                    |                  |            |                       | + Levont százalékos EHO                     | 0,00 Fi      |
| Megnevezés                              | UTK kód                            | Összeg           | F          | R E                   | + Egyéb foglalkoztató, kifizető által fizet | 3 312,00 Fi  |
| Erzsébet utalvány                       |                                    | 2 000,           | 00 HUF 🔽   | <ul> <li>✓</li> </ul> | + Magánszemélytől levont EKHO               | 0,00 Fi      |
| Betegszabadság                          |                                    | 7 000,           | 00 HUF 🔽   | · •                   | + Foglalkoztató által fizetett EKHO         | 0,00 Fi      |
| Fizetett szabadság                      |                                    | 10 000,          | 00 HUF 🔽   | / /                   | + Egyszerűsített foglalkoztatás             | 0,00 Ft      |
| Alapbér főfoglalkozásban                |                                    | 180 000,         | 00 HUF 🔽   | • •                   |                                             |              |
|                                         |                                    |                  |            |                       |                                             |              |
|                                         | [                                  | 199 00           | 0,00 Ft    |                       |                                             |              |

# 8.1.4.4.2 Órabéres esetén a bértörzs

Változás a fix havibéreshez képest, hogy órabért is meg kell adni, illetve elsőnek az **alapbértípust** kell megadni, de **összege o Ft legyen**, mert az órabérből számítódik majd.

DelthaBÉR

Ezután a fix bérelemeket soroljuk fel. Ha a bér nem o Ft, akkor hozzáadódik majd az órabérből számítotthoz.

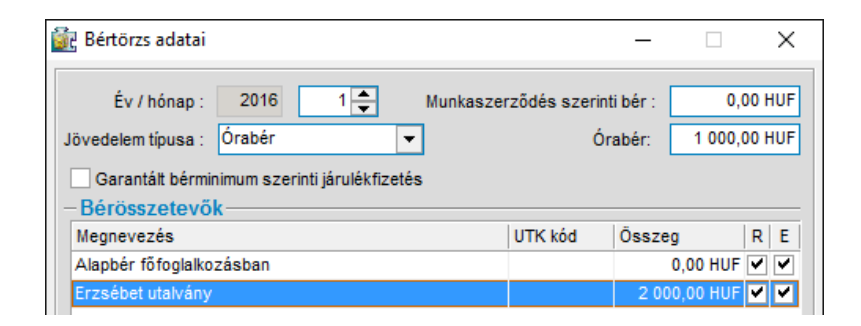

| 🙀 Bérek, térítések számfejtése          |                          |                                  |                                      |                     | - 🗆                                         | ×           |
|-----------------------------------------|--------------------------|----------------------------------|--------------------------------------|---------------------|---------------------------------------------|-------------|
| -Jogviszony adatok Nettó :-             | 131 67                   | 70,00 Jogvi                      | iszony mó                            | ódosítás            | Megnevezés Rendszeres Ne                    | m rends     |
| Dolgozó kódia : 63 Neve :               | Óra Bér                  |                                  |                                      |                     | + Fizetendő SZJA 29                         | 9 700,00 Fi |
|                                         |                          | annatt fäfanlallung              |                                      |                     | <u>+</u> Járulék kedvezmények               | 0,00 F      |
| Jogviszony kezdete : 2010.01.01 Megneve | ezes : Aikain            | azott-totogiaikoz                | asu-akuv                             | <u> </u>            | + Kisvállalati adó                          | 0,00 F      |
| Jogviszony vége : Adóazonosító :        | 8374643870               | TAJ szám :                       | 077 897                              | 7 514               | + Egyéb SZJA előleg kedvezmények            | 0,00 Fi     |
| -A számfeités adatai                    |                          |                                  | Bértörzs                             | alapián             | + Adóalap kedvezmények                      | 0,00 F      |
|                                         |                          |                                  |                                      |                     | + Szociális hozzárjárulás 5                 | 3 460,00 Fi |
| Ev / hónap : 2016 1 📮                   | tés dátuma : 2           | 2016.01.3                        | 1 🔻                                  | + Nyugdíjjárulék 19 | 9 800,00 F                                  |             |
| Havi számfejtés                         |                          | + Egészségbiztosítási járulék 10 | 3 830,00 Fi                          |                     |                                             |             |
| C Alkalmi kifizetés                     | Garan                    |                                  | + Egészségügyi szolgáltatási járulék | 0,00 Ft             |                                             |             |
| C Előző cégek adatai össze              | esen járulé <del>l</del> | kfizetés                         |                                      |                     | + Százalékos egészségügyi hozzájárulás      | 333,00 F    |
| -Bérösszetevők                          |                          |                                  |                                      |                     | + Levont százalékos EHO                     | 0,00 Ft     |
| Megnevezés                              | UTK kód                  | Összeg                           | F                                    | R   E               | + Egyéb foglalkoztató, kifizető által fizet | 3 327,00 F  |
| Erzsébet utalvány                       |                          | 2 000,0                          | 00 HUF 🔽                             |                     | + Magánszemélytől levont EKHO               | 0,00 F      |
| Fizetett munkaszüneti nap               |                          | 8 000,0                          | 0 HUF 🔽                              | • •                 | + Foglalkoztató által fizetett EKHO         | 0,00 F      |
| Fizetett szabadság                      |                          | 9 500,0                          | 0 HUF 🔽                              | • •                 | + Egyszerűsített foglalkoztatás             | 0,00 F      |
| Alapbér főfoglalkozásban                |                          | 180 500,0                        | 0 HUF 🔽                              | / /                 |                                             |             |
|                                         |                          |                                  |                                      |                     |                                             |             |
|                                         |                          |                                  | 00.51                                |                     |                                             |             |
|                                         |                          | 200 000                          | 0,00 Ft                              |                     |                                             |             |

# A rossz rögzítésnél pl.:

Órabér 1000 Ft

- 1. ALAPBÉR 5.000 Ft -----> ALAPBÉR (190 órára) 24.000 Ft SZABADSÁG (8 órára) 800 Ft
- 2. Erzsébet utalvány Erzsébet utalvány cermészetben 2.000 Ft -----> természetben 2.000 Ft

| 🗽 Bértörzs adatai                                                                                           |                        | -                  |                | ×              |
|----------------------------------------------------------------------------------------------------|------------------------|--------------------|----------------|----------------|
| Év / hónap : 2016 🚺 🚔 Munka:<br>Jövedelem típusa : Órabér 💌<br>Garantált bérminimum szerinti járulékfizetés | szerződés szerin<br>Ói | ti bér :<br>rabér: | 0,0<br>1 000,0 | 0 HUF<br>0 HUF |
| - Bérősszetevők<br>Megnevezés                                                                               | UTK kód                | Összen             |                | PF             |
| Alapbér főfoglalkozásban                                                                                    | UTIC KOG               | 5 000              | ,00 HUF        | ~ ~            |
| Erzsébet utalvány                                                                                           |                        | 2 000              | ,00 HUF [      | • •            |
|                                                                                                    |                        | 7 0                | 00,00 Ft       |                |

DelthaBÉR

| Dolgozó kódja : 63       Neve : Óra Bér         Jogviszony kezdete : 2010.01.01       Megnevezés : Alkalmazott-főfoglalkozású-aktív       + járulék kedvezmények       0,00         Jogviszony vége :       Adóazonoshó : 8374643870       TAJ szám : 077 897 514       + Kisvállalati adó       0,00         - A számfejtés adatai       Bértörzs glapján       + Egyéb SZJA előleg kedvezmények       0,00         Év / hónap :       2016       1        Kifizetés dátuma :       2016.01.31       + Egészségüztosítási járulék       17 255,00         - A számfejtés       Garantált bérminimum szerinti járulékfizetés       Előző cégek adatai összesen       Ifruékfizetés       17 255,00         - Bérösszetevők       UTK kód       Összeg       R       E         Megnevezés       UTK kód       Összeg       R       E         Fizetett munkaszüneti nap       8 000,00 HUF V       V       + Magánszemélytől levont EKHO       0,00         - Kistett szabadság       9 500,00 HUF V       V       + Egyszerűsített foglalkoztató által fizet EKHO       0,00                                                                                                    | -Jogviszony ad                                                                                                    | latok —                                                     | Nettó :-                    | 134                                   | 995,00                                                         | <u>J</u> ogviszony                                     | módo        | sitás       | Megr                                          | nevezés                                                                                                    | Rendszeres                                                                      | s Ner        | m rends                                                  |
|----------------------------------------------------------------------------------------------------|----------------------------------------------------------------------------------------------------|-------------------------------------------------------------|-----------------------------|---------------------------------------|----------------------------------------------------------------|--------------------------------------------------------|-------------|-------------|-----------------------------------------------|----------------------------------------------------------------------------------------------------|---------------------------------------------------------------------------------|--------------|----------------------------------------------------------|
| Jogviszony kezdete:       2010.01.01       Megnevezés:       Alkalmazott-főfoglalkozású-aktív         Jogviszony vége:       Adóazonositó:       8374643870       TAJ szám:       077 897 514         - A számfejtés adatai       Bértörzs alapján       ± Kísvállalati adó       0,00         Év / hónap:       2016       1 →       Kifizetés dátuma:       2016.01.31 →         Év / hónap:       2016       1 →       Kifizetés dátuma:       2016.01.31 →         Ó:       Havi számfejtés       Garantált bérminimum szerinti       1       ¥ Százalékos egészségügyi szolgáltatási járulék       17255,00         Ó:       Előző cégek adatai összesen       Jürtk kód       Összeg       R       E         Fizetett munkaszüneti nap       8 000,00 HUF ✓       ✓       ✓         Fizetett szabadság       9 500,00 HUF ✓       ✓       ✓         Alabár fő föglalkozásban       185 500,00 HUF ✓       ✓       ✓                                                                                                    | Dolgozó kódia                                                                                                    | 63                                                          | Neve :                      | Óra Bór                               |                                                                |                                                        |             |             | 🛨 Fi                                          | izetendő SZJA                                                                                                    |                                                                                 | 30           | 450,00                                                   |
| Jogviszony kezdete : 2010.01.01<br>Jogviszony kezdete : 2010.01.01<br>Adóazonositó : 8374643870<br>A taszámfejtés adatai<br>Év / hónap : 2016 1 ↔<br>Kifizetés dátuma : 2016.01.31 ↓<br>Havi számfejtés<br>Alkalmi kifizetés<br>Akiamazott-totoglakozasu-aktiv<br>Bértörzs alapján<br>Év / hónap : 2016 1 ↔<br>Kifizetés dátuma : 2016.01.31 ↓<br>Kifizetés dátuma : 2016.01.31 ↓<br>Egészségügyi szolgáttatási járulék 17 255,00<br>± Egészségügyi szolgáttatási járulék 17 255,00<br>± Egészségügyi szolgáttatási járulék 0,00<br>± Szózalékos egészségügyi hozzájárulás 333,00<br>± Levont százalékos EHO 0,00<br>± Egyéb foglalkoztató, kifizető által fizet 3 402,00<br>± Egyéb foglalkoztató, kifizető által fizet 3 402,00<br>± Egyéb foglalkoztató által fizetet EKHO 0,00<br>± Egyszerűsített foglalkoztató által fizetet EKHO 0,00<br>± Egyszerűsített foglalkoztatós 0,00                                                                                                    | Dolgozo kodja                                                                                                    |                                                             | Neve .                      | Ula Del                               |                                                                |                                                        |             | <u>+</u> J; | árulék kedvezmények                           |                                                                                                    |                                                                                 | 0,00         |                                                          |
| Jogviszony vége :       Adóazonosító : 8374643870       TAJ szám : 077 897 514                ± Egyéb SZJA előleg kedvezmények 0,00             ± Adóalap kedvezmények 0,00             ± Adóalap kedvezmények 0,00             ± Szociális hozzárjárulás 54 810,00             ± Szociális hozzárjárulás 14             0 300,00             ± Szociális hozzárjárulás 14             17255,00             ± Egészségügyi szolgáltatási járulék 0,00             ± Egészségügyi hozzájárulás 333,00             ± Levont százalékos EHO 0,000             ± Levont százalékos EHO 0,000             ± Egyéb foglalkoztató, kifizető által fizet 3 402,00             ± Egyéb foglalkoztató, kifizető által fizet 3 402,00             ± Egyéb foglalkoztató által fizetett EKHO 0,000             ± Foglalkoztató által fizetett EKHO 0,000             ± Egyszerűsített foglalkoztatós 0,00             ± Egyszerűsített foglalkoztatás 0,00             ± Egyszerűsített foglalkoztatás 0,00                                                                                                    | Jogviszony kezdete                                                                                                    | : 2010.01.01                                                | Megnev                      | rezés : Alkalmazott-főfoglalkozású-ak |                                                                |                                                        |             |             | ±K                                            | (isvállalati adó                                                                                                    |                                                                                 |              | 0,00                                                     |
| - A számfejtés adatai       Bértörzs alapján         Év / hónap :       2016         1 ←       Kifizetés dátuma :         2016.01.31 ▼         • Havi számfejtés         • Akalmi kifizetés         Garantát bérminimum szerinti járulékfizetés         • Előző cégek adatai összesen         Járulékfizetés         UTK kód       Összeg         R E         Erzsébét utalvány       2 000,00 HUF ▼         Fizetett munkaszűneti nap       8 000,00 HUF ▼         Fizetett szabadság       9 500,00 HUF ▼         Alabdér fő föglalkozásban       185 500 00 HUF ▼                                                                                                    | Jogviszony vége                                                                                                    | zony vége : Adóazonosító : 8374643870 TAJ szám : 077 897 5  |                             |                                       |                                                                |                                                        |             | 14          | ± E                                           | gyéb SZJA előleg kedve                                                                                                    | ezmények                                                                        |              | 0,00                                                     |
| Év / hónap: 2016 1 ↔<br>Kifizetés dátuma: 2016.01.31 ↓<br>Havi számfejtés<br>Alkalmi kifizetés<br>Bérösszetevők<br>Megnevezés<br>UTK kód Összeg<br>Fizetett munkaszüneti nap<br>Fizetett munkaszüneti nap<br>Fizetett szabadság<br>Janbér Kifizetés<br>Megnevezés<br>Megnevezés<br>MUTK kód Összeg<br>Kifizetés<br>Kifizetés<br>Kifizetés<br>Kifizetés<br>Kifizetés<br>Kifizetés<br>Sarantát bérminimum szerinti<br>járulékfizetés<br>JUTK kód Összeg<br>Kifizetés<br>Kifizetés | - A számfeités                                                                                                    | adatai —                                                    |                             |                                       |                                                                | Bértör:                                                | s ala       | pián        | <u>+</u> A                                    | dóalap kedvezmények                                                                                                    |                                                                                 |              | 0,00                                                     |
| Ev / hónap:       2016       1       Kifizetés dátuma:       2016.01.31       Image: Stratul Stratul Stratu Stratu Stra                                                                                                    |                                                                                                    |                                                             |                             |                                       |                                                                |                                                        |             |             | <u>+</u> S                                    | zociális hozzárjárulás                                                                                                    |                                                                                 | 54           | 810,00                                                   |
| Image: Havi számfejtés       Image: Havi számfejtés       Image: Havi számfejtés       Image: Havi számfejtés         Image: Havi számfejtés       Garantált bérminimum szerinti járulék fizetés       Image: Havi számfejtés       Image: Havi számfejtés         Image: Havi számfejtés       Image: Havi számfejtés       Image: Havi számfejtés       Image: Havi számfejtés         Image: Havi számfejtés       Image: Havi számfejtés       Image: Havi számfejtés       Image: Havi számfejtés         Image: Havi számfejtés       Image: Havi számfejtés       Image: Havi számfejtés       Image: Havi számfejtés         Image: Havi számfejtés       Image: Havi számfejtés       Image: Havi számfejtés       Image: Havi számfejtés         Image: Havi számfejtés       Image: Havi számfejtés       Image: Havi számfejtés       Image: Havi számfejtés         Image: Havi számfejtés       Image: Havi számfejtés       Image: Havi számfejtés       Image: Havi számfejtés         Image: Havi számfejtés       Image: Havi számfejtés       Image: Havi számfejtés       Image: Havi számfejtés         Image: Havi számfejtés       Image: Havi számfejtés       Image: Havi számfejtés       Image: Havi számfejtés         Image: Havi számfejtés       Image: Havi számfejtés       Image: Havi számfejtés       Image: Havi számfejtés         Image: Havi számfejtés       Image: Havi számfejtés       Image: Havi számfejtés                                                                                                    | Ev / hónap :                                                                                                    | 2016                                                        | 1 🜩                         | Kif                                   | izetés dátuma                                                  | : 2016.01                                              | .31         | -           | <u>+</u> N                                    | lyugdíjjárulék                                                                                                    |                                                                                 | 20           | 300,00                                                   |
| C       Alkalmi kifizetés       Garantált bérminimum szerinti járulék fizetés       ± Egészségügyi szolgáltatási járulék       0,00         Bérösszetevők       járulékfizetés       333,00         Berösszetevők       UTK kód       Összeg       R       E         Erzsébet utalvány       2 000,00 HUF       ✓       ± Egyéb foglalkoztató, kifizető által fizet 3 402,00         Fizetett munkaszűneti nap       8 000,00 HUF       ✓       ± Foglalkoztató által fizetet EKHO       0,00         Fizetett szabadság       9 500,00 HUF       ✓       ± Egyszerűsített foglalkoztatás       0,00                                                                                                    |                                                                                                    | 🖲 Havi szá                                                  | mfejtés                     |                                       |                                                                |                                                        |             |             | +   E/                                        | gészségbiztosítási járu                                                                                                    | ılék                                                                            | 17           | 255.00                                                   |
| C Előző cégek adatai összesen       járulekfizetés       ± Százalékos egészségügyi hozzájárulás       333,00         - Bérösszetevők       -       -       -       -       -       -       -       -       -       -       -       -       -       -       -       -       -       -       -       -       -       -       -       -       -       -       -       -       -       -       -       -       -       -       -       -       -       -       -       -       -       -       -       -       -       -       -       -       -       -       -       -       -       -       -       -       -       -       -       -       -       -       -       -       -       -       -       -       -       -       -       -       -       -       -       -       -       -       -       -       -       -       -       -       -       -       -       -       -       -       -       -       -       -       -       -       -       -       -       -       -       -       -       -       -       -       -                                                                                                    |                                                                                                    |                                                             |                             |                                       |                                                                |                                                        |             |             |                                               |                                                                                                    |                                                                                 |              |                                                          |
| Bérősszetevők       ± Levont százalékos EHO       0,00         Megnevezés       UTK kód       Összeg       R       E         Erzsébet utalvány       2 000,00 HUF       ✓       ± Egyéb foglalkoztató, kifizető által fizet       3 402,00         Fizetett munkaszűneti nap       8 000,00 HUF       ✓       ✓       Hagánszemélytől levont EKHO       0,00         Fizetett szabadság       9 500,00 HUF       ✓       ✓       Egyszerűsített foglalkoztatás       0,00         + Egyszerűsített foglalkoztatás       0,00       ± Egyszerűsített foglalkoztatás       0,00                                                                                                    |                                                                                                    | 🔿 Alkalmi ki                                                | ifizetés                    | Ga                                    | rantált bérmini                                                | mum szerinti                                           |             |             | ± 6                                           | gészségügyi szolgáltat                                                                                                    | tási járulék                                                                    |              | 0,00                                                     |
| Megnevezés       UTK kód       Összeg       R       E         ± Egyéb foglalkoztató, kifizető által fizet       3 402,00         Erzsébet utalvány       2 000,00 HUF       ✓       ✓         Fizetett munkaszűneti nap       8 000,00 HUF       ✓       ✓         Fizetett szabadság       9 500,00 HUF       ✓       ✓         Alabér főfoglalkozásban       185 500 00 HUF       ✓       ✓                                                                                                    |                                                                                                    | C Alkalmi ki                                                | ifizetés<br>gek adatai össz | Ga<br>tesen jár                       | rantált bérminii<br>ulékfizetés                                | mum szerinti                                           |             |             | ± E                                           | gészségügyi szolgáltat<br>zázalékos egészségüg                                                                                                    | tási járulék<br>jyi hozzájári                                                   | ulás         | 0,00<br>333,00                                           |
| Erzsébet utalvány       2 000,00 HUF       Imagánszemélytől levont EKHO       0,00         Fizetett munkaszüneti nap       8 000,00 HUF       Imagánszemélytől levont EKHO       0,00         Fizetett szabadság       9 500,00 HUF       Imagánszemélytől levont EKHO       0,00         Alapbér főfoglalkozásban       185 500.00 HUF       Imagánszemélytől levont EKHO       0,00                                                                                                    | – Bérösszetevő                                                                                                    | <ul> <li>Alkalmi ki</li> <li>Előző cég</li> </ul>           | ifizetés<br>gek adatai össz | Ga<br>tesen ján                       | irantált bérminii<br>ulékfizetés                               | mum szerinti                                           |             |             | + E<br>+ S<br>+ L                             | gészségügyi szolgáltat<br>zázalékos egészségüg<br>evont százalékos EHO                                                                                                    | tási járulék<br>jyi hozzájáru                                                   | ulás         | 0,00<br>333,00<br>0,00                                   |
| Fizetett munkaszüneti nap       8 000,00 HUF       Image: Constraint of the second second sec                                                                                                    | – <mark>Bérösszetevő</mark><br>Megnevezés                                                                                                    | C Alkalmi ki<br>C Előző céj<br>k                            | ifizetés<br>gek adatai össz | Ga<br>tesen jár                       | irantált bérminii<br>ulékfizetés<br>Összeg                     | mum szerinti                                           | R           | E           | + E<br>+ S<br>+ L<br>+ L                      | gészségügyi szolgáltat<br>zázalékos egészségüg<br>evont százalékos EHO<br>gyéb foglalkoztató, kifiz                                                                                   | tási járulék<br>jyi hozzájári<br>zető által fiz                                 | ulás<br>et 3 | 0,00<br>333,00<br>0,00<br>402,00                         |
| Fizetett szabadság 9 500,00 HUF V V ± Egyszerűsített foglalkoztatás 0,00                                                                                                    | – <mark>Bérösszetevő</mark><br>Megnevezés<br>Erzsébet utalvány                                                                                | C Alkalmi ki<br>C Előző cé<br>k                             | ifizetés<br>gek adatai össz | Ga<br>zesen <sup>jár</sup><br>UTK kód | irantált bérminii<br>ulékfizetés<br>Összeg<br>2                | mum szerinti<br>000,00 HUF                             | R           | E           | + E<br>+ S<br>+ L<br>+ E<br>+ M               | gészségügyi szolgáltat<br>zázalékos egészségüg<br>evont százalékos EHO<br>gyéb foglalkoztató, kifiz<br>lagánszemélytől levont                                                         | lási járulék<br>nyi hozzájáru<br>zető által fiz<br>t EKHO                       | ulás<br>et 3 | 0,00<br>333,00<br>0,00<br>402,00<br>0,00                 |
| Alaphér főfoglalkozásban 185 500.00 HUF 🗸 🔽                                                                                                    | <ul> <li>Bérösszetevő</li> <li>Megnevezés</li> <li>Erzsébet utalvány</li> <li>Fizetett munkaszű</li> </ul>                                    | C Alkalmi ki<br>C Előző céj<br>k                            | ifizetés<br>gek adatai össz | Ga<br>zesen <sup>jár</sup><br>UTK kód | irantált bérminin<br>ulékfizetés<br>Összeg<br>2<br>8           | mum szerinti<br>000,00 HUF<br>000,00 HUF               | R<br>V      | E           | + E<br>+ S<br>+ L<br>+ E<br>+ E               | gészségügyi szolgáltat<br>zázalékos egészségüg<br>evont százalékos EHO<br>gyéb foglalkoztató, kifiz<br>lagánszemélytől levont<br>oglalkoztató által fizete                            | tási járulék<br>jyi hozzájáru<br>zető által fiz<br>t EKHO<br>tt EKHO            | ulás<br>et 3 | 0,00<br>333,00<br>0,00<br>402,00<br>0,00<br>0,00         |
|                                                                                                    | <ul> <li>Bérösszetevő<br/>Megnevezés</li> <li>Erzsébet utalvány<br/>Fizetett munkaszű<br/>Fizetett szabadság</li> </ul>                       | C Alkalmi ki                                                | ifizetés<br>gek adatai össz | Ga<br>zesen jár<br>UTK kód            | irantált bérminin<br>ulékfizetés<br>Összeg<br>2<br>8<br>9      | mum szerinti<br>000,00 HUF<br>000,00 HUF<br>500,00 HUF | R<br>><br>> | E           | + E<br>+ S<br>+ L<br>+ E<br>+ M<br>+ F<br>+ E | gészségügyi szolgáltat<br>zázalékos egészségüg<br>evont százalékos EHO<br>gyéb foglalkoztató, kifiz<br>lagánszemélytől levont<br>oglalkoztató által fizete<br>gyszerűsített foglalkoz | tási járulék<br>nyi hozzájáru<br>zető által fiz<br>t EKHO<br>tt EKHO<br>tt EKHO | ulás<br>et 3 | 0,00<br>333,00<br>0,00<br>402,00<br>0,00<br>0,00<br>0,00 |
|                                                                                                    | – <mark>Bérösszetevől</mark><br>Megnevezés<br><mark>Erzsébet utalvány</mark><br>Fizetett munkaszü<br>Fizetett szabadság<br>Alapbér főfoglalko | C Alkalmi ki<br>C Előző cé:<br>k<br>neti nap<br>g<br>zásban | ifizetés<br>gek adatai össz | Ga<br>zesen jár                       | rantált bérmini<br>ulékfizetés<br>Összeg<br>2<br>8<br>9<br>185 | 000,00 HUF<br>000,00 HUF<br>500,00 HUF<br>500,00 HUF   | R<br>9<br>9 | E<br>V<br>V | + E<br>+ S<br>+ L<br>+ E<br>+ M<br>+ F<br>+ E | gészségügyi szolgáltat<br>zázalékos egészségüg<br>evont százalékos EHO<br>gyéb foglalkoztató, kifiz<br>lagánszemélytől levont<br>oglalkoztató által fizete<br>gyszerűsített foglalkoz | iási járulék<br>ıyi hozzájáru<br>zető által fiz<br>t EKHO<br>tt EKHO<br>ttatás  | ulás<br>et 3 | 0,00<br>333,00<br>0,00<br>402,00<br>0,00<br>0,00<br>0,00 |

# 8.1.4.4.3 Átlagbér esetén a bértörzs

Korábban használt bérszámfejtési forma, már nem alkalmazandó.

#### 8.1.4.4.4 Teljesítménybér esetén a bértörzs

A bértörzsben ezen bérezési forma esetében alapbérként a 100%-ot rögzítjük, és a Teljesítménybér tényező mezőben tudjuk megadni a szükséges szorzószámot, ami alapján a rendszer kiszámolja a bért.

A távolléti díjat ebben az esetben nem a teljesítménybér tényezővel növelt összegből, hanem a megadott 100%-ból számolja a program.

| 🙀 Bértörzs adatai                                                                                                    |                                  | -              |          | ×          |
|----------------------------------------------------------------------------------------------------|----------------------------------|----------------|----------|------------|
| Év / hónap : 2016<br>Jövedelem típusa : Teljesítménybér  Tel<br>Garantált bérminimum szerinti járulékfizetés<br>Bérösszetevők | ződés szerint<br>ljesítmény tény | ibér:<br>vező: | 0,00     | HUF<br>1,2 |
| Megnevezés                                                                                                    | UTK kód                          | Összeg         | F        | 2 E        |
| Alapbér főfoglalkozásban                                                                                                    |                                  | 150 000,       | 00 HUF 🕨 | · •        |
|                                                                                                    |                                  |                |          |            |

| 🚉 Bérek, térítések   | számfejtése                                | 1               |                                         |                    |               |         |          |          |          |                            | - [             | ×             |
|----------------------|--------------------------------------------|-----------------|-----------------------------------------|--------------------|---------------|---------|----------|----------|----------|----------------------------|-----------------|---------------|
| -Jogviszony ad       | latok —                                    | Nettó :-        |                                         | 124 68             | 7,00          | Jogvisz | zony mó  | dosítás  | М        | egnevezés                  | Rendszeres      | Nem rends     |
| Dolgozó kódia :      | 51                                         | Neve ·          | Telies                                  | Teliesítmény Béres |               |         |          |          |          | Fizetendő SZJA             |                 | 28 125,00 F   |
| bolgozo kodja .      | 0040.04.04                                 | incre .         |                                         |                    |               |         |          |          | +        | Járulék kedvezmények       |                 | 0,00 Fi       |
| Jogviszony kezdete : | 2010.01.01                                 | Megnev          | ezés : Alkalmazott-fofoglalkozású-aktív |                    |               |         |          |          | +        | Kisvállalati adó           |                 | 0,00 F        |
| Jogviszony vége :    |                                            | Adóazonosító :  | 843319                                  | 90229              | TAJ sz        | ám: (   | 089 110  | 539      | +        | Egyéb SZJA előleg kedve    | ezmények        | 0,00 F        |
| -A számfeités a      | - A számfejtés adatai                      |                 |                                         |                    |               |         |          | lapián   | <u>+</u> | Adóalap kedvezmények       |                 | 0,00 F        |
|                      |                                            |                 |                                         |                    |               |         |          |          | <u>+</u> | Szociális hozzárjárulás    |                 | 50 625,00 F   |
| Ev / hónap :         | 2016                                       | 1 🛫             |                                         | Kifizet            | és dátuma :   | 201     | 16.01.31 | •        | ±        | Nyugdíjjárulék             |                 | 18 750,00 F   |
|                      | Havi szá                                   | mfejtés         |                                         |                    |               |         |          |          | <u>+</u> | Egészségbiztosítási járu   | ılék            | 15 938,00 Fi  |
|                      | C Alkalmi k                                | ifizetés        |                                         | Garan              | tált bérminim | num sz  | erinti   |          | +        | Egészségügyi szolgáltat    | ási járulék     | 0,00 F        |
|                      | 🔿 Előző cé                                 | gek adatai össz | esen                                    | járulék            | fizetés       |         |          |          | +        | Százalékos egészségüg      | yi hozzájárul   | ás 0,00 Fi    |
| -Bérösszetevől       | (                                          |                 |                                         |                    |               |         |          |          | +        | Levont százalékos EHO      |                 | 0,00 F        |
| Megnevezés           |                                            |                 | UTK k                                   | ód                 | Összeg        |         | R        | E        | +        | Egyéb foglalkoztató, kifiz | zető által fize | t 2 813,00 Fi |
| Alapbér főfoglalkoz  | zásban                                     |                 |                                         |                    | 180 0         | 000,00  | HUF 🗹    | <b>v</b> | +        | Magánszemélytől levont     | EKHO            | 0,00 F        |
| Fizetett munkaszün   | Fizetett munkaszüneti nap 7 500,00 HUF 🔽 🔽 |                 |                                         |                    |               |         |          |          | +        | Foglalkoztató által fizete | tt EKHO         | 0,00 F        |
|                      |                                            |                 |                                         |                    |               |         |          |          | +        | Egyszerűsített foglalkoz   | tatás           | 0,00 Fi       |
|                      |                                            |                 |                                         |                    |               |         |          |          |          |                            |                 |               |
|                      |                                            |                 |                                         |                    |               |         |          |          |          |                            |                 |               |
|                      |                                            |                 |                                         |                    | 187           | 7 500,0 | 00 Ft    |          |          |                            |                 |               |

# 8.1.4.4.5 Egyéb bér esetén a bértörzs

Ennek alkalmazása szintén ritkán javasolt, inkább egyéb, nem besorolható kifizetések esetén indokolt (pl. ingatlan bérbeadás).

### 8.1.5 Éves adatok

Itt adjuk meg azokat az adatokat, amelyek a személyhez kapcsolódnak és az év végi adatszolgáltatáshoz (M30, M29, havi bevallások) szükségesek. A **Szerkeszt** gomb lenyomására tudunk belépni az adott évbe.

#### 8.1.5.1 Általános

| e ASima Elemér                                                                                                    |          | - 🗆          | ×     |
|----------------------------------------------------------------------------------------------------|----------|--------------|-------|
| Kedvezmények sorrendje Családi kedvezmény Adóstárs, biztosítás Adókedvezmények                                                                                                    | Családi  | járulékkedve | zmény |
| Általános Speciális adatok OEP által folyósított összegek Adóelőleg Havi adatszol                                                                                                    | gáltatás | Munkáltató   | ŌKKB  |
| 2016 évi adatok SZJA bevallás módja: Munkáltatól adómegállapítás 💌                                                                                                    |          |              |       |
| Máshol levont EHO : 0 Ft Önbevalló                                                                                                    |          |              |       |
| EGT tagállambeli biztosított NAV adómegállapítás V                                                                                                    |          |              |       |
| Felhasználni kívánt családi kedvezmény a már felhasznált családi járulékkedvezmény alapjával<br>csökkentve (M29)<br>Más jogosult személyek által érvényesített családi járulékkedvezmény együttes összege (M29) | :        |              | ]     |

Az **SZJA bevallás módja** menüpontban lehet a legördülő menüből kiválasztani, hogy a dolgozó milyen módon szeretné az éves bevallását teljesíteni.

Választhat, hogy

- munkáltatói adómegállapítást kér
- önbevalló lesz, vagy
- a NAV általi adómegállapítást kéri.

Az itt beállított adatok átkerülnek az adott év januári '08-as bevallás M-es főlapjának (D) részének meghatározott soraiba az adatexport során.

Ez a beállítás szabályozza, hogy M29 vagy M30 készüljön a személynek. Ha munkáltatói adómegállapítást választanak, akkor elkészül részére az M29 nyomtatvány, ha önbevalló, vagy NAV adómegállapítást jelölnek, akkor nem.

**Máshol levont EHO** mezőbe akkor kell adatot írni, ha másik cégnél párhuzamosan van jogviszonya, s az ottani jövedelemből EHO-t vontak. Előző munkahelyről hozott adatokat nem itt, hanem a Béradatok / Járandóságok, bérek, térítések számfejtése menüpont alatt Előző cégek adatai összesen beállítással kell megadni.

**EGT tagállamban biztosított** pontban lehet a jelölőnégyzetben rögzített pipa segítségével megadni külföldi állampolgár esetén, hogy Magyarországon biztosított-e.

**Felhasználni kívánt családi kedvezmény a már felhasznált családi járulékkedvezmény alapjával csökkentve (M29)** mezőt akkor kell kitölteni, ha a házastársak közötti év eleji nyilatkozathoz képest változás történik a családi kedvezmény összegének megosztásában, vagy magasabb összeget szeretne érvényesíteni. Ha ez a mező üresen marad, akkor a program a számfejtési adatokat alapján tölti ki a nyomtatványt.

Más jogosult személyek által érvényesíthető családi járulékkedvezmény együttes összege (M29) mezőben a munkavállaló házastársa, közös gyerek esetén élettársa által már érvényesített járulékkedvezmény összegét kell rögzíteni (azt az összeget kell beírni, amennyivel kevesebb járulékot fizettek be a kedvezmény miatt). Amennyiben nincs ilyen tétel, amit itt kell szerepeltetni, akkor nullát kell rögzíteni.

# 8.1.5.2 Speciális adatok

Külföldön megfizetett adóval, egyéb forrásadóval, realizált osztalékelőleggel kapcsolatos sorokat kell kitölteni, ha van ilyen adata a személynek.

| 🗽 ASima Ele  | emér                   |          |                     |                   |          |          |           |           |            | ×          |
|--------------|------------------------|----------|---------------------|-------------------|----------|----------|-----------|-----------|------------|------------|
| Kedvezmén    | nyek sorrendje         | Csal     | ládi kedvezmény     | Adóstárs, bizt    | ositás   | Adókedve | zmények   | Családi   | járulékkec | lvezmény   |
| Általános    | <u>S</u> peciális adat | tok      | OEP által folyós    | ított összegek    | Adóelô   | óleg Hav | i adatszo | lgáltatás | Munkálta   | tói ÖKKB   |
|              | Nemzetközi             | szerz    | ződés szerint kült  | földön megfizete  | tt adó:  | C        | ,00 HUF   |           |            |            |
|              | Nemzetközi sze         | erződé   | és hiányában kült   | földön megfizete  | tt adó:  | C        | ,00 HUF   |           |            |            |
|              | Nyilatkozat sz         | zerint i | mástól származó     | jövedelem:        |          | C        | ,00 HUF   |           |            |            |
| Az az adó ö  | sszeg, mely ner        | m érin   | ti a magánszemé     | ly adókötelezetts | ségét::  |          |           |           |            |            |
| Egyéb forrás | sadós jövedeler        | m meg    | nevezése / Brutt    | ó:0               |          |          |           |           |            |            |
|              | Egyéb fo               | orrása   | dós jövedelmet te   | erhelő adó / Levo | ont adó: |          |           |           |            |            |
|              | Előzi                  | ő évbe   | en fizetett osztalé | ekelőlegből levon | t adó:   |          |           |           |            |            |
|              |                        |          |                     |                   |          |          |           |           |            |            |
|              |                        |          |                     |                   |          |          |           |           |            |            |
|              |                        |          |                     |                   |          |          |           |           |            |            |
|              |                        |          |                     |                   |          |          |           |           |            |            |
|              |                        |          |                     |                   |          |          |           |           |            |            |
|              |                        |          |                     |                   |          |          |           |           |            |            |
| Kalkalat     | historitati            |          |                     |                   |          |          |           |           |            |            |
| - Kullolul   | DIZIOSIIOII—           |          | Külföldi biz        | tositott : Nem    |          | <b>Y</b> |           |           |            |            |
|              |                        | TBN      | lyugdíjbiztosítási  | járulék :         | 0,00 HI  | JF       |           |           |            |            |
|              | т                      | TB Egé   | szségbiztosítási    | járulék :         | 0,00 HI  | JF       |           |           |            |            |
|              |                        |          |                     |                   |          |          |           |           |            |            |
|              |                        |          |                     |                   |          |          |           |           |            |            |
| leitha       | BÉR                    |          |                     |                   |          |          | 🗸 Röga    | zit (F10) | 🗙 Mé       | gsem (Esc) |

# 8.1.5.3 OEP által folyósított összegek

Nem kifizetőhely esetén itt adjuk meg azokat az összegeket, amelyeket az OEP folyósított a magánszemély részére az adott jogviszonyokban. Pl.: táppénz összege, levont szja előlege, stb.

| 🙀 ASima Elemér                |                                                              |            | - 🗆                | ×             |
|-------------------------------|--------------------------------------------------------------|------------|--------------------|---------------|
| Kedvezmények sorrendje C      | saládi kedvezmény Adóstárs, biztosítás Adókedvezménye        | k Csalác   | li járulékkedve    | zmény         |
| Általános Speciális adatok    | <u>O</u> EP által folyósított összegek Adóelőleg Havi adatsz | olgáltatás | Munkáltatói        | ÖKKB          |
| Jogviszony:                   |                                                              |            | 🗋 Új               |               |
| Kifizetés kezdete:<br>Jogcím: | Kifizetés vége:                                              |            | <u>≧</u> ™<br>2 I¢ | idosít<br>röl |
| Összeg Levont SZJA            | Adójóváírás / hónap nyugdíjj. alap                           |            |                    |               |
| Nyugdíjjárulék                | ebből %, ha mnyp tag                                         |            |                    |               |
|                               |                                                              |            |                    |               |

# 8.1.5.4 Adóelőleg

Korábban itt lehetett rögzíteni a szükséges adatokat a havi, éves bevalláshoz, ha a kifizető / munkáltató valamilyen okból csak részben vonta le az adót a magánszemély jövedelméből.

#### 8.1.5.5 Havi adatszolgáltatás fül

A havi bevalláshoz szükséges adatok, jelölések rögzítését lehet itt elvégezni.

**Költségnyilatkozatok**: a különböző típusú jogviszonyokra vonatkozóan, a törvény által meghatározott, leadott költségnyilatkozatok rögzítése havi bontásban.

| Kedvezmén                                                                                                    | vek sorrendie Csalá                                                     | di kedvezmény                                                           | Adóstárs bizto   | sitás Adó | kedvezmények   | Családi | iárulékkedvez | mény |
|----------------------------------------------------------------------------------------------------|-------------------------------------------------------------------------|-------------------------------------------------------------------------|------------------|-----------|----------------|---------|---------------|------|
| á na tíon                                                                                                    |                                                                         |                                                                         |                  | A 46 -171 | lie determine  | (n-1)-  |               |      |
| Aitalanos                                                                                                    | Specialis adatok                                                        | OEP attai tolyos                                                        | tott osszegek    | Adoeloleg | Havi adatszolg | attatas | Munkaitatoi C | JKKB |
| Költségnyilatkozat Adólevonás elmaradása Realizált osztalék előleg Biztosítók                                          |                                                                         |                                                                         |                  |           |                |         |               |      |
| <u>Adja meq a</u>                                                                                                    | dolgozó költségnyi                                                      | ilatkozatait hav                                                        | ri bontásban     |           |                |         |               |      |
| A - Munka                                                                                                    | viszonnyal kapcsolato                                                   | os költségtérítés                                                       |                  |           |                |         |               |      |
| B - Nem ö                                                                                                    | nálló tevékenységgel l                                                  | kapcsolatos költ                                                        | ségtérítés       |           |                |         |               |      |
| D - Más ör                                                                                                    | nálló tevékenységre te                                                  | ekintettel fizetett                                                     | összeg           |           |                |         |               |      |
| E - Külszo                                                                                                    | ligaalatert kapott költse                                               | egterites                                                               |                  |           |                |         |               |      |
|                                                                                                    |                                                                         |                                                                         |                  |           |                |         |               |      |
| Hónap                                                                                                    | A                                                                       |                                                                         | В                |           | D              | E       |               |      |
|                                                                                                    |                                                                         |                                                                         |                  |           | -              | _       |               |      |
| január                                                                                                    |                                                                         | -                                                                       |                  | 1         |                |         |               |      |
| január<br>február                                                                                                    | Nyilatkozatot nem ad                                                    | ▼<br>Ió magánszemét                                                     | <u>γ (0)</u>     | ~         | _              |         |               |      |
| január<br>február<br>március                                                                                           | Nyilatkozatot nem ad<br>Szja.tv.3.sz. mell. II.                         | ▼<br>ló magánszemél<br>fej. bizonylat nél                               | y (0)<br>kūl (2) |           | -              |         |               |      |
| január<br>február<br>március<br>április                                                                                | Nyilatkozatot nem ad<br>Szja.tv.3.sz. mell. II.<br>Tételes költségelszá | ▼<br>ló magánszemél<br>fej. bizonylat nél<br>molás (3)                  | y (0)<br>kül (2) | •         | -              |         |               |      |
| január<br>február<br>március<br>április<br>május                                                                       | Nyilatkozatot nem ad<br>Szja.tv.3.sz. mell. II.<br>Tételes költségelszá | ▼<br>ló magánszemél<br>fej. bizonylat nél<br>molás (3)                  | y (0)<br>kül (2) | Ŷ         |                |         |               |      |
| január<br>február<br>március<br>április<br>május<br>június                                                             | Nyilatkozatot nem ad<br>Szja.tv.3.sz. mell. II.<br>Tételes költségelszá | ▼<br>Ió magánszemél<br>fej. bizonylat nél<br>molás (3)                  | y (0)<br>kül (2) | •         |                |         |               |      |
| január<br>február<br>március<br>április<br>május<br>június<br>június                                                   | Nyilatkozatot nem ad<br>Szja.tv.3.sz. mell. II.<br>Tételes költségelszá | <ul> <li>Ió magánszemél<br/>fej. bizonylat nél<br/>molás (3)</li> </ul> | y (0)<br>kül (2) |           |                |         |               |      |
| január<br>február<br>március<br>április<br>május<br>június<br>július<br>augusztus                                      | Nyilatkozatot nem ad<br>Szja.tv.3.sz. mell. II.<br>Tételes költségelszá | ▼<br>ló magánszemél<br>fej. bizonylat nél<br>molás (3)                  | y (0)<br>kül (2) | •         | -              |         |               |      |
| január<br>február<br>március<br>április<br>május<br>június<br>július<br>augusztus<br>szeptember                        | Nyilatkozatot nem ad<br>Szja.tv.3.sz. mell. II.<br>Tételes költségelszá | ▼<br>ló magánszemél<br>fej. bizonylat nél<br>molás (3)                  | y (0)<br>kül (2) | •         |                |         |               |      |
| január<br>február<br>március<br>április<br>május<br>június<br>július<br>augusztus<br>szeptember<br>október             | Nyilatkozatot nem ad<br>Szja.tv.3.sz. mell. II.<br>Tételes költségelszá | <ul> <li>magánszemél<br/>fej. bizonylat nél<br/>molás (3)</li> </ul>    | y (0)<br>kül (2) |           |                |         |               |      |
| január<br>február<br>március<br>április<br>május<br>június<br>július<br>augusztus<br>szeptember<br>október<br>november | Nyilatkozatot nem ad<br>Szja.tv.3.sz. mell. II.<br>Tételes költségelszá | ▼<br>ló magánszemél<br>fej. bizonylat nél<br>molás (3)                  | y (0)<br>kül (2) |           |                |         |               |      |

**Adólevonás elmaradása:** szintén havi bontásban adható meg, hogy mi vont az adólevonás elmaradásának oka.

| 🚡 ASima Elemér                                                                                                    |                                                      |                                              | –            |                 |
|----------------------------------------------------------------------------------------------------|------------------------------------------------------|----------------------------------------------|--------------|-----------------|
| Kedvezmények sorrendje Családi kedvezmény Adós                                                                                                    | társ, biztosítás Ad                                  | dókedvezmények                               | Családi járu | lékkedvezmény   |
| Általános Speciális adatok OEP által folyósított ös                                                                                                    | szegek Adóelőle                                      | g Havi adatszolg                             | gáltatás M   | unkáltatói ÖKKB |
| Költségnyilatkozat Adólevonás elmaradása Realizá                                                                                                    | t osztalék előleg                                    | Biztosítók                                   |              |                 |
| <ul> <li>A - Őstermelőnek telejsített kifizetés</li> <li>B - Egyéni váll. teljes. Vállalkozói bevételnek mínősülő kifiz</li> <li>C - Nyugdj-előtakarékossági számla terhére nem nyugdíj</li> <li>D - Önkéntes kölcsönös biztosító pénztár által a magánsz<br/>összeg</li> <li>E - Magyarországon nem adóztatható jövedelem</li> <li>F - Nem pénzben juttatott bevétel</li> <li>G - Egyéb okok</li> </ul> | zetés<br>szolgáltatás címén t<br>emély egyéni számla | eljesített kifizetés<br>áján jóváírt egyéb j | övedelemne   | k minősülő      |
| Hónap                                                                                                    | ABCDEF                                               | G                                            |              |                 |
| január                                                                                                    |                                                      |                                              |              |                 |
| február                                                                                                    |                                                      |                                              |              |                 |
| március                                                                                                    |                                                      |                                              |              |                 |
| április                                                                                                    |                                                      |                                              |              |                 |
| május                                                                                                    |                                                      |                                              |              |                 |
| június                                                                                                    |                                                      |                                              |              |                 |
| július                                                                                                    |                                                      |                                              |              |                 |
| augusztus                                                                                                    |                                                      |                                              |              |                 |
| szeptember                                                                                                    |                                                      |                                              |              |                 |
| október                                                                                                    |                                                      |                                              |              |                 |
| november                                                                                                    |                                                      |                                              |              |                 |
| december                                                                                                    |                                                      |                                              |              |                 |
|                                                                                                    |                                                      |                                              |              |                 |
| DeithaBÉB                                                                                                    |                                                      | 🗸 Rögzi                                      | ît (F10)     | 🗙 Mégsem (Esc)  |

**Realizált osztalékelőleg**: a számfejtés hónapjában rögzíteni kell a kifizetett osztalékot és a levont adót, hogy az adatszolgáltatások megfelelőek legyenek.

### **Biztosítók**:

Itt lehet megadni a különböző biztosításokhoz kapcsolódóan a biztosítókat. Kiválasztható a hónap melyben a díj befizetésre/elszámolásra kerül, illetve a biztosító. (A biztosító adatai a Törzsadatok/Biztosítók menüpontban rögzíthetőek.)

# 8.1.5.6 Munkáltatói ÖKKB

Itt tudja megadni a munkáltató által befizetett, a magánszemély pénztári egyéni számláján támogatói adományként jóváírt összeget igazoló önkéntes, kölcsönös biztosító pénztár nevét és adószámát.

Új elemet a + gombbal lehet felvinni, törlésre a – gomb használható, módosításra pedig a ▲ gomb való. Léptetni a nyilakkal lehet.

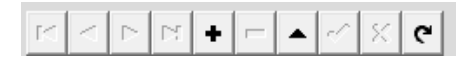

#### 8.1.5.7 Kedvezmények sorrendje

Itt tudja megadni a beállított adókedvezmények érvényesítését, illetve sorrendjét.

Az érvényesíteni kívánt kedvezmény sorára kell kattintani. Az így kiválasztott tétel mozgatása a "Nem kívánom érvényesíteni" és az "Érvényesíteni kívánom a látható sorrendben" tábla közötti nyilakkal lehetséges az egyik oszlopból a másikba.

Az érvényesítés sorrendjét úgy tudjuk módosítani, hogy a kiválasztott soron az egér bal gombját lenyomjuk, és nyomva tartás mellett mozgatjuk a kívánt helyre.

Ha a táblázatot nem módosítjuk, akkor a törvényben előírt sorrendet veszi figyelembe.

#### 8.1.5.8 Családi kedvezmények

Ha a nem önadózó magánszemély családi kedvezményt érvényesít, akkor itt kell megadni a szükséges adatokat.

A gyermekek adatait nem itt, hanem a Munkaügy / Személyi adatok felvitele, javítása pont alatt az Eltartottak adatai gombra kattintva lehet megadni.

|         | -   |
|---------|-----|
| Daltha  |     |
| Deitna  | кгк |
| Dertina |     |

Itt adhatóak meg a családi kedvezmény érvényesítéséhez a megosztással vagy a közös érvényesítéssel kapcsolatos adatok, illetve megosztás esetén a házastárs adatai, valamint várandósság esetén annak adatai

Várandósság esetén a vége dátumot csak akkor kell kitölteni, ha a gyermek megszületett. Amennyiben a 2016. évben még nem született meg a gyermek, akkor a vége mezőt üresen kell hagyni.

Amennyiben az illető a családi kedvezményt megosztja házastársával, vagy a közösen érvényesítést választja, úgy az ezzel érintett hónapok számát is be kell írni. A program csak akkor adja át a családi kedvezmény és a gyermekek adatait a bevallásokba, ha itt be van jelölve az igénybevétel módja

| 🗽 ASima Ele                                    | emér                                                           |                                                     |                            |              |       |              |            |         |            |                  |          | -         |         | ×    |
|------------------------------------------------|----------------------------------------------------------------|-----------------------------------------------------|----------------------------|--------------|-------|--------------|------------|---------|------------|------------------|----------|-----------|---------|------|
| Általános                                      | <u>S</u> peciál                                                | lis adatol                                          | <u>O</u> E                 | P által foly | ósíto | ott összege  | k Add      | belőleg | Havi a     | datszol <u>o</u> | jáltatás | Munkált   | atói Öl | ккв  |
| Kedvezmén                                      | nyek sorr                                                      | endje (                                             | Családi I                  | kedvezmé     | ny    | Adóstárs, t  | oiztosítás | Adó     | kedvezm    | ények            | Családi  | járulékke | dvezn   | nény |
| A családi p<br>részesülő<br>0,00<br>Az igénybe | ótlékbar<br>kedvezr<br>HUF<br>e vehető<br>kívánom<br>zös érvél | n nem<br>ménye :<br>családi<br>érvénye:<br>nvesítés | kedve<br>siteni<br>(50%/5) | zményt:      |       |              |            |         |            |                  |          |           |         |      |
| Me                                             | qosztom                                                        | házastá                                             | samma                      | ,            |       |              |            |         |            |                  |          |           |         |      |
| Jan.                                           | Febr.                                                          | Márc.                                               | Ápr.                       | Máj.         | Jún.  | Júl.         | Aug.       | Szept.  | Okt.       | Nov.             | Dec.     |           |         |      |
| A házastár                                     | s adatai                                                       | :                                                   |                            |              |       |              | Adá        | 970006  | itó iele : |                  |          |           |         |      |
| Neve :                                         |                                                                |                                                     |                            |              |       |              | ~~~        | 420103  | ito jele . |                  |          |           |         |      |
| Lakcime :                                      |                                                                |                                                     |                            |              |       |              |            |         |            |                  | _        |           |         |      |
| Születési idő                                  | :                                                              |                                                     | -                          |              | Szi   | ületési hely | :          |         |            |                  |          |           |         |      |
| Anyja leányk                                   | ori neve                                                       | :                                                   |                            |              |       |              |            |         |            |                  |          |           |         |      |
|                                                |                                                                |                                                     |                            |              |       |              |            |         |            |                  |          |           |         |      |
|                                                |                                                                |                                                     |                            |              |       |              |            |         |            |                  |          |           |         |      |
|                                                |                                                                |                                                     |                            |              |       |              |            |         |            |                  |          |           |         |      |
|                                                |                                                                |                                                     |                            |              |       |              |            |         |            |                  |          |           |         |      |
|                                                |                                                                |                                                     |                            |              |       |              |            |         |            |                  |          |           |         |      |
| Jeitha                                         | BÉR                                                            |                                                     |                            |              |       |              |            |         | - T        | / Rögz           | t (F10)  | 🗙 Mé      | ègsem   | (Esc |

### 8.1.5.9 Adóstárs, biztosítás

SZJA kedvezmények figyelembevételéhez kell ezeket a sorokat megadni, ha a magánszemély rendelkezik a megfelelő igazolásokkal, nyilatkozatokkal.

Nem önbevalló személy esetén az e cégnél, vagy évközi belépő esetén a megelőző cégnél elszámolt ingatlan bérbeadásból származó jövedelemről tudni kell, hogy ezt a

| DelthaBÉR  | Bemutató leírás |
|------------|-----------------|
| Delenabell | Dematato fentas |

magánszemély összevont vagy elkülönülten adózó jövedelemként kéri figyelembe venni. Erről nyilatkoztatni kell az NY29-es nyomtatványon.

Ha összevont adóalap részeként kívánja érvényesíteni, akkor itt kell megadni, hogy meddig és hogy most kéri ezt.

#### 8.1.5.10 Adókedvezmények

SZJA kedvezmények figyelembevételéhez kell ezeket a sorokat megadni, ha a magánszemély rendelkezik a megfelelő igazolásokkal, nyilatkozatokkal.

| ŝ | ASima El                                                                       | emér                                |                      |                                   |                           |             |                 |          | -             | ×      |
|---|--------------------------------------------------------------------------------|-------------------------------------|----------------------|-----------------------------------|---------------------------|-------------|-----------------|----------|---------------|--------|
|   | Általános                                                                      | <u>S</u> peciális adat              | ok <u>O</u>          | EP által folyós                   | ított összegek            | Adóelőle    | g Havi adatszol | gáltatás | Munkáltatói Č | бккв   |
|   | Kedvezmények sorrendje Családi kedvezmény Adóstárs, biztosítás Adókedvezmények |                                     |                      |                                   |                           |             |                 | Családi  | járulékkedvez | mény   |
|   | Egyezmény<br>ÖKK egész                                                         | /ben a külföldön<br>ségpénztár prev | megfize<br>venciós s | tett adó beszá<br>szolgáltatásán: | mitása :<br>ak kedvezmény | e:          | 0,00 HU         | F        |               |        |
|   | Tandíj, felnő                                                                  | ttképzés díja cín                   | nén igény            | ybe vehető hal                    | asztott kedvezr           | nén alapja: | 0,00 HU         | F        |               |        |
|   | Kérem az ön                                                                    | kéntes kölcsönö                     | is biztos            | ító pénztárhoz                    | utalandó össze            | eget a (z)  |                 |          |               |        |
|   |                                                                                |                                     |                      |                                   | elneve                    | ezésű és    |                 |          | adószámú p    | énztár |
|   |                                                                                |                                     |                      | számú bar                         | nkszámlájára uta          | alni.       |                 |          |               |        |
|   | Első házas                                                                     | ok kedvezménye                      | ét megos             | sztással kíváno                   | m érvényesíter            | i           |                 |          |               |        |

#### 8.1.5.11 Családi járulékkedvezmény

A hozott családi járulékkedvezménnyel kapcsolatos adatokat kell/lehet itt feltüntetni az év közben belépő munkavállalók esetében.

### 8.1.6 Eltartottak adatai

Itt adjuk meg a gyermekek adatait, akik után családi kedvezményt vesz igénybe a személy, illetve a nem kedvezményezett (pl. főiskolás, egyetemista) eltartott gyermekek adatait.

Amennyiben még várandósság alatt szeretnék igénybe venni a kedvezményt, akkor az Eltartott adatokhoz névként be kell rögzíteni, hogy "Magzat".

Az **Adóalap kedvezmények** fülön állítható be, hogy mi az eltartotti kód és a jogosultsági jogcím. Ezeket magzat esetén is be kell állítani. Elegendő az első hónapra beállítani a megfelelő kódot/jogcímet, majd a jobb oldalon található **Másol** gomb segítségével az összes hónapra átemeli ezeket az adatokat (egy biztonsági kérdést követően).

| Eltartott adatai A | dóalap kedvezmény                 |   |                     |       |  |
|--------------------|-----------------------------------|---|---------------------|-------|--|
| Hónap              | Eltartott kód                     |   | Jogosultság jogcíme |       |  |
| január             |                                   | • |                     | Másol |  |
| február            | 0 - Kedvezménybe nem számítható   | ~ | 1                   |       |  |
| március            | 1 - Kedvezményezett eltartott     |   |                     |       |  |
| április            | 2 - Eltartott(letszamba beszamto) |   |                     |       |  |
| május              | 3 - Telvaliva gondozoti gyerniek  |   | ]                   |       |  |
| június             |                                   |   |                     |       |  |
| július             |                                   |   |                     |       |  |
| augusztus          |                                   |   |                     |       |  |
| szeptember         |                                   |   |                     |       |  |
| október            |                                   |   |                     |       |  |
| november           |                                   |   |                     |       |  |
| december           |                                   |   |                     |       |  |
|                    |                                   |   |                     |       |  |

| 🛃 Eltartott adatai                          |                  | _                                                                                                    |          | ×       |
|---------------------------------------------|------------------|----------------------------------------------------------------------------------------------------|----------|---------|
| Eltartott adatai Ada                        | óalap kedvezmény |                                                                                                    |          |         |
| Hónap                                       | Eltartott kód    | Jogosultság jogcíme                                                                                                    | -        |         |
| február<br>március<br>április<br>május      |                  | 4 - Gyermek után családi pótlékra jogosult.<br>5 - Családi pótlékra saját jogán jogosult.<br>6 - Rokkantsági járadékban részesűl.<br>7 - Várandóság jogán | ∧<br>∧   |         |
| junius<br>július<br>augusztus<br>szentember |                  |                                                                                                    |          |         |
| október<br>november                         |                  |                                                                                                    |          |         |
| december                                    |                  |                                                                                                    |          |         |
| DeithaBÉB                                   |                  | 🗸 Rögzit (F10)                                                                                                    | 🗙 Mégser | m (Esc) |

Ezek az adatok jelennek meg az év végi SZJA adatszolgáltatásban.

#### 8.1.7 GYED, GYES melletti munkaviszony

Ezen menüpontban lehet rögzíteni a GYES, vagy GYED folyósításának időtartamát.

#### 8.2 Munkarend

Az általános szabályok szerint a programban hétfőtől péntekig munkanap, szombat=szabadnap, vasárnap=munkaszüneti nap beállítások vannak megadva. Így Fizetett ünnepnek a hétfőtől péntekig tartó napokra (azaz hétköznapra) eső ünnepnapok számítanak.

Ezt automatikusan hozza a program, nem kell állítani a Munkarend menüponton belül.

Ha az adott személyek munkarendje nem általános, hanem pl.: folyamatos, folytonos, akkor ebben a menüpontban lehet megadni, hogy neki mely napok számítanak munkanapnak, szabadnapnak (azaz szombatnak), munkaszüneti napnak (azaz vasárnapnak).

Itt nyilakkal vagy [INSERT]-tel tudjuk megadni az időket ennek megfelelően.

Pl: két nap munkanap, két nap szabadnap esetén

| 🙀 Munkarend        |          |     |               |      |               |          |      |      |      |    |          |               |    |               |          |               |      |               |          |                     |    |               |          |               |      |      |     | -  |    |        | ×       |
|--------------------|----------|-----|---------------|------|---------------|----------|------|------|------|----|----------|---------------|----|---------------|----------|---------------|------|---------------|----------|---------------------|----|---------------|----------|---------------|------|------|-----|----|----|--------|---------|
| Február 🗸          | ldő mega | dás | a (Ir         | ns)  | ld            | lő tö    | rlés | e (D | el)  | Μ  | unk      | are           | nd | sab           | lon      | ból           | felt | tölt          | és       |                     |    |               |          |               |      |      |     |    |    |        |         |
| 2016 február       |          | 01  | 02            | 03 0 | 04            | 05 0     | 6 0  | 7 08 | 3 09 | 10 | 11       | 12            | 13 | 14            | 15       | 16            | 17   | 18            | 19       | 20                  | 21 | 22            | 23       | 24            | 25   | 26   | 27  | 28 | 29 | Σ      |         |
| Munkanapok         |          | P   | $\overline{}$ |      | 4             | <u> </u> | ~    |      |      | -  |          |               | ~  | $\overline{}$ |          | -             |      | $\overline{}$ |          | -                   |    | $\overline{}$ |          |               | A    | ~    | -   |    |    | 14 nap |         |
| Szabadnapok        |          |     | ŀ             | 4    | $\overline{}$ |          | 2    | ~ ~  | /    |    | <u> </u> | $\overline{}$ |    |               | <u> </u> | $\overline{}$ |      | ŀ             | <u> </u> | $\overline{\nabla}$ |    | ŀ             | <u> </u> | $\overline{}$ |      |      |     | ~  | -  | 14 nap |         |
| Munkaszüneti napok |          |     |               |      |               |          |      |      |      |    |          |               |    |               |          |               |      |               |          |                     |    |               |          |               |      |      |     |    | 4  | 01 nap |         |
| Deithabér          |          |     |               |      |               |          |      |      |      |    |          |               |    |               |          |               |      |               |          |                     |    | [             | <b>√</b> | Rö            | igzi | t (F | 10) |    | ×  | Mégse  | m (Esc) |

Ebben az esetben a Béradatok / Ledolgozott, kieső idők rögzítése, javítása ponton belüli naptár a következőképpen alakul:

| 🔯 Egyedi Munkarend          |        |                       |                         |             |                        |                                                  |                   | - 🗆 X          |
|-----------------------------|--------|-----------------------|-------------------------|-------------|------------------------|--------------------------------------------------|-------------------|----------------|
| Február 🔹 Idő <u>m</u> ega  | dása 🔻 | ldő tör               | lése (Del)              | Megjeleníté | is Havi                | fizetett szabadság óráin                         | ak száma:         | Óra:Perc       |
|                             |        |                       |                         |             |                        |                                                  |                   |                |
| 2016 február                | 01 02  | <mark>03 04</mark> 05 | 5 06 <mark>07 08</mark> | 09 10 11 12 | 13 14 <mark>1</mark> 9 | 5 <mark>16</mark> 17 18 <mark>19 20</mark> 21 22 | 23 24 25 26 27 28 | 29 Σ           |
| Általános munkavégzés       |        |                       |                         |             |                        |                                                  |                   |                |
| I. műszakpótlék             |        |                       |                         |             |                        |                                                  |                   |                |
| Általános munkavégzés (óra) |        |                       |                         |             |                        |                                                  |                   |                |
| II. műszakpótlék            |        |                       |                         |             |                        |                                                  |                   |                |
| III. műszakpótlék           |        |                       |                         |             |                        |                                                  |                   |                |
| IV. műszakpótlék            |        |                       |                         |             |                        |                                                  |                   |                |
| Rezsióra                    |        |                       |                         |             |                        |                                                  |                   |                |
| Túlóra                      |        |                       |                         |             |                        |                                                  |                   |                |
|                             | 1 1    |                       |                         |             |                        |                                                  |                   |                |
| DeithaRER                   |        |                       |                         |             |                        |                                                  | 🗸 Rögzít (F10)    | 🗙 Mégsem (Esc) |

A Munkarendet havonta lehet megadni, és a napok ennek megfelelően jelennek meg a Béradatok / Ledolgozott, kieső idők rögzítése, javítása menüpontban.

# 8.3 Listák

Különböző jegyzékek, listák kérhetőek le.

### 8.3.1 Dolgozók jegyzéke

Lekérhető minden személyre, gyűjtőkódokra vagy akár egy adott személyre is ez a lista, amelyen szerepelnek a dolgozók főbb adatai (személyi adatok, és a jogviszonnyal kapcsolatos alap adatok egyaránt).

### 8.3.2 Szabadság nyilvántartás

A dolgozók összes szabadsága, a szabadságkorrekció, az előző évi szabadságadatok, a tárgyévben kivett napok száma (havi bontásban és összesen), esetlegesen a szabadságmegváltás napjainak száma és a következő évre átvihető napok szerepelnek a listán. Ez szintén lekérhető minden személyre, gyűjtőkódokra vagy akár egy adott személyre is.

Betegszabadság nyilvántartás

A korábbi listákkal megegyező lekérdezési lehetőségek szerepelnek itt is. A lista a lekért dolgozók/dolgozócsoportok adott évben kivett betegszabadságos napjait tartalmazzák havi bontásban és összesítve.

### 8.3.3 Munkarend nyilvántartás

Itt a lista lekérdezése az eddigiektől eltérően, az alábbi választási lehetőségekkel indul:

| Munkarend-nyilvántartás                                     | × |
|-------------------------------------------------------------|---|
| Válassza ki a listakészítéshez a szükséges<br>opciókat.     |   |
| Hónap: február 👻                                            |   |
| Színesben kéren                                             |   |
| C Csak egy dolgozóra kérem a nyilvántartást                 |   |
|                                                             |   |
| <ul> <li>Minden dolgozóra kérem a nyilvántartást</li> </ul> |   |
| A normál munkarendes dolgozók feltüntetése                  |   |
| Tovább                                                      |   |

Eredménye pedig egy naptár, mely a Munkarend menüpontban rögzített napokról kérhető le minden hónapban, vagy hónapra vonatkozóan az érintett személyekre Speciális, változó munkarend esetén fontos lehet ez kinyomtatva is.

| 2016.02.16. |                  | 1. lap<br>Munkarend nyilvántartás                                                                                  |
|-------------|------------------|----------------------------------------------------------------------------------------------------|
|             |                  | 2016-2                                                                                                    |
| Adóazon.    | Dolgozó neve     | 01  02  03  04  05  06  07  08  09  10  11  12  13  14  15  16  17  18  19  20  21  22  23  24  25  26  27  28  29 |
| 8396611726  | Egyedi Munkarend | M   M   Sz   Sz   M   M   Sz   Sz   M   M   Sz   Sz                                                                |

# 8.3.4 Gyűjtőkódos névjegyzék

Minden személyt gyűjtőkódok szerinti csoportosításban lehet lekérdezni.

### 8.3.5 Havi listák

#### 8.3.5.1 Havi munkaidő jelentés

Szintén különböző személyi körre kérhető le. Tartalmazza személyenként az adóazonosítót és a TAJ számot, illetve az rögzített időadatokat, illetve a lista végén az adatok összesítése is szerepel (teljes- és részmunkaidősre vonatkozóan, órában megadva).

#### 8.3.5.2 Havi belépők listája

A havonta lekérhető lista tartalmazza az adott hónapban belépett dolgozókat. Szerepel a listán a dolgozó neve, TAJ száma, adóazonosító jele, a jogviszony kezdete, a jogviszony vége, és annak típusa.

### 8.3.5.3 Havi kilépők listája

Ez a lista a havi belépők listájával azonos adatokat tartalmaz, de értelemszerűen az adott hónapban kilépőkre vonatkozóan.

### 8.3.5.4 Egyszerűsített munkavállalási statisztika

Lekérhető céges szinten, vagy akár egy adott személyre is ez a lista, amelyen szerepelnek a dolgozók főbb adatai (név, TAJ szám, Adóazonosító), az egyszerűsített foglalkoztatás jellege, időpontjai, az erre irányuló kifizetés és közteher összegei havi viszonylatban.

# 8.3.6 Éves listák

# 8.3.6.1 Éves munkaidő lista

Itt az eddigiektől eltérően nem egy hagyományos, papír alapú listát generál a program, hanem egy csv kiterjesztésű (excel-ben megnyitható) file lesz az eredmény. A lekérdezés elindítását követően megadható, hogy hová, és milyen néven történjen a mentés. A táblázat tartalmazza a dolgozók nevét, adó- és TAJ számát, az előforduló időadatokat. Ezekből az excel program segítségével különböző lekérdezések, statisztikák készíthetőek a továbbiakban.

# 8.3.6.2 Éves belépők listája

A havi belépők listájával azonos tartalmi elemekkel éves szintű lista kérhető le ebben a menüpontban.

# 8.3.6.3 Éves kilépők listája

Itt pedig éves szinten kérhetőek le a kilépők. Ezen lista tartalmi elemei a havi kilépők listájának elemeivel egyeznek meg.

# 8.3.6.4 25 és 55 évet betöltő dolgozók

Azon dolgozókat lehet lekérdezni, akik adott évben töltik be a 25. vagy az 55. életévüket. A listán szerepel a dolgozó neve, TAJ száma, Adóazonosítója és a születési ideje. Ez a lista nyújthat segítséget ahhoz, hogy a szociális hozzájárulási adóból érvényesíthető kedvezményt mikor kell/lehet beállítani a programban (Munkaügy / Személyi adatok felvitele, javítása / Jogviszony / Módosít menüponton belül a Szociális adókedvezmény fül.)

### 8.3.6.5 Egyszerűsített munkavállalás statisztika

Lekérhető céges szinten, vagy akár egy adott személyre is ez a lista, amelyen szerepelnek a dolgozók főbb adatai (név, TAJ szám, Adóazonosító), az egyszerűsített foglalkoztatás jellege, időpontjai, az erre irányuló kifizetés és közteher összegei havi viszonylatban.

### 8.4 Igazolások, szerződések, nyilatkozatok

### 8.4.1 Igazolás nyilvántartásba vételről

A 1997. évi LXXX. törvény (TBJ) 46. §. (1) bekezdése szerinti nyilvántartásba vételről lehet itt igazolást kérni bármely személyről, tetszőleges időpontra.

A nyilatkozathoz először a dolgozót, majd a jogviszonyt kell kiválasztani, ezt követően megadni, hogy mely napra kérik az igazolást, és mikor történik a NAV bejelentés.

### 8.4.2 Keresetigazolás

Jövedelemigazolás, keresetigazolás kérhető le bármely személy számfejtett adatairól.

Kiegészítő információk is megadhatók az igazoláson:

| Kiegészítő információk                                                                                                  | $\times$ |
|----------------------------------------------------------------------------------------------------|----------|
| Munkáltató:<br>Információ:<br>A cég felszámolás alatt nem áll.                                                          |          |
| Munkavállaló:<br>Munkaviszony típusa:<br>Határozatlan<br>Információ:<br>A nettó bérből levonások, tartozások nincsenek. |          |
| A dolgozó felmondás alatt nem áll.                                                                                      |          |
| Megjegyzés                                                                                                    |          |
| Tovább                                                                                                    |          |

#### 8.4.3 Munkaszerződések

Bármely személy jogviszonyára, tetszőleges időpontra kérhető le a rendszerben rögzített munkaszerződés.

Saját munkaszerződés minta is csatolható a programba, ehhez a következő lépéseket kell végrehajtani:

- A C:\ Program Files \ Deltha \ Delthaber \ report \ Munkaszerződések könyvtár (ha ettől eltérő útvonalat adott meg, kérjük, kövesse azt) alatt egy tetszőleges rtf kiterjesztésű fájlt másoljon le, nevezze át, majd saját szövegezés szerint írja át ennek a tartalmát, és mentse le a Delthaber \ report \ Munkaszerződések könyvtár alá. Feltétlenül ide kell másolni, máskülönben, nem fogja tudni a programon belül csatolni.
- Ezek után a DelthaBÉR programban a Törzsadatok \ Munkaszerződések menüpontban végre lehet hajtani a saját szövegezésű munkaszerződés

|         | -   |
|---------|-----|
| Daltha  | DED |
| Deitila | DEK |
|         |     |

csatolását. Nyomja meg az Új gombot, adjon egy azonosítót, nevet a munkaszerződésnek, válassza ki az adott fájlt, és nyomja meg a Rögzít gombot.

 Mindezt követően a Munkaügy \ Igazolások, szerződések, nyilatkozatok \ Munkaszerződések menüpont alatt bármelyik dolgozónak lekérheti, nyomtathatja az adott munkaszerződést.

### 8.4.4 Munkáltatói tájékoztató

Munkaszerződés mellékleteként kell kiadni ezt a tájékoztatót a dolgozók részére. Bármely személy jogviszonyáról, tetszőleges időpontra kérhető.

#### 8.4.5 Nyilatkozatok

A külföldi magánszemély adókedvezményének érvényesítéséhez szükséges nyilatkozatot kivéve az összes nyilatkozat lekérhető egy dolgozóra, vagy a cégben rögzített összes személyre.

#### 8.4.5.1 Nyilatkozat költségtérítéshez

Nyilatkozat az önálló tevékenységből származó bevételek adóelőlegének megállapításához.

#### 8.4.5.2 Nyilatkozat családi kedvezményhez

Családi kedvezmény igénybe vétele esetén szükséges kitöltetni a személlyel.

|        | -   |
|--------|-----|
| Deltha | BER |

A gyermekek, házastárs adatait a kapott nyilatkozat alapján Munkaügy / Személyi adatok felvitele, javítása / Eltartottak adatai menüponton belül tudjuk rögzíteni.

#### 8.4.5.3 Nyilatkozat személyi kedvezményhez

A fogyatékos személy, aki súlyos fogyatékosságnak minősülő betegségekről szóló 335/2009. (XII. 29.) Korm. rendelet és a súlyos fogyatékosság minősítéséről és igazolásáról szóló 49/2009. (XII. 29.) EüM rendelet szabályai alapján köteles nyilatkozni, azt ezen igazolással teheti meg.

### 8.4.5.4 Nyilatkozat apát megillető munkaidő kedvezményhez

Gyermek születése esetén az apát megillető pótszabadság igényléséhez szükséges.

### 8.4.5.5 Nyilatkozat gyermekek után járó pótszabadsághoz

Itt nyilatkozhat a szülő a gyermekei számáról, és az ezáltal igényelt pótszabadság kéréséről.

# 8.4.5.6 Külföldi illetőségű személy adókedvezményéhez

Külföldi illetőségű személy esetében két feltétel szükséges, hogy Magyarországon adókedvezményt tudjon érvényesíteni:

- más országban hasonló kedvezményt nem vesz igénybe
- és jövedelme legalább 75%-ban Magyarországon esik adófizetési kötelezettség alá.

Ezen nyilatkozat kitöltésével igazolja a fenti adatokat.

# 8.4.5.7 Nyilatkozat első házasok kedvezményéhez

Az első házasokat megillető adókedvezmény érvényesítéséhez szükséges nyilatkozat kérhető le ebben a menüpontban.

# 8.5 Kilépő dolgozók adatszolgáltatása

A kilépő dolgozóknak kötelezően kiadandó lapokat lehet itt lekérni:

- Adatlap
- Munkáltatói igazolás a munkaviszony megszűnésekor
- Igazolólap a munkanélküli járadék megállapításához
- Adatlap a bírósági végzéssel meghatározott tartási kötelezettségekről
- Jövedelemigazolás egészségbiztosítási ellátás megállapításához
- Igazolás levont járulékokról

Szintén itt lehet lekérni a jogviszony végén azon személyek részére az igazolást, akik az EKHO szerint teljesítik a közterheket.

# 8.5.1 A kilépő dolgozó összes alábbi adatszolgáltatása

A kilépő dolgozó részére kinyomtatandó 6 db lapot készíti el egymás után listázva (nem egyszerre).

Ha nincs szükség mindegyik lapra:

[ESC]-kel zárjuk be azt, amelyik nem kell, és a nyomatatás ikonnal azt a lapot indítsuk el, amelyik megjelenik a képernyőn. Vagy kérjük le egyesével a szükséges lapokat.
## 8.6 OEP felé küldendő lapok

A Foglalkoztatói igazolás ellátások megállapításához elnevezésű lekérdezés indítható el itt.

A dolgozó kiválasztása után lehet a legördülő menüből kiválasztani az ellátás típusát. Ezeket át kell másolni az eredeti nyomtatványra, mert csak azon fogadják el az egészségbiztosítási pénztárak.

#### 8.7 A lekért listák, nyomtatványok, szerződések szerkesztése

Lehetőség van a fenti iratok szerkesztésére a programon belül, azok kinyomtatása előtt. A megnyitását követően a szerkeszteni kívánt nyomtatványon az egér bal gombjával duplán kattintva (viszonylag gyorsan egymás után) megjelenik a nyomtatvány egy tervező ablakban,

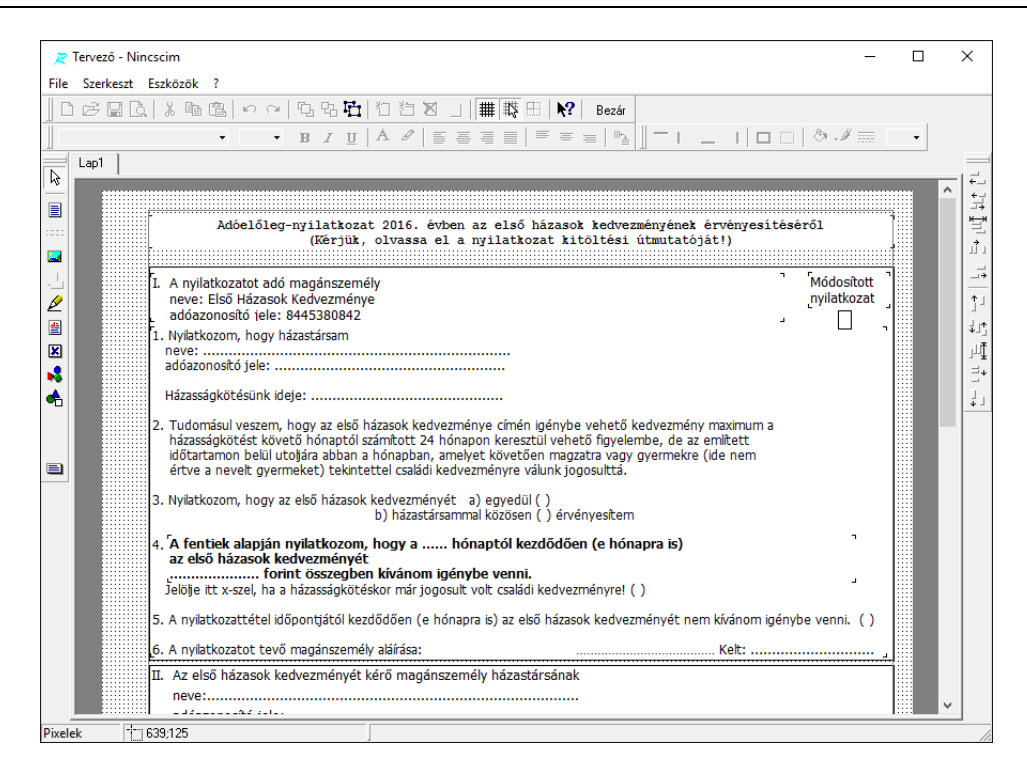

Ezen belül ki kell választani azt a területet, melyet módosítani szeretnénk, és itt szintén duplán kattintani, Ezzel egy újabb, Szővegszerkesztő ablak jelenik meg, melynek felső szövegrészében van lehetőség módosításra.

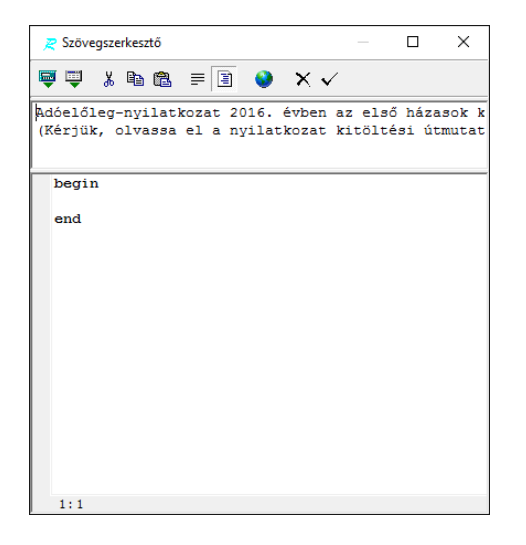

A módositásokat követően az ikonsor végén található pipa segítségével tudunk visszalépni az előző (Tervező) képernyőre, és változtatni tovább amit szeretnénk (újabb rész kiválasztása, dupla kattintás, szövegszerkesztő, pipa, ... ).

A tervezőben számos egyáb lehetőség áll rendelkezésre a formázáshoz.

Amennyiben minden módosítással kész vagyunk, akkor a Tervező ablakban a felső ikonsor végén található Bezár gombra kell kattintani. a rendszer megkérdi, hogy szeretnénk.e menteni a módosításokat. Ha a válasz igen, akkor az általunk átszerkesztett nyomtatvány jelenik meg, nem esetén pedig az eredeti.

Ezt követően lehetőség van a nyomtatásra,

Fontos, hogy a program ezeket a módosításokat nem tárolja el az ablak bezárását követően.

# 9. Béradatok

#### 9.1 Ledolgozott, kieső idők rögzítése, javítása

Ebben a táblában tudjuk megadni a ledolgozott időket, valamint a kieső napokat.

A menüpont elindítása után először a dolgozó és a hozzá kapcsolódó jogviszony kiválasztása szükséges. Ezt követően jelenik meg az alábbi ablak a kiválasztott dolgozóra vonatkozóan:

| 🙀 ASima Elemér              |          |               |         |                       |       |        |                    |          |           |         |         | -     |                      | ×         |
|-----------------------------|----------|---------------|---------|-----------------------|-------|--------|--------------------|----------|-----------|---------|---------|-------|----------------------|-----------|
| Január - Idő <u>m</u> ega   | adása 👻  | ldő törlése ( | Del)    | Megjeler              | nítés | Havi f | izetett            | szabadsá | g óráinak | száma:  |         |       | Óra:Per              | c         |
| Fizetett szabadság          |          |               |         |                       |       |        |                    |          |           |         |         |       |                      |           |
| 2016 január                 | 01 02 03 | 3 04 05 06    | 07 08 0 | <mark>)9</mark> 10 11 | 12 13 | 14 15  | <mark>16</mark> 17 | 18 19 20 | 21 22 2   | 3 24 25 | 26 27   | 28 29 | <mark>30</mark> 31 2 | <u>ہ</u>  |
| Általános munkavégzés       |          |               |         |                       |       |        |                    |          |           |         |         |       |                      |           |
| I. műszakpótlék             |          |               |         |                       |       |        |                    |          |           |         |         |       |                      |           |
| Általános munkavégzés (óra) |          |               |         |                       |       |        |                    |          |           |         |         |       |                      |           |
| II. műszakpótlék            |          |               |         |                       |       |        |                    |          |           |         |         |       |                      |           |
| III. műszakpótlék           |          |               |         |                       |       |        |                    |          |           |         |         |       |                      |           |
| IV. műszakpótlék            |          |               |         |                       |       |        |                    |          |           |         |         |       |                      |           |
| Rezsióra                    |          |               |         |                       |       |        |                    |          |           |         |         |       |                      |           |
| Túlóra                      |          |               |         |                       |       |        |                    |          |           |         |         |       |                      |           |
| <b>DeithaBÉR</b>            |          |               |         |                       |       |        |                    |          |           | 🖌 Rö    | gzít (F | 10)   | 🗙 Még                | sem (Esc) |

Hónapot a [CRTL-H] billentyűk lenyomásával, vagy a hónap mező végén lévő lenyitó gomb segítségével tudunk választani.

A **Megjelenítés** menüpontban lehet kiválasztani a jelölőnégyzetek segítségével, hogy mely időadatok jelenjenek meg a naptárban.

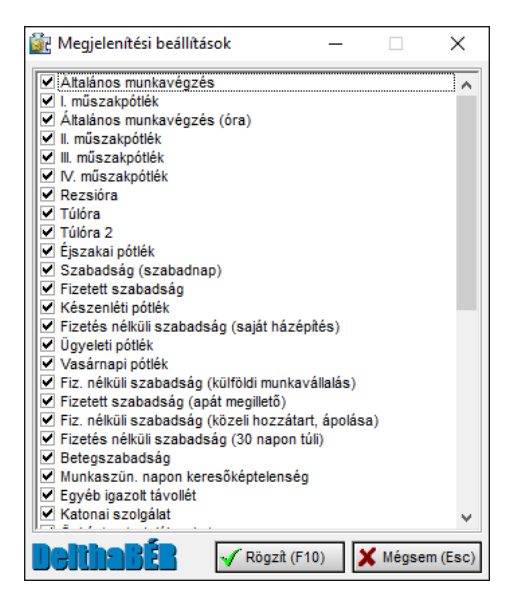

A hónap kiválasztása után akkor kell megadni itt az adatokat, ha eltér a munkavégzés a napi törvényes munkaidőtől, azaz a személy távol volt valamilyen okból, vagy túlóra, műszakpótlék jár a részére.

A kívánt időadat többféle módon rögzíthető:

- a billentyűzeten szereplő nyilak segítségével lehet a napok és a különböző időadatok között mozogni és az [INSERT] vagy a [F9] billentyű segítségével tudjuk megadni az időket. [INSERT] – tel naptári napra rögzíthető az idő [F9] – cel munkanapra rögzíthető az idő
- a másik lehetőség az egér segitségével történő rögzités, mikor a bal egérgomb lenyomása mellett adott soron állva a kívánt napig húzzuk a nyilat, és szintén az [INSERT] vagy a [F9] billentyűvel fixáljuk, attól függően, hogy naptári napra, vagy csak munkanapra vonatkozik.

A még folyamatban lévő rögzítés során az időadat így látható:

| 2016 január           | 01 | 02 | 03 | 04 | 05 | 06 | 07 | 08 | 09 | 10 | 11 | 12 | 13 | 14 | 15 | <mark>16</mark> | 17 | 18 | 19 | 20 | 21 | 22 | <mark>23</mark> | 24 | 25 | 26 | 27 | 28 | 29 | 30 | 31 | Σ      | ^ |
|-----------------------|----|----|----|----|----|----|----|----|----|----|----|----|----|----|----|-----------------|----|----|----|----|----|----|-----------------|----|----|----|----|----|----|----|----|--------|---|
| Általános munkavégzés | +  | _  | _  |    |    |    | _  |    |    |    |    |    |    |    | _  |                 |    |    |    |    | _  |    |                 |    |    |    |    |    |    |    | +  | 09 nap |   |
|                       |    |    |    |    |    |    |    |    |    |    |    |    |    |    |    |                 |    |    |    |    |    |    |                 |    |    |    |    |    |    |    |    |        |   |

A rögzitett időadatok esetén a jelölő nyilak megváltoznak:

| 2016 január<br>Általános munkavégzés | 01 | 02 | 03 | 04 | 05 | 06 | 07 | 08 | 09 | 10 | 11 | 12 | 13 | 14 | 15 | 16 | 17 | 18 | 19 | 20 | 21 | 22 | 23 2 | 4 2 | 5 2 | 26 2 | 27 2 | 82 | 29 <mark>3</mark> | 30 3 <sup>.</sup> | Σ<br>21 na | p | ^ |
|--------------------------------------|----|----|----|----|----|----|----|----|----|----|----|----|----|----|----|----|----|----|----|----|----|----|------|-----|-----|------|------|----|-------------------|-------------------|------------|---|---|
| illetve                              |    |    |    |    |    |    |    |    |    |    |    |    |    |    |    |    |    |    |    |    |    |    |      |     |     |      |      |    |                   |                   |            |   |   |
| Fizetett szabadság                   |    |    |    |    |    |    |    | -  | -  |    |    |    |    |    |    |    |    |    |    |    |    |    |      |     |     |      |      | _  |                   |                   | 05 na      | p |   |

A zöld és piros színnel a jelenlét illetve távollét is könnyebben megkülönböztethető.

Adatot törölni a kiválasztott időadaton állva az **Idő törlése (Del)** menüpontra kattintva, vagy a [Del] billentyű segítségével lehet.

Általános munkavégzést adunk meg azokon a napokon, amikor dolgozott, ekkor napokat vagy órabéresek esetén órákat tudunk megadni.

Műszakpótlékok, túlóra esetében órát, percet tudunk megadni.

| ldő megadása                                  | Х   |
|-----------------------------------------------|-----|
| Kérem az időt megadni<br>Óra : 🚺 🚔 Perc : 0 🌲 |     |
| 🖌 Rendben (F10) 🗶 Mégsem (Es                  | sc) |

A távollétek, kieső idők idejét napokban adjuk meg. Amennyiben a távollétre nem a napi munkaidő alapján szeretnénk számfejteni, úgy az ablak jobb felső részében más munkaóra számot is megadhatunk.

Előfordul, hogy már van egy rögzített időadat, ilyenkor a program rákérdez, hogy az adott időadatot valóban felül kívánja-e írni, vagy sem. Ilyen esetben az jelenléti ívek ellenőrzését követően a megfelelő lépést válasszuk.

Példa a rögzítéshez:

• Több műszakban foglalkoztatott fix havibéres személy, aki minden héten más műszakban dolgozott 9 órát (8 óra kötelező, 1 óra pedig túlóra), két nap szabadságon volt, és a hónap utolsó napjaiban betegszabadságra ment. Ekkor a ledolgozott, kieső időket a következőképpen töltjük ki:

| 🔯 ASima Elemér              |       |      |          |          |          |          |          |                 |      |              |          |          |          |               |                 |       |          |          |          |          |      |      |     |      |     |          | -  |    |                   | ]     | ×       |
|-----------------------------|-------|------|----------|----------|----------|----------|----------|-----------------|------|--------------|----------|----------|----------|---------------|-----------------|-------|----------|----------|----------|----------|------|------|-----|------|-----|----------|----|----|-------------------|-------|---------|
| Január 🔹 ldő <u>m</u> ega   | adása | • lo | lő t     | örlé     | se       | (De      | I)       | Me              | egje | len          | îté      | s        | Ha       | vi fi         | zet             | ett s | szal     | bad      | lság     | óra      | áina | k sz | zám | na:  |     |          |    | (  | Óra:I             | Perc  |         |
| Túlóra                      |       |      |          |          |          |          |          |                 |      |              |          |          |          |               |                 |       |          |          |          |          |      |      |     |      |     |          |    |    |                   |       |         |
| 2016 január                 | 01 0  | 2 03 | 04       | 05       | 06       | 07       | 08       | <mark>09</mark> | 10 1 | 11 1         | 12       | 13       | 14       | 15            | <mark>16</mark> | 17    | 18       | 19       | 20       | 21       | 22   | 23 2 | 24  | 25 2 | 26  | 27       | 28 | 29 | <mark>30</mark> 3 | 1 Σ   | ^       |
| Általános munkavégzés       |       |      | Ā        |          | _        | _        | ~        |                 | 4    |              |          | _        | _        | $\overline{}$ |                 |       | T        | _        | _        | ~        |      |      |     | 4    |     | ~        |    |    |                   | 16    | nap     |
| I. műszakpótlék             |       |      | 09<br>00 | 09<br>00 | 09<br>00 | 09<br>00 | 09<br>00 |                 |      |              |          |          |          |               |                 |       |          |          |          |          |      |      |     |      |     |          |    |    |                   | 45    | óra     |
| Általános munkavégzés (óra) |       |      |          |          |          |          |          |                 |      |              |          |          |          |               |                 |       |          |          |          |          |      |      |     |      |     |          |    |    |                   |       |         |
| II. műszakpótlék            |       |      |          |          |          |          |          |                 | 4    | 09 0         | 09       | 09<br>00 | 09<br>00 | 09            |                 |       |          |          |          |          |      |      |     |      |     |          |    |    |                   | 45    | óra     |
| III. műszakpótlék           |       |      |          |          |          |          |          |                 |      |              |          |          |          |               |                 |       | 09<br>00 | 09<br>00 | 09<br>00 | 09       |      |      |     |      |     |          |    |    |                   | 36    | óra     |
| IV. műszakpótlék            |       |      |          |          |          |          |          |                 |      |              |          |          |          |               |                 |       |          |          |          |          |      |      |     |      | 09  | 09<br>00 |    |    |                   | 18    | óra     |
| Rezsióra                    |       |      |          |          |          |          |          |                 |      |              |          |          |          |               |                 |       |          |          |          |          |      |      |     |      |     |          |    |    |                   |       |         |
| Túlóra                      |       |      | 01<br>00 | 01<br>00 | 01<br>00 | 01<br>00 | 01<br>00 |                 | (    | 01 (<br>00 ( | 01<br>00 | 01<br>00 | 01<br>00 | 01<br>00      |                 |       | 01<br>00 | 01<br>00 | 01<br>00 | 01<br>00 |      |      |     | (    | 01  | 01<br>00 |    |    |                   | 16    | óra 🗸   |
| DeithaBÉR                   |       |      |          |          |          |          |          |                 |      |              |          |          |          |               |                 |       |          |          |          |          |      |      | 1   | Rög  | zît | (F1      | 0) |    | ×                 | légse | em (Esc |

Ez a példa normál munkarendet takar, vagyis a szombat és vasárnap pihenőnapnak számít ennek a személynek.

Ha más munkarendet szeretnénk megadni a személynek (pl.: folyamatosan dolgozik 2 napot, majd 1 napot pihen), akkor azt a Munkaügy / Munkarend menüpont alatt tehetjük meg. (Új munkarend megadása részletesen a Munkaügy / Munkarend fejezet alatt.)

A munkarend megadása után a rögzítés a fent említettek szerint történik.

Ha egy adott hónaphoz megadtuk az adatokat, [F10] billentyűvel, vagy egérrel a Rögzít gombra kattintva rögzítjük az adatokat.

#### 9.2 Járandóságok, bérek, térítések számfejtése

Ebben a menüpontban tudunk új számfejtést készíteni ([INSERT]), egy korábbit módosítani ([ENTER]), vagy törölni ([DELETE]).

A táblában egymás alatt látjuk a számfejtett személyek kódját, nevét, jogviszonyát, a számfejtett időszakokat (év, hónap), a kifizetés dátumát, a bruttó és a nettó juttatását.

Az időszak megjelölésnél az alkalmi kifizetést az év és mögötte 00 jelzi, az előző cégtől hozott adatok időszaka pedig az év és mögötte -1 jelzés. Ezt a listát a jobb egérgomb lenyomásával megjelenő listából kiválasztva ki is lehet nyomtatni.

Ebben a táblában csoportosíthatjuk a számfejtett adatokat.

"A csoportosításhoz húzzon ide egy fejlécet!" felszólítást követve a kód, név, jogviszony, időszak, kifizetés dátuma, bruttó és nettójuttatás megnevezés az egérrel megfogva felvihető a fejlécbe egymás után, tetszőleges sorrendbe.

Pl.: név szerint, majd kifizetés dátum és nettó bér szerint csoportosítva

| Bérek, térítések számfejtése                                                                                                    | _              |   |                  |
|----------------------------------------------------------------------------------------------------|----------------|---|------------------|
| <u>N</u> ézet Sz <u>e</u> rkesztés Ke <u>r</u> esés A <u>d</u> atkezelés ⊨  →  →  →  →  →  →  →  →  →  →  C <sup>*</sup>                                                                                                    |                |   |                  |
| Dolgozó kód 🔹 Kezdődik 🔹 🆓 🗙 🏹                                                                                                    |                |   |                  |
| Tallózás                                                                                                    |                |   | ۵Új              |
| Név Kifizetés Kifizetés Ki |                | Â | Módosit          |
| Kód 🛛 🕹 Jogviszony Időszak 🗏 Bruttó                                                                                                    |                |   | ( <u>Z</u> 1010) |
| - Név : ASima Elemér                                                                                                    |                |   | <u>M</u> ásolás  |
| + Kifizetés : 2016.01.31                                                                                                    |                |   |                  |
|                                                                                                    |                |   |                  |
| 01 Alkalmazott-főfoglalkozású-aktív 2016.02                                                                                                    | 208 826 00 HUE |   |                  |
| + Név : Bedoldozó Emberke                                                                                                    |                |   |                  |
| 🕨 🛨 Név : Béren Kívüli Juttatások                                                                                                    |                |   |                  |
| 📃 🛨 Név : Családi Kedvezmény                                                                                                    |                |   |                  |
| 🛨 Név : Csekély Összegű DeminimisT                                                                                                    |                |   |                  |
| + Név : Egyedi Munkarend                                                                                                    |                |   | ster             |
| L + Név : Egyszerűsített Foglalkoztatott                                                                                                    |                | × | Bezárás          |
|                                                                                                    | 0 🔁            | 0 | 2 0 /            |

Új felvitelnél a személy kiválasztása után, vagy módosítás által bejutunk a Bérek, térítések számfejtése táblába.

#### 9.2.1 Bérek, térítések számfejtése ablak

|                                                                     |               |                              |                          |    |                            | 1               |              |
|---------------------------------------------------------------------|---------------|------------------------------|--------------------------|----|----------------------------|-----------------|--------------|
| - Jogviszony adatokNettó :-                                         | 133 0         | /go <mark>L 00,00</mark>     | viszony módosítás        | Me | egnevezés                  | Rendszeres      | Nem rends    |
| Dolgozó kódja : 01 Neve : A                                         | ASima Elem    | ér                           |                          | 느  | Fizetendő SZJA             |                 | 30 000,00 Ft |
| Logvis zony kezdete : 2010 01 01 Megneve                            | τáe · Δlkaln  | nazott-főfoglalko            | zású-aktiv               |    | Osszevonandó jövedele      | 30 000 Ft       | 0 Ft         |
| Jugviszony kezdete. Zoro.or.or                                      | 203. / 100    |                              | 000.000.004              |    | Forrásadós, FIX előlege:   | 0 Ft            | 0 Ft         |
| Jogviszony vege : Adoazonosito : e                                  | 0002022004    | IAJ szam                     | 020 000 994              |    | Jogosultsagi hatar alatti  | 0 Ft            | 0 Ft         |
| - A számfejtés adatai                                               |               |                              | Bértörzs <u>a</u> lapján | L  | FIX SZJA                   | 0 Ft            | 0 Ft         |
| Éu (bénan : 2016 2 📥                                                | Kifizo        | tán dátuma :                 | 2016 02 29               | 느  | Járulék kedvezmény         | ek              | 0,00 Ft      |
|                                                                     | KIIIZE        | ies datuma .                 | 2010.02.23               |    | Csaladi term. egb. járule  | 0 Ft            | 0 Ft         |
| Havi szamfejtés                                                     | _             |                              |                          |    | Csaladi penzb. egb. jaru   | 0 Ft            | 0 Ft         |
| Alkalmi kifizetes                                                   | Garan         | italt berminimum<br>kfizetés | szerinti                 | L  | Csaladi nyj. jarulekkedve  | 0 Ft            | 0 Ft         |
| <ul> <li>Előző cégek adatai össze</li> <li>Bórösszotovák</li> </ul> | sen jurdici   | KH20103                      |                          | 느  | Kisvállalati adó           |                 | 0,00 Ft      |
| Derosszerevok                                                       | UTIZ ISA      | Örerer                       |                          |    | KATA havi osszeg           | 0 Ft            | 0 Ft         |
| Megnevezes                                                          |               | Osszeg                       |                          | L  | KIVA havi osszeg           | 0 Ft            | 0 Ft         |
| Alapber totoglaikozasban                                            |               | 200 000,                     |                          | 느  | Egyéb SZJA előleg ke       | dvezmények      | 0,00 Ft      |
|                                                                     |               |                              |                          | L  | Sulyos togyatekossag       | 0 Ft            | 0 Ft         |
|                                                                     |               |                              |                          | 느  | Adoalap kedvezmény         | ek              | 0,00 Ft_     |
|                                                                     |               |                              |                          |    | Elso hazasok kedvezme      | 0 Ft            | 0 Ft         |
|                                                                     |               |                              |                          | L  | Csaladi kedvezmeny         | 0 Ft            | 0 Ft         |
|                                                                     |               | 200 00                       | 0,00 Ft                  | 느  | Szociális hozzárjárulá     | IS              | 54 000,00 Ft |
| 1/1: h 6 = 2 =                                                      | -             |                              |                          |    | Szociális hozzájárulási a  | 54 000 Ft       | 0 Ft         |
|                                                                     | s             |                              | + <b>-</b> ▲ ୯           | 느  | Nyugdíjjárulék             |                 | 20 000,00 Ft |
| -Tag által fizetett / levont-                                       |               |                              |                          |    | Nyugdijjärulėk (10%)       | 20 000 Ft       | 0 Ft         |
|                                                                     |               |                              | 0.00.000                 | 느  | Egészségbiztosítási j      | árulék          | 17 000,00 Ft |
| Erdekképviseleti tagdíj: 0,00 HUF Kiegé                             | szítő magánn  | iyugdij p. tagdij :          | 0,00 HUF                 |    | Természetbeni egbizt. já   | 8 000 Ft        | 0 Ft         |
| Eddig kérem a családi kedvezmény                                    | _             | — Családi járu               | llékkedvezmény           |    | Pénzbeli egbízt. járulék ( | 6 000 Ft        | 0 Ft         |
| igénybe venni                                                       |               | igénybevét                   | ele                      |    | Munkaerő-piaci járulék (   | 3 000 Ft        | 0 Ft         |
| Csak akkor töltse ki, ha a nvilatkozattól eltérően sz               | eretné igénvi | be venni a csalá             | di kedvezménvť           | 느  | Egészségügyi szolgá        | ltatási járulék | 0,00 Ft      |
|                                                                     |               |                              |                          |    | Egészségügyi szolgáltat    | ( 0 Ft          | 0 Ft         |

#### 9.2.1.1 Jogviszony adatok

A kiválasztott személy adatait, jogviszonyát látjuk a baloldali felső részben.

Ha esetleg más személy jelenik meg, mint amit szerettünk volna, akkor a Jogviszony módosítás ikonra kattintva ([ALT-J] billentyűvel, vagy egérrel), választhatunk másik személyt, ill. jogviszonyt.

#### 9.2.1.2 A számfejtés adatai

Ebben a részben bejelöljük, hogy havi számfejtést, alkalmi kifizetést vagy előző cégtől hozott adatokat kívánunk rögzíteni. Havi számfejtésnél megadjuk a hónapszámot is, valamint a kifizetés dátumát.

**Előző cégek adata**i esetén megjelenik az Adójóváírásra jogosító hónapok száma, ezt az előző céges adatokra vonatkozóan kell kitölteni. Előző céges adatok esetén be kell írni a különféle jogcímeken kapott jövedelmeket összesen, illetve a jobb oldali részben a fizetendő személyi jövedelemadó és az egyéb SZJA előleg kedvezmények (pl.: adójóváírás) összegét manuálisan meg kell adni, majd ellenőrizni kell a többi járulékot, adót is, és ha szükséges, módosítsuk.

Havi számfejtésnél a hónap száma, alkalmi kifizetésnél a kifizetés napja jelzi, hogy könyvelési feladás és járulék szempontjából hova tartozik, kivéve a "tól-ig"-es lekérdezések, ahol mindig a kifizetés napja számít.

Lehet egyszerre számfejteni a havi számfejtés alatt a rendszeres és nem rendszeres kifizetéseket is.

A "Bértörzs alapján" ikont csak havi számfejtés esetén tudjuk használni.

A bérösszetevők megnevezése mellett található az UTK kód, az összeg és az R és E jelzés, mely a bérösszetevő bizonyos beállításait tartalmazza. Ezt a táblát lehet előhívni, ha a bérösszetevőre duplán kattintunk, vagy a sort kijelölve a **Módosítás** gombot választjuk.

| 🛃 Bérösszetevő megadása 🦳 🗕                                                                        |      | ×      |
|----------------------------------------------------------------------------------------------------|------|--------|
| Megnevezés : Alapbér főfoglalkozásban                                                              | •    | - 🖻    |
| <ul> <li>Rendszeres jövedelem (SZJA előleg)</li> <li>Rendszeres jövedelem (EB, ellátás)</li> </ul> |      |        |
| Összeg : 200 000,00 HUF                                                                            |      |        |
| UTK kód :                                                                                          |      |        |
| DeithabÉR 🗸 Rögzít (F10)                                                                           | égse | m (Esc |

- UTK kód: Ha utókalkulációt (munkaszámot, költséghelyet) használunk, azt ide kell beírni. Például megbonthatjuk az alapbért tevékenységeknek megfelelően.
- Összeg: Az adott jogcímhez tartozó összeget adjuk meg itt.
- R és E: az SZJA, EB szempontjából rendszeres, vagy nem rendszeres a jövedelem = Előleges jogviszonyú személyek havi bérének (jövedelmének) tételes beírásakor adjuk meg, hogy az aktuális jogcímet (bérösszetevőt) a számolás szempontjából rendszeresnek vagy nem rendszeresnek vegye a rendszer. Pl.: betegszabadság rendszeresnek számít ilyen szempontból!. Rendszeres lehet például még az alapbér, étkezési hozzájárulás, gépkocsi költségtérítés, de ez utóbbi kettő esetében ez csak akkor fontos, ha van SZJA köteles részük. Nem rendszeres lehet például a túlóra vagy a különféle alkalmi prémiumok, jutalmak.

Erzsébet utalvány beírása esetén meg lehet adni, hogy a feltüntetett összeg mennyi hónapra vonatkozik. **(Hány egységre vonatkozik** mező**)** 

| 🙀 Bérösszetevő megadása   | - 🗆 X                                                                                                    |
|---------------------------|----------------------------------------------------------------------------------------------------|
| Megnevezés : Erzsébet uta | Ivány 🔽 🛃                                                                                                    |
| Rendszer                  | es jövedelem (SZJA előleg)                                                                                                    |
| Összeg : 0,00             | DHUF Hány egységre vonatkozik                                                                                                    |
| UTK kód :                 | <ul> <li>Image of the second second seco</li></ul> |
| DeithaBÉR                 | 🖌 Rögzít (F10) 🗙 Mégsem (Esc)                                                                                                    |

Ha szeretnénk a bérösszetevőkön (jogcímeken) változtatni, akkor a megfelelőn állva [ALT-M] billentyűvel módosítani, vagy [ALT-T] billentyűvel törölni tudjuk.

Ha kézzel újat szeretnénk választani, [ALT-B] billentyűvel tehetjük meg. Természetesen, egér segítségével is megtehetjük mindezt az adott ikonokra kattintva.

Új jogcím felvitele (nem választása) a Béradatok / Kifizetési jogcímek felvitele, karbantartása menüpontban történik. (Erről részletesen az ugyanilyen elnevezésű fejezetben.)

#### 9.2.1.3 Tag által fizetett / levont

Ebben a részben állítható be:

- levonandó érdekképviseleti tagdíj összege
- Kiegészítő magánnyugdíjpénztári tagdíj
- A családi adókedvezményt mekkora összegig szeretnék érvényesíteni
- és azt, hogy a családi járulékkedvezmény figyelembe szeretnék-e venni a számfejtés során.

Utóbbi két tételt azonban, ahogy a bérszámfejtési ablak ezen részének alján is látható, csak akkor szabad tölteni, ha a korábban rögzített adatoktól eltérően szeretnék a számfejtés során érvényesíteni.

Az adatok megadása után a Számfejtés ikonra kattintsunk egérrel vagy az [ALT-S] billentyűvel, és ezek után kiszámolja a program az adókat, járulékokat.

A jobb oldali mezőket tudjuk manuálisan javítani. Ha egérrel rákattintunk a javítani kívánt mezőre, akkor tudjuk megváltoztatni azt.

A számfejtés után a Rögzít gombot [F10] - el vagy egér segítségével tudjuk elérni, így rögzítve a számfejtést.

#### 9.2.1.4 Letiltás számfejtése

|        | -   |
|--------|-----|
| Daltha | DED |
| Deitha | DEK |
|        |     |

Ha az adatokat rögzítettük és az adott személy jogviszonyánál van letiltás definiálva (már előre a Munkaügy / Személyi adatok felvitele, javítása / Jogviszony / Levonások menüpont alatt), akkor a rendszer automatikusan kiszámolja azokat, de ezek a számolás után tetszőlegesen javíthatók. Ha a Törlés gombot választjuk, akkor kitörli a levonást. A Bezár gombra kattintva lerögzíti a levonásokat.

| Levonások                      |              | x             |
|--------------------------------|--------------|---------------|
| Az alábbi összegek kerülnek le | vonásra :    |               |
| Jogcím                         | Végzés száma | Összeg        |
| Gyerektartás                   | 4            | 43 890,00 HU  |
| Gyerektartás                   | 4            | 43 890,00 HL  |
|                                |              |               |
|                                |              |               |
|                                |              |               |
|                                |              |               |
|                                |              | <u>B</u> ezár |

#### 9.2.1.5 Mínusz korrekció

Mínuszszámként kell bevinni az adott jogcímre a kívánt összeget. Így arra a kifizetési napra vonatkozik, amelyre számfejtjük a bért.

| 🔐 Bérek, térítések számfejtése                                                  |                    |                     |                          | -                | □ ×          |     |
|---------------------------------------------------------------------------------|--------------------|---------------------|--------------------------|------------------|--------------|-----|
| -Jogviszony adatok Nettó : 123 000.00 Jo                                        | aviszony módo      | sítás               | Megnevezés               | Rendszeres       | Nem rends    |     |
| Delega f ládia d1                                                               |                    |                     | - Fizetendő SZJA         |                  | 30 000,00 Ft |     |
| Dolgozo kodja : 01 Neve : A Sima Elemer                                         |                    | _                   | Összevonandó jövede      | e 30 000 Ft      | 0 Ft         |     |
| Jogviszony kezdete : 2010.01.01 Megnevezés : Alkalmazott-főfoglalk              | ozású-aktív        |                     | Forrásadós, FIX előlege  | es O Ft          | 0 Ft         |     |
| Jogviszony vége : Adóazonosító : 8362822554 TAJ szán                            | n : 026 688 99     | 94                  | Jogosultsági határ alatt | i: 0 Ft          | 0 Ft         | 1   |
| –Δ számfeités adatai                                                            | Bértörzs ala       | nián                | FIX SZJA                 | 0 Ft             | 0 Ft         |     |
|                                                                                 | Denterze giaj      | ojuni               | – Járulék kedvezmén      | yek              | 0,00 Ft      |     |
| Év / hónap : 2016 1 🚔 Kifizetés dátuma :                                        | 2016.03.31         | -                   | Családi term. egb. járul | él 0 Ft          | 0 Ft         |     |
| <ul> <li>Havi számfejtés</li> </ul>                                             |                    |                     | Családi pénzb. egb. jár  | ul 0 Ft          | 0 Ft         |     |
| C Alkalmi kifizetés Garantált bérminimur                                        | m szerinti         |                     | Családi nyj. járulékkedv | e 0 Ft           | 0 Ft         |     |
| <ul> <li>Előző cégek adatai összesen járulékfizetés</li> </ul>                  |                    |                     | Kisvállalati adó         |                  | 0,00 Ft      |     |
| -Bérösszetevők-                                                                 |                    |                     | KATA havi összeg         | 0 Ft             | 0 Ft         |     |
| Megnevezés UTK kód Összeg                                                       | R                  | E                   | KIVA havi összeg         | 0 Ft             | 0 Ft         |     |
| Alapbér főfoglalkozásban 200 00                                                 | 0,00 HUF 🗹         | <ul><li>✓</li></ul> | Egyéb SZJA előleg k      | edvezmények      | 0,00 Ft      |     |
| Bérkorrekció -10 00                                                             | 0,00 HUF 🗹         | <ul><li>✓</li></ul> | Súlyos fogyatékosság     | 0 Ft             | 0 Ft         |     |
|                                                                                 |                    |                     | – Adóalap kedvezmén      | yek              | 0,00 Ft      |     |
|                                                                                 |                    |                     | Első házasok kedvezm     | é 0 Ft           | 0 Ft         |     |
|                                                                                 |                    |                     | Családi kedvezmény       | 0 Ft             | 0 Ft         |     |
| 190.0                                                                           | 00.00 Et           |                     | – Szociális hozzárjáru   | ás               | 54 000,00 Ft |     |
|                                                                                 |                    |                     | Szociális hozzájárulási  | ε 54 000 Ft      | 0 Ft         |     |
| Új <u>b</u> érösszetevő <u>M</u> ódosítás <u>T</u> örlés I∢ ∢ ▶ I               | + + - +            | œ                   | – Nyugdíjjárulék         |                  | 20 000,00 Ft |     |
|                                                                                 |                    |                     | Nyugdíjjárulék (10%)     | 20 000 Ft        | 0 Ft         |     |
| – lag altal fizetett / levont                                                   |                    |                     | Egészségbiztosítási      | járulék          | 17 000,00 Ft |     |
| Érdekképviseleti tagdíj: 0,00 HUF Kiegészítő magánnyugdíj p. tagdíj             | : 0,00 l           | HUF                 | Természetbeni egbizt. j  | á 8 000 Ft       | 0 Ft         |     |
| Eddia káram a osaládi kadvazmány                                                | nuláldundu a nan á |                     | Pénzbeli egbizt. járulék | ( 6 000 Ft       | 0 Ft         |     |
| igénybe venni                                                                   | étele              | iny                 | Munkaerő-piaci járulék   | (1 3 000 Ft      | 0 Ft         |     |
|                                                                                 | 14 al: 1           |                     | Egészségügyi szolg       | áltatási járulék | 0,00 Ft      |     |
| Csak akkor toitse ki, ha a nyilatkozattoi eiteröen szeretne igenybe venni a csa | ladi kedvezmen     | iye                 | Egészségügyi szolgálta   | at 0 Ft          | 0 Ft         | -   |
|                                                                                 |                    |                     | ···· · · ·               |                  |              |     |
| DeithaRÉR                                                                       | <u>S</u> zámfejt   | és                  | 🗸 R                      | ögzít (F10)      | 🗙 Mégsem (Es | sc) |

## 9.3 Automatikus számfejtés

Csoportos számfejtést is végeztethetünk a programmal. Ez a számfejtés csak azok esetében fut le, akiknek van a Bértörzsben rögzítve adat.

| Automatikus számfejtés                                                   | Х   |
|--------------------------------------------------------------------------|-----|
| Számfejteni kívánt hónap: Február 💌                                      |     |
| Kifizetés dátuma: 💈 🔽 🔽                                                  |     |
| 🗌 Csak azoknak készüljön, akiknek nincs az adott tárgyhónapban számfejté | se. |
| Cég Jogviszony Gyüjtőkód Dolgozó                                         |     |
| Ha ezt az opciót választja, akkor a cég összes dolgozóját kiválasztotta  |     |
| Dolgozó:                                                                 |     |
| 0%                                                                       |     |
| 🖌 Automatikus számfejtés 💢 Mégs                                          | em  |

Kiválasztjuk a hónapot, megadjuk a kifizetés dátumát.

Ezek után beállítjuk, hogy csak azokat számfejtse a program, akiknek nincs számfejtése vagy mindenkinek (ekkor nem kell bepipálni ezt a sort).

Választhatunk, hogy az adott cég egészére, vagy csak bizonyos jogviszonyra, illetve dolgozóra számfejtessünk.

Az automatikus számfejtés elindítása után (ha nem kapunk rögzítési hiányosságra utaló hibaüzenetet, mint pl.: azt, hogy nincs kitöltve a Bértörzs), akkor leszámfejti a program a kérteket.

Ezek után a Járandóságok, bérek, térítések menüpont alatt megjelennek a számfejtett adatok.

#### 9.4 Adónem csoportok, adónemek, adónem főkönyvi számai

Itt azt tudjuk megadni, hogy a Bérek, térítések számfejtése ablakban a jobb oldalon megjelenő sorok hogyan helyezkedjenek el.

Tetszőlegesen beállíthatjuk az adónemcsoportok sorrendjét, azon belül az adónemek sorrendjét.

Itt tudjuk megadni az adónemekhez kapcsolódóan a könyvelés által használt főkönyvi számokat, amennyiben szeretnénk gépi feladást végezni. (Listák / Feladás főkönyvi számlákra)

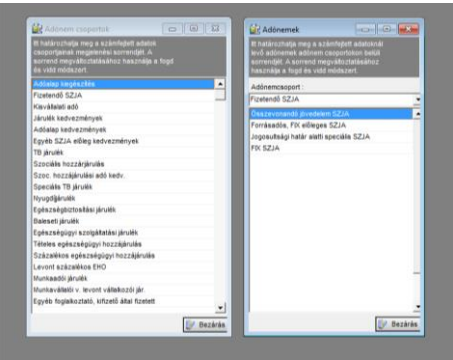

| 🚉 Adónemek főkönyvi számai                                      |                | - 0           | ×     |
|-----------------------------------------------------------------|----------------|---------------|-------|
| Adónem megnevezése                                              | Tartozik fkvsz | Követel fkvsz |       |
| ▲ Adónem csoport : Egyszerűsített foglalkoztatás                |                |               |       |
| + Adónem csoport : Egyéb foglalkoztató, kifizető által fizetett |                |               |       |
| + Adónem csoport : Egészségbiztosítási járulék                  |                |               |       |
| + Adónem csoport : Egészségügyi szolgáltatási járulék           |                |               |       |
| - Adónem csoport : Fizetendő SZJA                               |                |               |       |
| FIX SZJA                                                        |                |               |       |
| Forrásadós, FIX előleges SZJA                                   |                |               |       |
| Jogosultsági határ alatti speciális SZJA                        |                |               |       |
| Összevonandó jövedelem SZJA                                     |                |               |       |
| + Adónem csoport : Foglalkoztató által fizetett EKHO            |                |               |       |
| + Adónem csoport : Kisvállalati adó                             |                |               |       |
| + Adónem csoport : Levont százalékos EHO                        |                |               |       |
| + Adónem csoport : Magánszemélytől levont EKHO                  |                |               |       |
| + Adónem csoport : Nyugdíjjárulék                               |                |               |       |
| + Adónem csoport : Szoc. hozzájárulási adó kedv.                |                |               |       |
| + Adónem csoport : Szociális hozzárjárulás                      |                |               |       |
| + Adónem csoport : Százalékos egészségügyi hozzájárulás         |                |               |       |
|                                                                 |                |               |       |
| Deithabér                                                       | 🖌 Rögzít (F10) | 🗙 Mégsem      | (Esc) |

#### 9.5 Kifizetési jogcímek felvitele, karbantartása

Itt tudunk új kifizetési jogcímet (bérösszetevőt) megadni, illetve javítani a meglevők közül azokat, amelyeket korábban mi vittünk fel.

Azokat a jogcímeket, amelyeket nem a megvásárolt programban automatikusan be volt rögzítve, a felhasználók nem tudják teljes körűen javítani. Ezen tételeknél a következőket lehet beállítani a módosítással: Kilépő adatlap sora, '08M nyomtatvány sorok, könyvelési főkönyvi számok, szakképzési hozzájárulás alapja.

A program tartalmazza a legfontosabb kifizetési jogcímeket, de a felhasználók is definiálhatunk tetszőlegeseket, a következő tartalommal:

| 🙀 Kifizetési jogcím adatok         |                   |                  |                              | -                |           | $\times$ |
|------------------------------------|-------------------|------------------|------------------------------|------------------|-----------|----------|
| Megnevezés :                       |                   | Pótlék típus:    |                              |                  |           | ⊡        |
| Hosszabb név :                     |                   |                  | Irányadó idő<br>Irányadó idő | szakban 30%-     | ot elérő  |          |
| Kifizetés módia : Pénzben          | -                 |                  | Irányadó idő                 | szakban 1/3 ó    | rát elérő |          |
| TB ellátásnak minősül-e a jogcím   | Átlagkeresetbe    | beszámít-e 🗌 f   | Béren kívüli j               | uttatás          |           |          |
|                                    |                   |                  | Szocialis ad                 | ókedvezmény      | alap      |          |
|                                    |                   |                  |                              |                  |           |          |
| Passzív TB ellátás                 | Nyugdíjjárulék al | apját képező (ny | ugdíjjárulék.                | köteles) jutalor | n         |          |
|                                    |                   |                  | Felszolgálás                 | i dij            |           |          |
|                                    |                   |                  | Ellátás tipus                | a                |           |          |
| Bérjellegű-e :                     | Nem               | -                | Nem                          |                  |           | -        |
| EKHO alap :                        | 0,00 HUF          | felett           | 0                            |                  |           |          |
| SZJA alap :                        | 0,00 HUF          | felett           | 100                          |                  |           |          |
| Szociális hozzájárulási alap:      | 0,00 HUF          | felett           | 100                          |                  | Szł       | . alap   |
| Nyugdíjjárulék alap :              | 0,00 HUF          | felett           | 100                          |                  |           |          |
| Egészségbiztosítási járulék alap : | 0,00 HUF          | felett           | 100                          |                  |           |          |
| Magánszemélytől levont EHO alap :  | 0,00 HUF          | felett           | 0                            | 14 🔻             | -os mé    | rtékű    |
| EHO alap :                         | 0,00 HUF          | felett           | 100                          | 0 🔻              | -os mé    | rtékű    |
| SZJA típus :                       | Összevonandó      | ▼ S              | ZJA előleg :                 | 0                |           |          |
| Bevallás sorok:                    | Kilépő adatlap    |                  | 16                           | 08M              |           |          |
|                                    |                   |                  |                              |                  |           |          |
| Tartozik oldal :                   |                   | Ki               | ovetel oldal :               |                  |           |          |
| Deithabér                          |                   |                  | √ Rögzít                     | (F10)            | Mégsem    | (Esc)    |

Megnevezés: a jogcím elnevezése rövidített formában

Hosszabb név: a jogcím levezetése, magyarázata

**Pótlék típus**: Távolléti díj számításakor a program csak akkor veszi figyelembe a pótlékokat, ha itt bejelölik a megfelelő jogcímet.

| Pótlék típus: |                                                                         | • |  |
|---------------|-------------------------------------------------------------------------|---|--|
|               | Irányadó időszakban 30%-ot elérő                                        |   |  |
|               | Irányado időszakban 96 orat elerő<br>Irányadó időszakban 1/3 órát elérő |   |  |
|               |                                                                         |   |  |

|        | -   |
|--------|-----|
| Daltha | DED |
| Deilna | DEK |
|        |     |

**Kifizetés módja** történhet készpénzben vagy természetben. Ha nem mi fizettünk ki egy juttatást, akkor itt "természetben" legyen a kifizetés módja (itt technikai jellegű kérdés, nem adó szempontjából vizsgálandó).

Természetbeni juttatás esetén megjelenik két újabb beállítási lehetőség: a **Személyhez** köthető és hogy **Emelt járulékalap (1,19x**).

**TB ellátásnak minősül-e a jogcím:** TB ellátásnak nevezzük azokat a juttatásokat, amelyeket a TB szervek folyósítanak az adott személy részére, vagy kifizetőhelyként ezeket az összegeket mi fizetjük ki.

Ilyen juttatás, pl.: táppénz, GYES, GYED, csecsemőgondozási díj (korábbi nevén terhességi gyermekágyi segély) stb

Ennek jelentősége az év végi SZJA adatszolgáltatásnál van.

**Átlagkeresetbe beszámít-e**, **Passziv TB ellátás**, **Nyugdíjjárulék alapját képező** (nyugdíjjárulék köteles) jutalom-e az adott kifizetési jogcím: értelemszerűen kell beállítani, ha Igen, akkor bepipáljuk, ha Nem az, akkor üresen hagyjuk.

**Béren kívüli juttatás**: amennyiben ezt bejelöljük, úgy a program az adott tételt megjeleníti a megfelelő listán (Lista a béren kívüli juttatásokról, Lista a kedvezményes adózású juttatásokról).

**Felszolgálási díj**: itt lehet beállítani, ha a kifizetési jogcím ebbe a kategóriába tartozik. Ebben az esetben a program a törvényi előírások szerint számol és adja át a '08-as nyomtatványra.

**Bérjellegű-e** beállításnál Igen van akkor, ha adókedvezmény figyelembe vehető erre a jogcímre, ha Nem-et állítjuk be, akkor nem jár a kedvezmény erre a jogcímre. Pl.: alapbér bérjellegű, de a végkielégítés nem bérjellegű.

**Ellátás típusa**: itt lehet kiválasztani, hogy milyen TB vagy családtámogatási ellátásról van szó.

Milyen adók alapját és hány %-ban képezi a jogcím:

- az adó, járulék megnevezését követő mezőben OFt, a tőle kissé jobbra látható felett mező után 100% kerül rögzítésre, akkor a jogcímre felvitt összeg teljes egészében adó és járulék alapnak számít.
- amennyiben **a bal oldali mezőben a 0-tól eltérő összeg** szerepel, pl.: 2.000 Ft , a **felett után 100%** akkor a jogcímre felvitt összeg ebben az esetben 2.000 Ft-ig adómentes, és 2.000 Ft felett már teljes mértékben köteles,
- ha a mezőkben **o Ft felett 90%** akkor szerepel, ha pl.: egy megbízási díjnál 10%-os költségelszámolást alkalmazunk, így a jogcímre felvitt összegnek a 90%-a lesz adóalap
- és az előzőek alapján ha pl.: 2.000 Ft felett 90% akkor szerepel, ha a jogcímre felvitt összeg 2.000 Ft-ig adómentes, és 2.000 Ft felett nem teljes mértékben, hanem 90%ban lesz köteles

Ezeket tetszőlegesen tudjuk beállítani az adott jogcímre.

**Szk.alap:** amennyiben a rögzített tétel a szakképzési hozzájárulásnak alapja, úgy itt lehet bejelölni, hogy számolja a program.

A jogcím SZJA típusa lehet:

- Fix SZJA: pl.: kisösszegű kifizetés (Figyelem! Csak a nem összevonandó jelölhető ezzel a típussal, mert az SZJA bevalláson nem hozza sem az adó alapját, sem a levont SZJA összegét ennél a típusnál!)
- Forrásadós, fix előleges: pl.: osztalék, értékpapír
- Munkáltató által fizetendő fix SZJA: pl.: természetbeni juttatás (a kivételek nélkül)
- Összevonandó: pl.: bér

**Bevallás sorok**: Kilépő adatlapon és a havi, éves bevallásokon melyik sorra kerüljön az adat.

**Tartozik oldal, Követel oldal** A feladáshoz meg lehet adni a számlaszámokat a főkönyvhöz.

Rögzítés az F10 billentyűvel, vagy a **Rögzít** gomb segítségével lehetséges. Ezt követően a felhasználók által rögzített kifizetési jogcímek piros színnel jelennek meg, míg a rendszerben eredetileg szereplő tételek fekete színűek.

## 9.6 Jogcímek megadása kifizetési jellegre

Ezt a menüpontot akkor használjuk, ha új jogcímet vettünk fel a Kifizetési jogcímek felvitele, karbantartása menüpontban és erre a jogcímre szeretnénk számfejtetni a programmal.

Pl.: ha egy nyugdíjas alkalmazott számára létrehoztunk külön alapbért, túlórát, műszakpótlékot, és azt szeretnénk, hogy a program ezekre az új jogcímekre számfejtse a bérét és egyéb juttatásait, akkor itt tudjuk egymáshoz rendelni az új jogcímeket a kifizetés jellegéhez (általános munkavégzés, túlóra, I. műszakpótlék stb.) és a jogviszonyhoz (alkalmazott máshol főfoglalkozású nyugdíjas).

A beállításokat az **Új** menüpontban végezhetjük el, ahol a Kifizetési jogcím, / Kifizetési jelleg, / TB, adó jogviszony, / Gyűjtőkód melletti legördülő menüből lehet kiválasztani.

| 🙀 Jogcím megadás     | a kifizetési jell —                  | ×          |
|----------------------|--------------------------------------|------------|
| Kifizetési jogcím :  | Bér mellékfoglalkozásban             | -          |
| Kifizetési jelleg :  | Általános munkavégzés                | -          |
| TB, adó jogviszony : | Alkalmazott-máshol főfoglalkozású-ny | <b>1 -</b> |
| Gyüjtőkód            |                                      | •          |
| Deithabée            | 🖌 Rögzít (F10)                       | (Esc)      |

| 🗽 Jogcímek megadása kifi                          | izetési jellegre jogviszony | onként                                      | -                             |   |              | ×     |
|---------------------------------------------------|-----------------------------|---------------------------------------------|-------------------------------|---|--------------|-------|
| <u>N</u> ézet Sz <u>e</u> rkesztés Ke <u>r</u> es | és A <u>d</u> atkezelés I⊲  | < ► ► + ► = C                               |                               |   |              |       |
| ✓ Kezdődi                                         | ik 🝷                        | ₩ × ₹                                       |                               |   |              |       |
| Tallózás                                          |                             |                                             |                               |   | ۵Új          |       |
| Kifizetési jogcím                                 | Kifizetés jellege           | TB, adó jogviszony                          | Gyüjtőkód                     | ~ | - 200        |       |
| Bér mellékfoglalkozásban                          | Általános munkavégzés       | Alkalmazott-eseti megbízású-aktív           |                               |   | Mo           | dosit |
| Bér mellékfoglalkozásban                          | Általános munkavégzés       | Alkalmazott-eseti megbízású-nyugdíjas       |                               |   | <b>⊘</b> Tör | öl    |
| _Alapbér Start 10%                                | Általános munkavégzés       | Alkalmazott-főfoglalkozású-aktív            | Startkártya első év           |   | -            |       |
| _Alapbér Start 10%                                | Általános munkavégzés       | Alkalmazott-főfoglalkozású-aktív            | Startkártya plussz első év    |   |              |       |
| _Alapbér Start 20%                                | Általános munkavégzés       | Alkalmazott-főfoglalkozású-aktív            | Startkártya második év        |   |              |       |
| _Alapbér Start 20%                                | Általános munkavégzés       | Alkalmazott-főfoglalkozású-aktív            | Startkártya plussz második év |   |              |       |
| _Alapbér StartE 0%                                | Általános munkavégzés       | Alkalmazott-főfoglalkozású-aktív            | Startkártya extra első év     |   |              |       |
| _Alapbér StartE 10%                               | Általános munkavégzés       | Alkalmazott-főfoglalkozású-aktív            | Startkártya extra második év  |   |              |       |
| _Alapbér tartósan áll.kereső                      | Általános munkavégzés       | Alkalmazott-főfoglalkozású-aktív            | Tartósan álláskereső          |   |              |       |
| _Alapbér közf. 50%                                | Általános munkavégzés       | Alkalmazott-főfoglalkozású-aktív            | Közcélú foglalkoztatás        |   |              |       |
| Alapbér főfoglalkozásban                          | Általános munkavégzés       | Alkalmazott-főfoglalkozású-aktív            |                               |   |              |       |
| Bér mellékfoglalkozásban                          | Általános munkavégzés       | Alkalmazott-máshol főfoglalkozású-aktív     |                               |   |              |       |
| Bér mellékfoglalkozásban                          | Általános munkavégzés       | Alkalmazott-máshol főfoglalkozású-nyugdíjas |                               |   |              |       |
| _Alapbér Ekhos                                    | Általános munkavégzés       | Egyéb nem nevesített                        |                               |   |              |       |
| Egyéni vállalkozói kivét                          | Általános munkavégzés       | Egyéni vállalkozó-főfoglalkozású-aktív      |                               |   | Bez          | zárás |
|                                                   |                             |                                             |                               |   | 404          | _     |
|                                                   |                             |                                             | 0 📂                           | 0 | <u> </u>     |       |

A beállítás elvégzése után ezeknek az adott jogviszonyú személyeknek az új jogcímekre hozza a juttatásait, nem pedig azokra, amelyek a programban automatikusan be vannak állítva.

#### 9.7 Bevallássorok megadása jogcímenként

A kilépő dolgozók adatszolgáltatásának részeként elkészítendő Adatlap sorait és a havi '08-as bevallások megfelelő sorait tudjuk hozzárendelni a kifizetési jogcímekhez (bérösszetevőkhöz). Ezek a sorok beállíthatóak a kifizetési jogcímeknél is, de itt egyszerűbben, célirányosan csak ezt az adatot lehet/kell beállítani. Pl.: az alapbért az 1. sorba hozza a kilépő adatlapra, de a társas vállalkozói jövedelemkivétet az adatlapon a X. sorba hozza.

Azok a kifizetési jogcímek, melyek a kilépő adatlapon, illetve a '08-as bevallásban több sorba is irányíthatóak, azokat alapbeállításként a program 0 sorra irányítja, vagyis ezek csak akkor kerülnek át a bevallásokba, ha ezt beállítják.

| 🚉 Bevallássorok megadása jogcímenkér | nt             |       | -              |          | ×       |
|--------------------------------------|----------------|-------|----------------|----------|---------|
| Kifizetési jogcím                    | Kilépő adatlap | 1608M |                |          | ^       |
| Adómentes külföldi munkadíj          | 0              | 0     |                |          |         |
| Adóvisszatérítés                     | 0              | 0     |                |          |         |
| Alapbér Ekhos                        | 0              | 300   |                |          |         |
| Alapbér főfoglalkozásban             | 1              | 300   |                |          |         |
| Alapbér pályázati                    | 1              | 0     |                |          |         |
| Apát megillető fiz. szab.            | 1              | 300   |                |          |         |
| Baleseti táppénz (kifiz.hely)        | 1              | 300   |                |          |         |
| Betegszabadság                       | 1              | 300   |                |          |         |
| Bér mellékfoglalkozásban             | 1              | 300   |                |          |         |
| Bérkorrekció                         | 1              | 360   |                |          |         |
| Bérlettérítés BKV                    | 0              | 0     |                |          |         |
| Bérpótlék egyéb                      | 1              | 300   |                |          | ~       |
| Deithabér                            |                |       | 🖌 Rögzít (F10) | 🗙 Mégsen | i (Esc) |

Természetesen itt is érvényes, hogy a rendszerben szereplő eredeti tételek karbantartása automatikusan frissítésre kerülnek a program frissítései során, viszont a felhasználók által rögzített jogcímek karbantartása felhasználói feladat.

A felhasználók által karbantartandó jogcímek könnyen felismerhetőek, mert ezek piros színnel szerepelnek a listában.

# 10. Listák

#### 10.1 Fizetési jegyzék

A számfejtés után a dolgozó részére fizetési jegyzéket kell átadni. Kérhető minden dolgozóra, egy személyre, vagy gyűjtőkódokra is, illetve kérhető egyszerűsített fizetési jegyzék is.

Szerepelnek rajta az illető személyes adatai, a ledolgozott, kieső idők, a kifizetési jogcímekre számfejtett összegek, a járulékok és adók, adókedvezmények összegei, a nettó juttatás összege.

A fizetési jegyzék több részből áll:

- a személynek átadandó fizetési jegyzék
- átadás-átvételi jegyzék (lehet állítani, hogy mindenki egy listára kerüljön, vagy külön jegyzék legyen, pl.: arra az esetre, hogy ne lássák egymás fizetését. Ezt a Személyi adatok felvitele, javítása / Jogviszony alatti Fizetés és egyéb fülön lehet állítani a Fizetés átvétel közös jegyzéken sorban.)
- címletjegyzék (amennyiben készpénzes kifizetés történik)
- levonások jegyzéke (letiltásokról, levonásokról)

Ha dolgozóinknak bankszámlára utaljuk a nettó bérüket és rendelkezünk banki feladás modullal, akkor azt is ebben a pontban tudjuk elindítani. Ekkor a program elkészíti a feladást (a dolgozóknak utalandókról) a megadott bank felé. Ehhez a mentést a kiválasztott helyre készíti a program, és eredménye egy bnk kiterjesztésű file.

# 10.2 Bér és járulékkarton

Lehet kérni minden személyre, vagy egy személyre, illetve lehetőség van arra is, hogy csak adott hónapra vonatkozóan listázzuk ezeket az adatokat.

Szerepelnek rajta a jogviszonyban álló személyes adatai, éves szabadságának mértéke, januártól decemberig havonta és összesítve is a ledolgozott, kieső idők, a járulékalapok, a kifizetési jogcímekre számfejtett összegek, a járulékok és adók, adókedvezmények összegei, a nettó juttatás összege.

# 10.3 Feladásjegyzék a könyvelés felé

Jogviszonyonként vagy az egész cégre vonatkozóan is lekérhetjük ezt a listát.

A megjelenő lapon (lapokon) szerepelnek a különböző kifizetési jogcímek és a rájuk számfejtett összegek, a különböző járulékok, adók alapjai és összegei. Pénztár vagy Bank kiadás, a letiltások, egyéb juttatások összegei.

#### 10.4 Gyűjtőkódonkénti feladás

A Feladásjegyzék a könyvelés felé menüpontban készített listához hasonló listát tudunk lekérni gyűjtőkód csoportonkénti megbontásban.

A Gyűjtőkódokat személyek jogviszonyához tudjuk hozzárendelni a Személyi adatok felvitele, javítása / Jogviszony / Gyűjtőkód fülön.

(Gyűjtőkódok rögzítése részletesen a Törzsadatok / Gyűjtőkódok fejezetben.)

#### 10.5 Költséghelyenkénti feladás

UTK kódok szerinti bontásban hozza a listán a Bruttó kifizetés, a járulékok, és adók összegét.

(UTK kódok rögzítése részletesen a Törzsadatok / UTK kódok fejezetben.)

#### 10.6 Feladás főkönyvi számlákra

Amennyiben elektronikus formában szeretnék a bérfeladást megtenni, úgy ezen menüpont alatt tehetik meg.

| Feladási opciók<br>Összes számfejtés feladása                                                                                  |                                                  | Gyüjtőkód<br>mindenmás                                                                          |                    |                                          | Ŧ           |
|----------------------------------------------------------------------------------------------------|--------------------------------------------------|-------------------------------------------------------------------------------------------------|--------------------|------------------------------------------|-------------|
| Egyéb<br>I A nettó járandóság feladását is ké                                                                                  | śrem                                             |                                                                                                 |                    |                                          |             |
| Tartozik:<br>KP járandóság:                                                                                                    | Követel:                                         |                                                                                                 | -                  |                                          |             |
| oralasos pranaosag.                                                                                                    |                                                  |                                                                                                 |                    | Előkészítés felad                        | láshoz      |
| Megnevezés                                                                                                    | Gyüjtókód                                        | Összeg                                                                                          | Tartozik           | Előkészítés felad<br>Követel             | láshoz<br>4 |
| Megnevezés<br>Alapbér főfoglalkozásban                                                                                         | Gyüjtókód<br>mindenmás                           | Összeg<br>1 395 000,00 F                                                                        | Tartozik<br>1      | Előkészítés felad<br>Követel<br>11       | láshoz      |
| Megnevezés<br>Alapbér főfoglalkozásban                                                                                         | Gyüjtókód<br>mindenmás                           | Összeg<br>1 395 000,00 F<br>3 835 000,00 F                                                      | Tartozik<br>1<br>1 | Előkészítés felad<br>Követel<br>11<br>11 | láshoz      |
| Megnevezés<br>Alapbér főfoglalkozásban<br>Alapbér főfoglalkozásban<br>Nettó járandóság                                         | Gyüjtőkód<br>mindenmás<br>mindenmás              | Összeg<br>1 395 000,00 F<br>3 835 000,00 F<br>2 447 732,00 F                                    | Tartozik<br>1<br>1 | Előkészítés felad<br>Követel<br>11<br>11 | láshoz      |
| Megnevezés<br>Alapbér főfoglalkozásban<br>Alapbér főfoglalkozásban<br>Nettó járandóság<br>Nettó járandóság                     | Gyüjtőkód<br>mindenmás<br>mindenmás<br>mindenmás | Összeg<br>1 395 000,00 H<br>3 835 000,00 H<br>2 447 732,00 H<br>99 750,00 HUF                   | Tartozik<br>1<br>1 | Előkészítés felad<br>Követel<br>11<br>11 | láshoz      |
| Megnevezés<br>Alapbér főfoglalkozásban<br>Alapbér főfoglalkozásban<br>Nettó járandóság<br>Nettó járandóság<br>Nettó járandóság | Gyüjtókód<br>mindenmás<br>mindenmás              | Összeg<br>1 395 000,00 H<br>3 835 000,00 H<br>2 447 732,00 H<br>99 750,00 HUF<br>2 534 477,00 H | Tartozik<br>1<br>1 | Előkészítés felad<br>Követel<br>11<br>11 | áshoz<br>A  |

#### 10.7 Jogviszonyonkénti havi bérlista

Segítség annak ellenőrzésére, hogy mely személynek történt adott hónapban számfejtés, melyik jogviszonyára. Főként nagyobb létszámú cégek esetén igen hasznos lehet.

#### 10.8 Bevallást segítő listák

Ide tartozik a **Bevallást segítő lista** és a **Bevallást segítő lista (egyéni vállalkozóknak)**. Itt havi lebontásban, valamint éves összesítésben találhatóak meg a levont adók és járulékok.

#### 10.9 Adók, járulékok összesítő listája

Bármelyik adóról, adókedvezményről, járulékról kérhetünk meghatározott időszakra listát.

Ezen a listán a kijelölt adók, járulékok jelennek meg havi bontásban, és az összesen sorban összesítve.

| 🙀 Adók és járulékok                                               | listája                                    |                  | _       |            | × |
|-------------------------------------------------------------------|--------------------------------------------|------------------|---------|------------|---|
| Kérem, válassza ki az<br>kéri                                     | okat az adói                               | nemeket, am      | elyekre | e a listát |   |
| Összevonandó jöve<br>Forrásadós, FIX elők<br>Jogosultsági határ a | delem SZJA<br>eges SZJA<br>latti speciális | SZJA             |         | <b></b>    |   |
| FIX SZJA                                                          | (GYES)                                     |                  |         |            |   |
| TB nyugdíjbiztosítási                                             | járulék<br>ási járulék                     |                  |         |            |   |
| •                                                                 | ,                                          |                  |         | ◄          |   |
| Időszak:                                                          | január                                     | ▼ -tól fet       | oruár   | ▼ -ig      |   |
|                                                                   | 🗌 Sávos r                                  | negjelenítés     |         |            |   |
|                                                                   | 🔽 Egyéni v                                 | /állalkozókat is | kérem a | listára    |   |
|                                                                   | <u>L</u> ista                              |                  |         |            |   |
|                                                                   |                                            |                  |         |            |   |
|                                                                   |                                            |                  |         |            |   |

A kijelölés a szokásos módon a jelölőnégyzetek segítségével lehetséges. Az adónemek alatti zöld pipa lenyomásával az összes adót, járulékot ki tudjuk jelölni.

Sávos megjelenítés esetén a sorokat kétféle háttérszínnel hozza a listán, ha nem pipáljuk be ezt, minden sor azonos (fehér hátérben) fog megjelenni.

[ALT-L] billentyű lenyomásával, vagy egérrel való kattintással a Lista ikonra, kérhető a lista.

#### 10.10 Lista a béren kívüli, és kedvezményes adózású juttatásokról

Azokat a kifizetések szerepelnek ezen a listán, amelyek béren kívüli adómentes juttatásnak beállított kifizetési jogcímre került számfejtésre. A személyeknek bizonyos értékhatárig számfejthető ilyen juttatás.

#### 10.11 Szociális hozzájárulási adó kedvezmények listája

A szociális hozzájárulási adóból érvényesíthető kedvezményeket lehet havonként lekérdezni.

A különböző kedvezmények szerinti alábontásban láthatóak azon jogviszonyok, melyekre az adott szociális hozzájárulási adókedvezmény érvényesítve lett. A dolgozó neve, jogviszonyának típusa, valamint a kedvezmény alapja és összege szerepel a listán.

#### 10.12 Kötelezettségek utalási listája

Adott hónapra lehet lekérni az utalandó adók és járulékok listáját, illetve tartalmazza a levonásokat, letiltásokat és az érdekképviseleti tagdíjat is.

# 11. Havi, évközi adatszolgáltatások

#### 11.1 Havi elektronikus (ebev) adatszolgáltatás NAV felé

**11.1.1** 'T1041 adatexport

A dátum, bejelentés típusa és a személy kiválasztása után a nyomtatvány exportálható az ABEV ANYK rendszerébe.

| 16     | T104                     | 41 adat                        | tszolgáltatás                                         |                                                                                           |                                                                                                    |                                                                      | × |
|--------|--------------------------|--------------------------------|-------------------------------------------------------|-------------------------------------------------------------------------------------------|----------------------------------------------------------------------------------------------------|----------------------------------------------------------------------|---|
| V<br>e | 'álas:<br>Ihely<br>Adat: | sza ki a<br>ezett p<br>szolgál | azokat a dolgozo<br>ipával tudja meg<br>tatás dátuma: | ökat, akiknek adatszolgáltatást s.<br>tenni, illetve a "Típus" mező alatt<br>2016.01.04 ▼ | zeretne készíteni. A vál:<br>az adatszolgáltatás jel<br>z aktuális évben jogvisz<br>sk jelenjenek meg. | asztást a "V" betű alatt<br>legét adhatja meg.<br>ionnyal rendelkező |   |
|        | V                        | T. 🛆                           | Adóazonosító                                          | Név                                                                                       | Kezdete                                                                                                | Vége                                                                 |   |
| I      | •                        | U -                            | 8348872116                                            | Társas Vállalkozó Kivét                                                                   | 2010.01.01                                                                                             |                                                                      |   |
|        |                          | U                              | 8361122508                                            | Társas Vállalkozó Főtevékenys                                                             | 2009.01.01                                                                                             |                                                                      |   |
|        |                          | <u>v</u>                       | 8352251465                                            | Megbízási Díjas                                                                           | 2010.01.01                                                                                             |                                                                      |   |
|        |                          | Т                              | 8439850719                                            | Tanuló Szerződés                                                                          | 2009.01.01                                                                                             |                                                                      |   |
|        |                          | v                              | 8267292861                                            | Nyugdíjas Dolgozó                                                                         | 2009.01.01                                                                                             |                                                                      |   |
|        |                          | v                              | 8315142607                                            | Nyugdíjas Vállalkozó                                                                      | 2009.01.01                                                                                             |                                                                      |   |
|        |                          | v                              | 8349052643                                            | Ekhos Béres Tiszta Ekho                                                                   | 2009.01.01                                                                                             |                                                                      |   |
|        |                          | v                              | 8321416640                                            | Kisösszegű Megbízás                                                                       | 2010.01.01                                                                                             |                                                                      |   |
|        |                          | v                              | 8389542145                                            | Családi Kedvezmény                                                                        | 2010.01.01                                                                                             |                                                                      |   |
|        |                          | v                              | 8396462283                                            | Mezőgazdasági Őstermelő Alat                                                              | 2010.01.01                                                                                             |                                                                      |   |
|        |                          | v                              | 8362822554                                            | ASima Elemér                                                                              | 2010.01.01                                                                                             |                                                                      |   |
|        |                          | v                              | 8334021054                                            | Egyéni Vállalkozó EVA                                                                     | 2010.01.01                                                                                             |                                                                      |   |
|        |                          | v                              | 8383340907                                            | Letiltás Előre Kifizetett                                                                 | 2010.01.01                                                                                             |                                                                      | - |
|        |                          |                                |                                                       | ✓ <u>T</u> ovább                                                                          |                                                                                                    |                                                                      |   |

#### **11.1.2** 'T1042E adatexport

Amennyiben rögzítettünk egyszerűsített munkaszerződésű személyt, úgy itt tudjuk kiválasztani, és exportálni az ABEV ANYK rendszerébe.

| lass<br>elye<br>tats | za ki a<br>zett pi<br>zoloált | azokat a dolgozi<br>ipával tudja meg<br>tatás dátuma: | okat, akiknek adatszolgaltatast s<br>itenni, illetve a "Típus" mező alal<br>2016.02.16 🚽 | zeretne keszíten<br>tt az adatszolgált: | i. A valasztast :<br>atás jellegét adi | a "V" betu alatt<br>hatja meg. |
|----------------------|-------------------------------|-------------------------------------------------------|------------------------------------------------------------------------------------------|-----------------------------------------|----------------------------------------|--------------------------------|
| V                    | Típus                         | Adóazonositó                                          | Név                                                                                      | Hatálybalépés                           | Kezdete                                | Vége                           |
| বা                   | U                             | 8371281978                                            | Egyszerűsített Foglalkoztatott                                                           | 2016.02.16                              | 2016.02.16                             | 2016.02.16                     |
|                      |                               |                                                       |                                                                                          |                                         |                                        |                                |
|                      |                               |                                                       |                                                                                          |                                         |                                        |                                |
|                      |                               |                                                       |                                                                                          |                                         |                                        |                                |
|                      |                               |                                                       |                                                                                          |                                         |                                        |                                |

#### 11.1.3 '08 adatexport

A hónap kiválasztásával a programból itt tudjuk exportálni a havi adatszolgáltatást.

A program által feltett kérdésekre történő válaszadás után az export file helyét kell kiválasztani, majd meghatározni, hogy minden dolgozóra, vagy csak adott dolgozókra szeretnénk elkészíteni a bevallást.

Miután elkészül az export, a program rákérdez, hogy valóban ezt szeretnénk-e, Ha a válasz igen, akkor megnyitja az ÁNYK nyomtatványkitöltő programot, és itt meg tudjuk nyitni a bevallást.

#### 11.1.4 '58 adatexport

A hónap kiválasztásával a programból itt tudjuk exportálni a havi adatszolgáltatást, az előző részben leírtakhoz hasonlóan.

# 12. Éves adatszolgáltatások

## 12.1 Évesi adatszolgáltatás dolgozók felé

Személyi jövedelemadóval kapcsolatos nyomtatványokat tudjuk lekérni.

Értelemszerűen ezeket a nyomtatványokat adott évre készíti el a program. Így a januári évnyitást követően mindig vissza kell lépni az előző évbe (Irattár / Évváltás menüpont) és ott kérhetőek le ezek a nyomtatványok.

Az itt lekérhető nyomtatványok:

- NY29 nyilatkozat
- Járulékigazolás (egy személyre, vagy mindenkire)
- Munkáltatói igazolás (M30)
- EKHO igazolás
- Személyi jövedelemadó megállapítása (M29).

Az M29 nyomtatványról elektronikus adatszolgáltatást is tudunk készíteni. (Ezek a nyomtatványok, illetve az elektronikus adatszolgáltatás a hivatalosan megjelenő Adó és Ellenőrzési Értesítőben közzétett útmutató alapján készülnek.)

# 13. Törzsadatok

#### 13.1 Magánnyugdíj-pénztárak

Itt a meglévő magánnyugdíjpénztárak adatait (nevét, címét, bankszámlaszámát stb.) tudjuk módosítani, törölni vagy új pénztárat tudunk felvinni.

#### 13.2 Biztosítók

Itt pedig a biztosítók adatainak rögzítésére van lehetőség.

# 13.3 Érdekképviseletek

Az érdekképviseleti szervezetek adatainak rögzítése lehetséges itt.

# 13.4 Gyűjtőkódok

Bármilyen kódot hozzárendelhetünk a jogviszonyokhoz, a Személyi adatok felvitele, javítása/Jogviszony menüpont alatt a Gyűjtőkód fülön.

Majd számfejtés után feladást tudunk készíteni a Listák / Gyűjtőkódonkénti feladás menüpontban. (A feladást gyűjtőkód csoportokra tudjuk lekérdezni.) Ebben a menüpontban tetszőleges gyűjtőkódokat és gyűjtőkód csoportokat tudunk megadni. Először mindig gyűjtőkód csoportokat adjunk meg, majd azokat tudjuk alábontani a gyűjtőkódok segítségével.

Lehetőségek:

- új csoportot felvitele [ALT-C]
- a csoportot módosítása [ALT-M]
- a csoportot tudjuk törlése [ALT-T]
- új gyűjtőkód megadása [INSERT]
- a meglévő gyűjtőkódokat ja vitása [ENTER]
- a gyűjtőkódokat törlése [DELETE]

Természetesen az egér használatával is tudunk gyűjtőkódot és gyűjtőkód csoportot megadni.

| 🙀 Gyűjtőkódok                                                            | _        |                          | ×               |
|--------------------------------------------------------------------------|----------|--------------------------|-----------------|
| <u>N</u> ézet Sz <u>e</u> rkesztés Ke <u>r</u> esés A <u>d</u> atkezelés |          |                          |                 |
| Talló <u>z</u> ás                                                        |          | []ĽÚj                    | <u>c</u> soport |
| Gyűjtőkód csoportok                                                      | ^        |                          | fisch           |
| Megnevezés                                                               | $\nabla$ |                          | uusii           |
| nem besorolt                                                             |          | 210                      | röl             |
| mindenmás                                                                |          |                          |                 |
| Speciális gyüjtőkódok                                                    |          |                          |                 |
| Feibra                                                                   |          |                          |                 |
| EV                                                                       |          |                          |                 |
|                                                                          | ~        |                          |                 |
| Gyűjtőkódok                                                              |          |                          |                 |
| Megnevezés                                                               | Ξ        |                          |                 |
| nem besorolt                                                             |          | 📔 🛋 Má                   | idosít          |
|                                                                          |          | ⊘то                      | röl             |
|                                                                          |          |                          |                 |
|                                                                          |          |                          |                 |
|                                                                          |          | <b>€</b> <sup>2</sup> Be | zárás           |
|                                                                          | 0 🚔 0    | 2                        | 0 //            |

#### 13.5 UTK kódok

Ha utókalkulációt (munkaszámot, költséghelyet) használunk, akkor a kódokat itt tudjuk megadni.

Pl.: megbonthatjuk az alapbért tevékenységeknek megfelelően.

Az UTK kódok felvitele, meglévők módosítása, törlése történik itt.

A felvitel még lehetséges:

• a Munkaügy / Személyi adatok felvitele, javítása / Jogviszony / Bértörzs menüpont alatt az Új bérösszetevő ponton belül az UTK kód sor melletti nyíló dossziéra kattintva [F3] billentyűvel, vagy egérrel

• a Béradatok / Járandóságok, bérek, térítések számfejtése menüpont alatt a személy, illetve jogviszony, valamint hónap kiválasztása után az Új bérösszetevő ponton belül az UTK kód sor melletti nyíló dossziéra kattintva [F3] billentyűvel vagy egérrel.

Az UTK elszámolás feltétele, hogy az Irattár / Program paraméterek beállítása menüpont alatt az "Utókalkulációs, munkaszámos bérek" Igen-re legyen állítva.

Ebben a pontban lehet be/kikapcsolni, hogy az adott cégnél lehessen rögzíteni a bérösszetevők (kifizetési jogcímek) mellé egy munkaszámot. Erre majd a lekérdezéseknél lehet összesíteni.

Ha egy bérösszetevőhöz több munkaszám kapcsolódik, többször kell megadni azt az elemet. Pl.:

| Megnevezés | UTK kód | Összeg |
|------------|---------|--------|
| Alapbér    | 1201    | 5.000  |
| Alapbér    | 1202    | 7.800  |

#### 13.6 Munkakörök

Tetszőleges munkaköröket adhatunk itt meg, amelyeket a Személyi adatok felvitele, javítása / Jogviszony menüpont alatt a Besorolás fülön megjelenő Munkakörhöz (a soron lévő nyíló dosszié ikonra kattintva [F3] billentyűvel vagy egérrel) kiválaszthatunk.

A munkakörökhöz különböző pótlékkulcsokat tudunk rendelni a Bérpótlékok gombra kattintva [ALT-P] billentyűkombinációval vagy egérrel.

(A pótlékok megadásáról részletesen az Irattár / Cégadatok felvitele, javítása fejezetben.)

#### 13.7 Szakképzettségek

A különböző szakképzettségek listája található itt. Ez tetszőlegesen bővíthető, majd kiválasztható az adott személy adatainál a Munkaügy / Személyi adatok felvitele, javítása menüpontban.

#### 13.8 Országok

Az különböző országok, állampolgárságok megnevezése található itt. Ez az állampolgárságok miatt az adatszolgáltatásokhoz kiemelten fontos, hogy a mezők ki legyenek töltve.

| 🚉 Ország adatainak  | megadása     | _     |          | ×     |
|---------------------|--------------|-------|----------|-------|
| Országkód :         | 348          |       |          |       |
| Megnevezés:         | lagyarország |       |          |       |
| Állampolgárság:     | lagyar       |       |          |       |
| Állampolgárság kód: | IUN          |       |          |       |
| Nemzetközi kód:     | IU           |       |          |       |
| DeithaBÉR           | 🖌 Rögzít (   | (F10) | 🗙 Mégsem | (Esc) |

#### 13.9 Nyelvek és Nyelvvizsga központok

A dolgozókkal kapcsolatos bejelentési kötelezettség kibővült a nyelvvizsga adatokkal is. Az ehhez szükséges adatok a Nyelvek és a Nyelvvizsga központok menüpontokban bővíthetőek, módosíthatóak.

#### 13.10 Munkaszerződések

Saját szövegezésű munkaszerződés csatolása itt valósítható meg a programban. Ennek részletes leírása megtalálható a 8.4.3 Munkaszerződések pont alatt.

#### 13.11 Munkarend sablon

Egyedi, mindenkire kiterjedő munkarend sablon alakítható ki. A mentés előtt a rendszer az alábbi biztonsági kérdést teszi fel:

| Megerősít | és                                                                                                    | × |
|-----------|----------------------------------------------------------------------------------------------------|---|
| 2         | Bevezeti-e ezt a munkarend sablont az összes, ebben az évben<br>jogviszonnyal rendelkező<br>dolgozó munkarendjére? Ebben az esetben, ha a dolgozó<br>jogviszonyában a munkarend és a<br>ledolgozott, kieső idők üresek, akkor ez a munkarend sablon<br>bevezetésre kerül.<br>Ha még nem fejezte be a munkarend sablon beállításait, akkor válassza<br>a "Nem" gombot, ellenkező esetben a későbbiekben már nem tudja a<br>meglévő munkarend beállításait<br>módosítani, mivel a munkarend sablon az "Igen" gomb lenyomásával<br>beveztésre került. |   |
|           | lgen Nem                                                                                                    |   |

# 14. Irattár

#### 14.1 Cégválasztás
Ebben a pontban a már meglévő cégeink közül tudunk választani. (Új cég felvitele, vagy a már meglévő cégeink adatainak javítása részletesen a Bérszámfejtett cég kiválasztása fejezet alatt.)

## 14.2 Felhasználók átjelentkezése

Ha több felhasználót adunk meg a programban, akkor ebben a pontban tudunk átjelentkezni.

Meg kell adni a Felhasználó nevét, jelszavát, majd a Bejelentkezés gombra kattintani. Két [ENTER], vagy az [ALT-B] billentyűkombináció leütésével, illetve egérrel tudunk a gombra kattintani.

Az éppen aktuális felhasználó neve a legalsó sorban látszik a főmenüben.

Ebben a pontban a már korábban felvitt felhasználók tudnak átjelentkezni, az új felhasználók felvitele és a már meglévő felhasználók adatainak módosítása az Irattár / Felhasználók felvitele, javítása menüpontban lehetséges. (Erről részletesen az Irattár / Felhasználók felvitele, javítása fejezetben.)

## 14.3 Cégadatok felvitele, javítása

## 14.3.1 Cégadatok javítása

Itt a már meglévő cégeink adatait tudjuk módosítani. (Részletesen a Bérszámfejtett cég kiválasztása fejezet alatt.)

## 14.3.2 Új cég felvitele

Új cégeink adatainak megadása történik itt. (Részletesen a Bérszámfejtett cég kiválasztása fejezet alatt.)

#### 14.3.3 Bérpótlékok

Itt adhatjuk meg minden cégre vonatkozóan a túlórára, műszakokra, szabadnapra, szünnapra járó pótlékok mértékét.

A 100 % feletti részt kell csak megadni, pl.: ha +25% a pótlékkulcs, akkor csak 25-öt kell beírni.

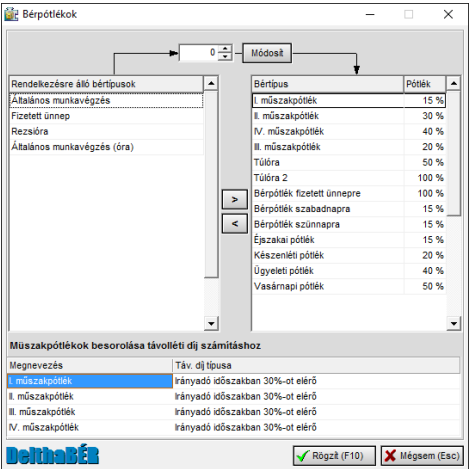

A programban nem csak cégenként tudunk pótlékkulcsokat megadni, hanem jogviszonyonként, munkakörönként és személyenként is.

Az Irattár / Cégadatok felvitele / TB, adó jogviszony szerinti bérpótlékok menüpontban adjuk meg a jogviszonyonkénti pótlékokat. Pl.: ha minden alkalmazott-főfoglalkozásúaktív jogviszonyúnak, vagy alkalmazott-egyedi megbízású-nyugdíjas jogviszonyúnak eltér a pótlék mértéke a céges pótlékoktól, akkor e jogviszonyokhoz itt rendeljük hozzá a pótlékkulcsokat. DelthaBÉR

A Törzsadatok / Munkakörök menüpont alatt található **Bérpótlékok** megadásával a munkakörökhöz rendelhetünk pótlékokat. Pl.: ha az ácsoknak eltérő a pótléka.

A Munkaügy / Személyi adatok felvitele, javítása / Jogviszony alatt található **Bérpótlékok** megadásával pedig adott személyekhez rendelhetünk bérpótlékot.

A program mindig a személy bérpótlékát vizsgálja először, ha az nincs kitöltve, vizsgálja a munkaköri pótlékát, majd a jogviszonyhoz kötött pótlékokat, és ha egyik sincs kitöltve, akkor a céghez hozzárendelt pótlékkulcsokkal számol.

### 14.3.4 TB, adó jogviszony szerinti bérpótlékok

Itt adjuk meg a jogviszonyonkénti pótlékokat. Pl.: ha minden alkalmazottfőfoglalkozású-aktív jogviszonyúnak, vagy alkalmazott-egyedi megbízású-nyugdíjas jogviszonyúnak eltér a pótlék mértéke a céges pótlékoktól, akkor e jogviszonyokhoz itt rendeljük hozzá a pótlékkulcsokat.

(Pótlékkulcsok megadásáról részletesen az Irattár / Cégadatok javítása, felvitele / Bérpótlékok fejezetben.)

#### 14.4 Program paraméterek beállítása

A beállítások módosítása a sor végén található, aláhúzott Igen/Nem lehetőségre kattintással lehetséges.

#### 14.4.1.1 Ablak

• Az ablak mindig a bal felső sarokban jelenik meg: ha több ablakos rendszerben dolgozunk, de a monitor vagy monitorvezérlő nem teszi lehetővé a nagyobb felbontást,

akkor javasolt ezen opció használata. Bekapcsolt állapotban az ablakok kezdeti pozíciónak mindig a bal felső sarkot veszik fel, ellenkező esetben a Windows alapértelmezett "cascade" elrendezésben jelennek meg.

- Az ablakok mindig az utolsó pozícióban jelennek meg újra: az opció bekapcsolása után, az ablak bezárását követően, az ablak újbóli megnyitásakor a bezárás előtti pozícióban jelenik meg újra.
- **Dokkolható eszköztárak**: a betekintő ablakokon lévő eszköztárak az adott ablakból tetszőleges helyre mozdíthatók a képernyőn, ha ez az opció be van állítva. Ha nincs beállítva, akkor az eszköztárak nem mozdíthatók el az adott ablakon kívüli helyre.
- Nagy ikonok az eszközsávon: az ikonok méretét jelöli az eszközsávon.
- Office XP stílusú menü és eszközsor: bekapcsolt állapotában Windows XP típusú menübárt és eszközsávot kapunk.
- Több ablak nyitható meg egyszerre: a betekintő ablakokból egyszerre több is megjeleníthető a képernyőn. Gyakorlott Windows felhasználóknak javasoljuk. Ebben az esetben megkönnyíti a munkánkat, ha használjuk az ablakok listáját.

#### 14.4.1.2 Adatkezelés

- **[ENTER]-re lépjen a következő mezőre**: a Windowsban megszokott [TAB] billentyűvel párhuzamosan használhatjuk az [ENTER] billentyűt is a következő mezőre való ugráshoz, ha be van kapcsolva az opció.
- **[ESC]-re zárja be az ablakot:** [ESC] billentyű lenyomására bezárja-e az ablakot a program.
- Mentési segédlet a programból való kilépéskor: a kilépéskor a rendszer rákérdez az adatbázisok mentésére, amennyiben igenre állítjuk ezt a pontot.
- **Rákérdezzen-e a kilépésre**: adatrögzítéskor a "Rögzít" gombra való kattintás után megkérdezi a program, hogy valóban rögzíteni akarjuk az adatokat, így védve a véletlen rögzítés ellen.
- **Rákérdezzen-e a mentésre**: adatrögzítéskor a "Mégsem" gombra való kattintás után megkérdezi a program, hogy valóban ki akarunk lépni rögzítés nélkül, így védve a véletlen kilépés ellen.

#### 14.4.1.3 DelthaDirect

• A DelthaDirect elinduljon minden programinduláskor: beállítható, hogy a program indításakor ellenőrizze a szükséges frissítéseket.

#### 14.4.1.4 Hangok

- Adatváltozásra hangfigyelmeztetést kérek: ha igen, akkor a változtatások esetén hangjelzést ad a program (természetesen amennyiben a számítógép erre alkalmas, illetve a hangszórók be vannak kapcsolva).
- Hiba esetén hangfigyelmeztetést kérek: hiba esetén figyelmeztető hangot ad (szintén csak abban az esetben, ha a számítógép erre alkalmas).

#### 14.4.1.5 Program paraméterek

- Jogviszony választásakor automatikus dolgozó választás:
- **Utókalkulációs, munkaszámos bérek**: UTK, több fizetőhely modullal rendelkező felhasználók tudják ezt beállítani azoknál a cégeknél, ahol munkaszámra, költséghelyre történik bérszámfejtés.
- Új dolgozó rögzítésekor automatikus jogviszony rögzítése: új személy adatainak megadása után azonnal a jogviszony megadás következzen, vagy ne.

#### 14.4.1.6 Rendezés / keresés

• A rendezési feltétel egyben a keresési feltétel is: ha rendezünk egy mezőre, akkor ez a mező lesz a keresésben is beállítva, mint keresendő mező.

- **Billentyűzet érzékenység keresés esetén**: alapértelmezett 400 ms van beállítva. Azt jelenti, hogy mennyi időnek kell eltelni két billentyűleütés között, hogy aktivizálódjon a keresés.
- Lenyomott billentyűt tegye be a kereső mezőbe: ha a betekintő ablakban az adatrácson lenyomunk egy billentyűt, akkor ezt beteszi a kereső mezőbe is.
- Nem szűkítéses keresés: ha aktiválva van, akkor a keresés után a teljes adathalmaz megjelenik és azon a soron áll a rekordmutató, amelyre kerestünk. Kikapcsolt állapotban, az adathalmazban csak a keresési feltételnek megfelelő adatok jelennek meg.
- Rendezettség váltás után ugyanarra a sorra álljon vissza: ha megváltoztatjuk a rendezettségi sorrendet, akkor a sorrendváltás után is azon a soron áll az adatrács, mint a rendezettség váltás előtt.

### 14.4.1.7 Segítség

- A kitöltési segédlet csak billentyűnyomásra aktivizálódik: bekapcsolt állapotában billentyűzetről tudjuk aktiválni a kitöltési segédletet, ellenkező esetben automatikusan megjelenik.
- Kitöltési segédlet: bekapcsolt állapotában működik a kitöltési segédlet.

#### 14.5 Felhasználók felvitele, javítása

Az új felhasználók felvitele és a már meglévő felhasználók adatainak módosítása található itt.

| 🛐 Felhasználó adatai       |                       | _ 🗆 X       |
|----------------------------|-----------------------|-------------|
| Teljes név :               | Kis István            |             |
| Bejelentkezési azonosító : | Pista                 | _           |
| Jelszó :                   | ****                  |             |
| Jelszó az ellenőrzéshez :  | *****                 |             |
| Delthabér                  | √ Rögzít (F10) 🛛 🗶 Mé | égsem (Esc) |

A felhasználó adatai megadása után a felhasználó jogosultságait kell megadnunk:

- egyik fülön a művelet hozzáférést kell beállítani, azaz milyen menüpontokat tudjon a felhasználó használni, milyen listákat tudjon lekérni stb.
- másik fülön a cég hozzáférést kell megadni, azaz melyik cégekben dolgozhat az adott felhasználó

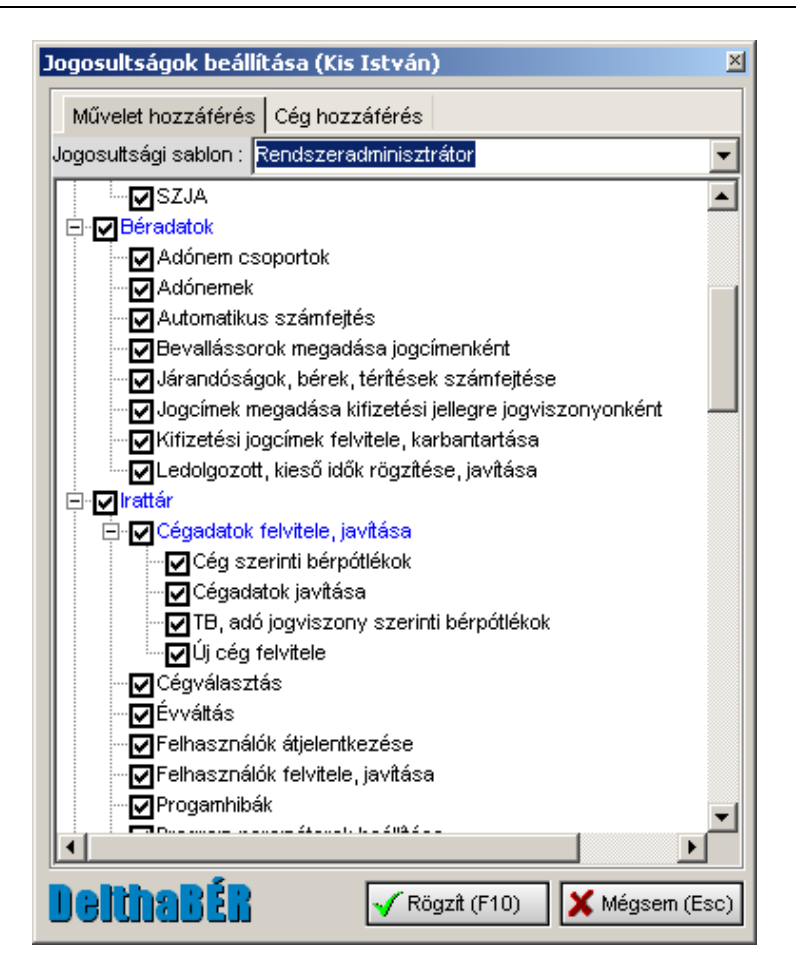

## 14.6 Évváltás

Itt tudunk évet váltani a programon belül.

Minden évváltás előtt meg kell várni a szükséges programfrissítést, hogy az aktuális szabályokkal számoljon a program. A jogszabálykövetés keretében minden év január közepéig biztosítjuk a letölthető file-t.

#### 14.7 Szerviz funkciók

Cégadataink mentése, törlése, visszatöltése valósítható meg ebben a menüpontban.

#### 14.7.1 Adatok mentése

Itt tudjuk a cégeink adatait lementeni, illetve mentés után törölni a már nem szükséges cégeket a programból.

| Cégek m                                   | entése D                                             | × |  |  |
|-------------------------------------------|------------------------------------------------------|---|--|--|
| Adatb<br>Adatbázi                         | <b>ázisok mentése</b><br>isok mentése és archiválása |   |  |  |
| A menté                                   | es helye:                                            |   |  |  |
|                                           |                                                      | - |  |  |
| Rendelk                                   | ezésre álló adatbázisok:                             |   |  |  |
| 📂 🗆 Ar                                    | mkrisz Bt (2016-01-06 09:56:41 )                     |   |  |  |
| Egyéni Vállalkozók (2016-01-06 09:57:06 ) |                                                      |   |  |  |
| KATA (2016-01-06 09:57:11 )               |                                                      |   |  |  |
| KIVA (2016-01-06 09:57:16)                |                                                      |   |  |  |
|                                           |                                                      |   |  |  |
| A mentett adatbázisok törlését is kéren   |                                                      |   |  |  |
| <u>A mentés állapota:</u>                 |                                                      |   |  |  |
| Aktuális:                                 | 0 %                                                  |   |  |  |
| Összes:                                   | 0 %                                                  |   |  |  |
|                                           | Mentés                                               |   |  |  |

Ki kell választani a mentés helyét, azt a céget, melyet menteni, esetleg törölni szeretnénk, majd a **Mentést** elindítani.

Céget törölni csak mentéssel együtt lehet, annak érdekében, hogy az adatok meglegyenek, és bármikor visszatölthetők legyenek.

#### 14.7.2 Adatok visszatöltése

A korábban DelthaBÉR programmal készített mentéseket itt tudjuk visszatölteni.

| Mentett                                                | cég állományok visszatöltése                             |     |               | ×   |
|--------------------------------------------------------|----------------------------------------------------------|-----|---------------|-----|
| Adatb<br>Mentett :                                     | <b>ázisok visszatöltése</b><br>adatbázisok visszatöltése |     | 1             | 9   |
| Szerver                                                | neve:<br>OST                                             | Pro | tokol:<br>CAL | -   |
| A vissza                                               | atöltés helye:<br>\Delthaber\firms                       |     |               |     |
| Visszaá                                                | llítandó adatbázisok:                                    |     | Válass        | zon |
|                                                        |                                                          |     |               |     |
| A mentés törlését is kérem<br>A visszatöltés állapota: |                                                          |     |               |     |
| Aktuális:                                              | 0 %                                                      |     |               |     |
| Összes:                                                | 0 %                                                      |     |               |     |
|                                                        | Visszatöltés                                             |     |               |     |

Meg kell jelölni, a forrást, ahol a mentett adatbázis található (ez az elérési út fog megjelenni a Visszaállítandó adatbázisok alatt), majd a **Visszatöltés** gombbal elindítani a folyamatot. Egy, vagy több cég adatbázisa is visszatölthető egyszerre.

## 14.7.3 Adatbázisok ellenőrzése

A programban található cégeket találjuk itt az adatbázis számával megjelölve. Itt látható, hogy esetleg melyik cég adatbázisa nem a legfrissebb és ilyenkor a **Frissítés** gombra kattintva felfrissíthetjük a kijelölt cégek adatbázisát.

Amennyiben minden cég adatbázisa megfelelő, úgy a program ezt kiírja, és nincs szükség további teendőkre.

### 14.8 Program vége

Ha erre a menüpontra lépünk, akkor a program bezárja magát.

Kiléphetünk még egérrel a jobb felső sarokban található X-re kattintva, vagy az Irattár/ Felhasználók átjelentkezése menüpontban a Kilépés gombra kattintva [ALT-K] billentyűkombinációval, ill. egérrel.

## 15. Segít

#### 15.1 Program engedélyek

Ezt a beállítás azt mutatja meg, hogy hány céges, fős a programunk, és milyen modulokkal rendelkezünk.

#### 15.2 Regisztráció visszavonása

|         | -   |
|---------|-----|
| Doltha  | RFD |
| Deitina | DLR |

Regisztráció visszavonására abban az esetben van szükség, ha Ön a számítógépében hardver vagy operációs rendszer cseréjét hajtja végre, illetve a DelthaBÉR programot egy másik számítógépre kívánja áttelepíteni. Mindezek elvégzése előtt, minden esetben vonja vissza a regisztrációt.

Ha a regisztrációt nem vonja vissza, új regisztrációra nincsen lehetősége.

FIGYELEM!

Az általunk kiadott DelthaBÉR frissítések feltelepítése előtt nem kell a regisztrációt visszavonni.

## 15.3 DelthaDirect

A Deltha Rendszerház Kft. legfrissebb információit, termékeinek demo verzióit tudjuk letölteni.

## 15.4 Jogszabályok szövege

Ebben a pontban a kapcsolódó jogszabályokat tudjuk megnézni.

- Alaptörvény
- 2013. évi CIII. törvény egyes törvényeknek a távolléti díj számításával és a közpénzek szabályozásával összefüggő módosításáról
- 2012. évi LXXXVI. törvény a munka törvénykönyvéről szóló 2012. évi I. törvény hatálybalépésével összefüggő átmeneti rendelkezésekről és törvénymódosításokról
- 2012. évi I. törvény a munka törvénykönyvéről

- 2012. évi CXLVII. törvény a kisadózó vállalkozások tételes adójáról és a kisvállalati adóról¹
- 2011. évi CXCIX. törvény a közszolgálati tisztviselőkről
- 2011. évi CXCI. törvény a megváltozott munkaképességű személyek ellátásairól és egyes törvények módosításáról
- 2011. évi CLXXXVII. törvény a szakképzésről
- 2011. évi CLXXXVII. törvény a szakképzésről
- 2011. évi CLVI. törvény egyes adótörvények és azzal összefüggő egyéb törvények módosításáról
- 2011. évi CLV. törvény a szakképzési hozzájárulásról és a képzés fejlesztésének támogatásáról
- 2010. évi XC. törvény egyes gazdasági és pénzügyi tárgyú törvények megalkotásáról, illetve módosításáról
- 2010. évi LXXV. törvény az egyszerűsített foglalkoztatásról
- 2009. évi VI. törvény a Módosított Európai Szociális Karta kihirdetéséről
- 2007. évi CXXVII. törvény az általános forgalmi adóról
- 2006. évi V. törvény a cégnyilvánosságról, a bírósági cégeljárásról és a végelszámolásról
- 2006. évi IV. törvény a gazdasági társaságokról
- 2005. évi CXX. törvény az egyszerűsített közteherviselési hozzájárulásról
- 2004. évi CXXIII. törvény a pályakezdő fiatalok, az ötven év feletti munkanélküliek, valamint a gyermek gondozását, illetve a családtag ápolását követően munkát keresők foglalkoztatásának elősegítéséről, továbbá az ösztöndíjas foglalkoztatásról
- 2003. évi XCII. törvény az adózás rendjéről
- 2000. évi C. törvény a számvitelről
- 1998. évi LXXXIV. törvény a családok támogatásáról
- 1998. évi LXVI. törvény az egészségügyi hozzájárulásról
- 1997. évi LXXXIII. törvény a kötelező egészségbiztosítási ellátásról
- 1997. évi LXXXII. törvény a magánnyugdíjról és a magánnyugdíjpénztárakról
- 1997. évi LXXX. törvény a társadalombiztosítási ellátásról
- 1997. évi LXXXI. törvény a társadalombiztosítási nyugellátásról
- 1996. évi LXXV. törvény a munkaügyi ellenőrzésről

- 1995. évi CXVII. törvény a személyi jövedelemadóról
- 1994. évi LIII. törvény a bírósági végrehajtásról
- 1993. évi XCIII. törvény a munkavédelemről
- 1992. évi XXXIII. törvény a közalkalmazottak jogállásáról
- 1991. évi XXVIII. törvény a szakszervezeti vagyon védelméről, a munkavállalók szervezkedési és szervezeteik működési esélyegyenlőségéről
- 1991. évi IV. törvény a foglalkoztatás elősegítéséről és a munkanélküliek ellátásáról
- 1991. évi LXXXII. törvény a gépjárműadóról
- 1959. IV. törvény a Magyar Köztársaság Polgári Törvénykönyvéről

Keresés a Szerkesztés menüpont alatt a Windows Keresőjével történik.

## 15.5 Programmódosítások

Itt azt láthatjuk, hogy melyik DelthaBÉR programfrissítések és mikor kerültek telepítésre.

| Sorszám | V | Dátum      | V | ldőpont  | 7 |
|---------|---|------------|---|----------|---|
| 016#08  |   | 2016-02-09 |   | 11:41:56 |   |
| 016#07  |   | 2016-02-09 |   | 08:55:25 |   |
| 016#01  |   | 2016-02-09 |   | 08:48:50 |   |
| 015#12  |   | 2015-11-09 |   | 08:51:04 |   |
| 015#12  |   | 2015-10-01 |   | 08:44:49 |   |
| 015#11  |   | 2015-09-10 |   | 07:53:19 |   |
| 015#08  | : | 2015-06-15 |   | 00:00:00 |   |
|         |   |            |   |          |   |

## 15.6 A programról

Itt a meglévő programunk verziószámát, valamint a Deltha Rendszerház Kft. elérhetőségeit találjuk meg.

## 16. Ablakok

Ha több ablakot nyitunk meg egyszerre, akkor a megnyitott ablakok képernyőn való elhelyezését lehet itt megadni. Az elrendezés lehet:

- lépcsőzetes
- függőleges
- vízszintes

Ha mozogni szeretnénk az ablakok között, akkor az Előző ablak, Következő ablak pontokat használhatjuk, vagy természetesen, egérrel is választhatunk az ablakok között.

A Bezár ponttal az éppen aktuális ablakot zárjuk be, míg a Mindent bezár pont választásával az összes képernyőn lévő ablakot bezárjuk.

Ha több ablak van egyszerre nyitva, az Ablakok listája azért praktikus, mert mutatja, hogy éppen milyen ablakaink vannak nyitva. Ezt a kis ablakot célszerű a képernyő bal, jobb vagy alsó részén elhelyezni, hogy az ablakoktól ezt mindig lássuk.

## 17. Bérszámfejtés menete

DelthaBÉR

- 1. Irattár / Cégadatok felvitele, javítása / Új cég felvitele pontban felvisszük a céget és adatait. (Amikor először belépünk a programba, ezt a menüpontot automatikusan megjeleníti a program.)
- Munkaügy / Személyi adatok felvitele, javítása pontban megadjuk a munkavállalók adatait, majd a jogviszonyát (jogviszonyait) is. Jogviszonyfelvitel lehetséges ebben a táblában a Rögzít gomb előtti "Jogviszony adatok rögzítése most" kérdés bepipálásával történő rögzítés után, vagy a Munkaügy / Személyi adatok felvitele, javítása / Jogviszony / Új pontban. Ebben a táblában a Besorolás, a Fizetés és egyéb, az SZJA kedvezmény, egyéb, a Szoc. adókedvezmények, és a Gyűjtőkódok pontokat is megfelelően beállítjuk.
- 3. Munkaügy / Személyi adatok felvitele, javítása / Jogviszony / Bértörzs, Levonások, Bérpótlékok pontokat is megfelelően kitöltjük.
- 4. Munkaügy / Személyi adatok felvitele, javítása / Személyi kedvezmények, Éves adatok, Eltartottak adatai pontokban megadjuk azokat az adatokat, amelyek az adott személyt érintenek.

Pl.: Magánnyugdíjpénztári tag esetén a Ny.Pénztár pontban adjuk meg a nyugdíjpénztár nevét és belépés idejét. Ha külföldi a személy, akkor az Éves adatok alatt a Szerkeszt gomb megnyomásával a Speciális adatok fület választva beírjuk, hogy Külföldi biztosított: Igen, Nem vagy Fix TB. Stb.

- 5. Ha az adott személynek az általánostól eltérő munkarendje van, akkor a Munkaügy / Munkarend pont alatt ezt beállítjuk neki. (Részletes leírás a Munkaügy / Munkarend fejezetben.)
- 6. Béradatok / Ledolgozott, kieső idők rögzítése, javítása pontban a személyt és a hónapot kiválasztva megadjuk az általános munkavégzés, műszakpótlékok, túlórák, a szabadságok, betegszabadság, táppénz, egyéb távollétek napjait. (Rögzítésről részletesen a Béradatok / Ledolgozott, kieső idők rögzítése, javítása fejezetben.)
- 7. A számfejtés többféleképpen megtörténhet:
  - a.) Béradatok / Járandóságok, bérek, térítések számfejtése pontban
  - b.) Béradatok / Automatikus számfejtés pontban

(Ezekről részletes leírás a róluk elnevezett fejezetekben.)

8. A szükséges listák lekérése a Listák menüpontban lehetséges.

# 18. Órabérmodul használata

- 1. Jogviszony menüponton belül a Fizetés és egyéb fülön az órabéreseknek meg kell jelölni a jövedelem típusát órabéresnek.
- 2. Ugyanezen menüponton belül meg kell jelölni a napi törvényes munkaidőt, ez lesz az alapja a számfejtésnek.
- 2. Ha valaki minden munkanap dolgozott, az előző pontnál megadott napi munkaidőig, akkor az 5. pont szerint folytathatjuk a munkát. (Ekkor a gép számolja ki az órabérrel a jutó bért.) A többi esetben meg kell adni a kieső, és a ledolgozott napokat.
- 4. Ha valaki nem minden munkanap dolgozott, és van kieső idő, vagy a ledolgozott napjain speciális órákat (műszakban ledolgozott órák, túlórák) dolgozott, akkor a napokat le kell rögzíteni a Béradatok / Ledolgozott, kieső idők rögzítése, javítása pontban. Általános munkavégzést adunk meg a munkanapokra, megadjuk a műszakban dolgozott órákat, a túlórákat és a kieső időket is bejelöljük. (Részletes leírás a rögzítés módjáról a Ledolgozott, kieső idők rögzítése, javítása fejezet alatt.)
- 5. Ha a bértörzs is meg van adva, folytathatjuk a munkát a következő pontnál. (Részletes leírás a Bértörzs megadásáról a Munkaügy / Személyi adatok felvitele, javítása fejezet alatt a Jogviszonyon belüli 8.1.4.4. pontban.)

|  | DelthaBÉR Bemutató leírás |  |
|--|---------------------------|--|
|--|---------------------------|--|

- 6. Előző adatokból a Béradatok / Járandóságok, bérek, térítések rögzítése pont alatt az Új-at választjuk, majd kiválasztjuk az adott személyt, és ha több jogviszonya van, az adott jogviszonyát.
- 7. Az adatfelvitel a továbbiakban megegyezik a fix béres felvitellel.

A Windows-ban beállított, alapértelmezett nyomtatót használja a program. Ha esetleg nem az alapértelmezett nyomtatót kívánjuk használni, akkor a nyomtatás elindításakor megjelenő ablakban a 'Név' sorában megjelenő lefelé mutató nyílra kattintva kiválaszthatjuk a számítógépre feltelepített nyomtatót. Könyv: 17.0/1

Iroda, levél- és számlacím: Deltha Rendszerház Kft. 1025 Budapest, Zöldkert u. 3/b. Tel.: (06-1) 487-01-47, Fax: (06-1) 325-523-0 Internet: www.deltha.hu E-mail: info@deltha.hu